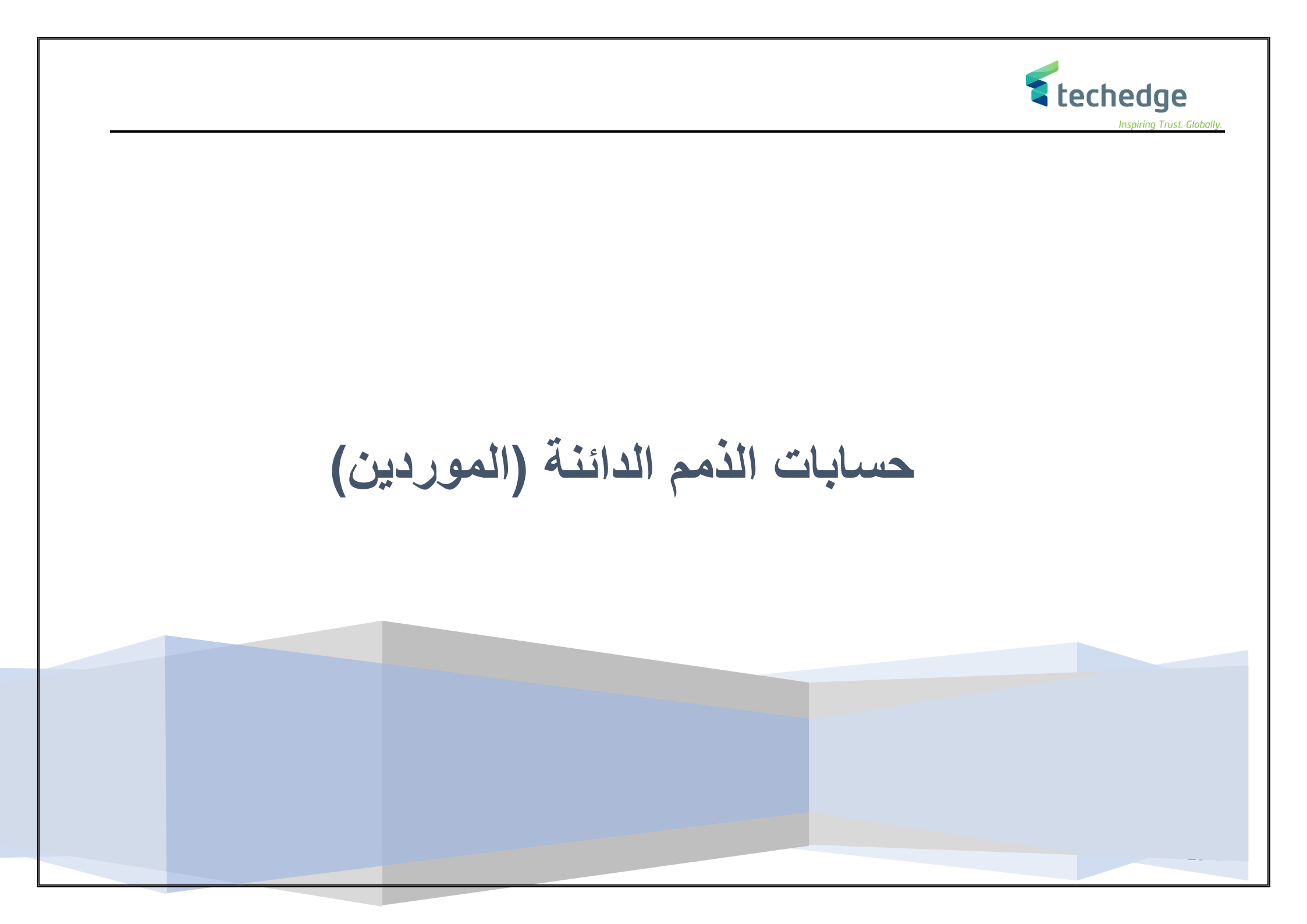

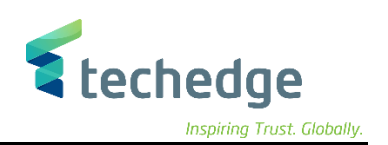

دليل المستخدم حسابات الذمم الدائنة

صفحة 2 من 114

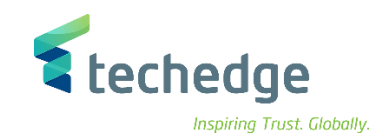

# المحتوى

| ت                 | جدول النظرة العامة على الخطواه   |
|-------------------|----------------------------------|
| 7                 | اضافة مورد إلى القائمة السوداء.  |
| 10                | انشاء البيانات الرئيسية للمورد   |
| المورد            | ايقاف البيانات الرئيسية لحساب    |
| 25                | طلب دفعة مقدمة                   |
| 29                | ترحيل الدفعة المقدمة للمورد      |
| 34                | تسوية الدفعة المقدمة للمورد      |
| 38                | انشاء / تعليق فاتورة مورد        |
| 43                | ترحيل/حذف الفاتورة المعلقة       |
| 47                | عرض المستند المالى               |
| 52                | تغير المستند المالي              |
| 56                | عكس / إلغاء المستند المالى       |
| معية أمر الشراء   | ادخال / تعليق فاتورة المورد بمرج |
| مرجعية أمر الشراء | تعديل / ترحيل / حذف الفاتورة ب   |
| د                 | قائمة بالفواتير بمرجعية أمر تعمي |
| الشراء            | الغاء مستند الفاتورة بمرجعية أمر |
| 74                | تعليق اشعار خصم للمورد           |
| 77                | ترحیل مستند اشعار خصم            |
| 81                | طباعة مستند إشعار خصم مورد       |
| فع                | ترحيل الدفعات الصادرة - أمر الد  |
| 89                | طباعة أمر الدفع                  |
| 93                | انشاء مستند دفّع سلفة            |
| 98                | عرض كشف الإستعاضة                |
| 102               | تسوية - مقاصة حساب المورد        |
| 108               | تقرير أرصدة المورد               |
| 111               | تفاصيل الارصدة للمورد            |

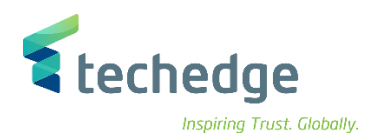

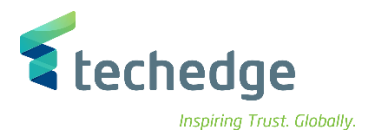

#### ENG. الخطوات رمز المعامله 1. Vendor Black List 1. اضافة مورد الى القائمة السوداء ZMC\_VENDOR\_BL 2. Create Vendor Master Data انشاء البيانات الرئيسية للمورد BΡ 3. Block Vendor Master Data ايقاف البيانات الرئيسية لحساب المورد. ΒP 6. Create Down payment request 4. طلب دفعة مقدمة F-47 7. Post Down Payment 5. ترحيل الدفعة المقدمة للمورد F-48 8. Post Down Payment 6. إنشاء مستند دفع سلفة F-48 9. Clearing Down Payment 7. مقاصبة الدفعة المقدمة F-54 10. Park Invoice 8. تعليق فاتورة FV60 11. Post\Delete Park Document تر حیل/حذف مستند معلق FBV0 11. Display Document 10. عرض المستند FB03 12. Change Document 11.تغير المستند FB02 13. Reverse Document 12. عكس المستند FB08

### جدول النظرة العامة على الخطوات

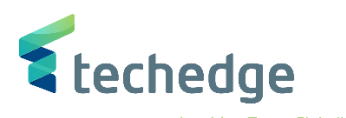

| MIR7           | 13. دخال / تعليق فاتورة المورد بمرجعية<br>أمر الشراء                                                                                                    |
|----------------|----------------------------------------------------------------------------------------------------|
| MIRO           | 14 تعديل / ترحيل / حذف الفاتورة<br>بمرجعية أمر الشراء                                                                                                    |
| MIR5           | 15. قائمة بالفواتير بمرجعية أمر تعميد                                                                                                    |
| MR8M           | 16. الغاء مستند الفاتورة بمرجعية أمر<br>الشراء                                                                                                    |
| FV65           | 17. تعليق/تحرير مذكرة دائنة للمورد                                                                                                    |
| ZMEMO_PRINT    | 18.طباعة إشعار مستند خصم مورد                                                                                                    |
| FBL1N          | 19. عرض/تغيير البنود                                                                                                    |
| F-53           | 20. ترحيل الدفعات الصادرة                                                                                                    |
| ZPAYMENT_PRINT | 21. طباعة أمر الدفع                                                                                                    |
| ZCUSTODY       | 22. عرض كشف الإستعاضة                                                                                                    |
| F-44           | 23. تسوية حساب المورد                                                                                                    |
| FK10N          | 24. عرض الأرصده                                                                                                    |
|                | MIR7<br>MIRO<br>MIRO<br>MIR5<br>MR8M<br>FV65<br>STAFV65<br>STAFV65 |

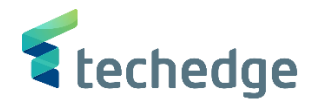

اضافة مورد الى القائمة السوداء

تتبع المسار التالي على القائمة المنسدلة داخل البرنامج للدخول على شاشة الحركة المطلوبة:

| SAP S\4HANA<br>menu |               |
|---------------------|---------------|
| Transaction code    | ZMC_VENDOR_BL |

| SAP Easy Access                                                                                                    | _ 🗇 X |
|----------------------------------------------------------------------------------------------------|-------|
| 🕐 ZMC_VENDOR_BL 🗸 « 🔚 🔇 谷 😢 🖶 🖬 🗛 🎝 🖨 🖡 💭 💭 💭 🕗 😵                                                                                                    |       |
| SAP Easy Access                                                                                                    |       |
| $\square$ $\square$ $\square$ $\square$ $\square$ $\square$ $\square$ $\square$ $\square$                                                                                                    |       |
| <ul> <li>المغطلة</li> <li>المغطلة SAP</li> <li>Connector for Multi-Bank Connectivity</li> <li>المكتب</li> <li>مكونات كل التطبيقات</li> <li>مكونات كل التطبيقات</li> <li>محاسية</li> <li>محاسية</li> <li>الموارد البشرية</li> <li>الموارد البشرية</li> <li>الخطة المعلومات</li> <li>أدوات</li> <li>أدوات</li> <li>للebClient</li> </ul> |       |
| في حقل الأوامر ادخل رمز المعاملة واضغط ENTER                                                                                                    |       |

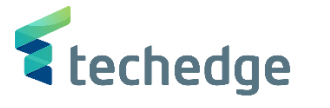

\_ 🗆 X

· · ·

مساعدة نظام أدوات مساعدة تجديد الانتقال إلى تحرير عرض الجدول 🖿

### 🕑 🔄 🗸 🗘 🖓 😓 🔇 🛇 🕲 🗒 N N 🐑 🕄 🖓 😵

تغيير العرض "?": نظرة عامة

2

🖗 🛐 💽 ち 📑 📔 إدخالات جديدة 🖗

|   | f     |             |                         |
|---|-------|-------------|-------------------------|
| ₿ | الفئة | رقم الضريبة | Vendor Name             |
|   | SA0   | 098765      | SALEH                   |
|   | SA0   | 1010101010  | FAHAD                   |
|   | SA0   | 123456      | السهلى                  |
|   | SA0   | 123456789   | MC YAHOO                |
|   | SA0   | 333333      | SD                      |
|   | SA0   | 44444       | SJHD                    |
|   | SA0   | 666555      | HUJDJH                  |
|   | SA0   | 77722       | الشركة العالمية للتجارة |
|   | SA0   | 888888      | TEST                    |
|   | SA0   | 888999      | SDSD                    |
|   | SA0   | 951753      | SONA                    |
|   | SA0   | 99933       | EL DREECE COMPANY       |
|   | SA0   | 999999      | MAHER                   |
|   |       |             |                         |

 اضغط على إدخالات جديدة وادخل البيانات التالية

| Field Name  | البيانات | اسم الحقل   |
|-------------|----------|-------------|
| Category    | SA0      | الفئة       |
| Tax Number  | 098765   | رقم الضريبة |
| Vendor Name | SALEH    | اسم المورد  |

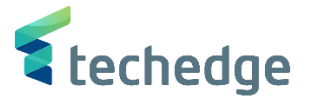

\_ 🗆 X

· · ·

مساعدة نظام أدوات مساعدة تجديد الانتقال إلى تحرير عرض الجدول 🖝

## 

الإدخالات الجديدة: نظرة عامة على الإدخالات المضافة

### 🦻 🖥 🖪 🖪

| - 1 | ?     |             |             |
|-----|-------|-------------|-------------|
| ₿   | الفئة | رقم الضريبة | Vendor Name |
|     | SA0   | 11223344    | صالح احمد   |
|     |       |             |             |
|     |       |             |             |

اضغط على حفظ
 اضغط على حفظ
 اضغط على حفظ
 اضغل المورد الى القائمة السوداء

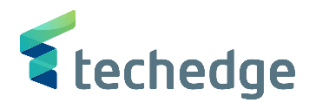

انشاء البيانات الرئيسية للمورد

تتبع المسار التالي على القائمة المنسدلة داخل البرنامج للدخول على شاشة الحركة المطلوبة:

| SAP S\4HANA<br>menu |    |
|---------------------|----|
| Transaction code    | BP |

| SAP Easy Access                                                                                                    | _ Ə X |
|----------------------------------------------------------------------------------------------------|-------|
| 🕐 💷 🗹 🖉 🎯 😂 🖶 🖬 👫 🜓 📮 💭 😓 🧐 🐎                                                                                                    |       |
| SAP Easy Access                                                                                                    |       |
| $\square$ $\square$ $\square$ $\square$ $\square$ $\square$ $\square$ $\square$ $\square$                                                                                                    |       |
| <ul> <li>المغضلة</li> <li>SAP</li> <li>Connector for Multi-Bank Connectivity</li> <li>المكتب</li> <li>مكونات كل الطبيقات</li> <li>مكونات كل الطبيقات</li> <li>محاسبة</li> <li>محاسبة</li> <li>الموارد البشرية</li> <li>أنظمة المعلومات</li> <li>أنظمة المعلومات</li> <li>أدوات</li> <li>أدوات</li> <li>للعكدم مالية</li> </ul> |       |

في حقل الاوامر ادخل رمز المعاملة واضغط ENTER

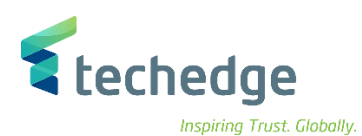

| مساعدة نظام يبئة خيارات إضافية إنتقال إلى تحرير شيريك الأعمال 🖅                                                                   | _ @ X                                         |
|----------------------------------------------------------------------------------------------------|-----------------------------------------------|
|                                                                                                    |                                               |
| معالجة شريك الأعمال                                                                                                    |                                               |
| 🛃 علاقات بیانات عامة 🖆 🥠 🔶 🚽 🚽 مجموعة 🗋 منظمة 🎦 شخص 🛐                                                                             |                                               |
| بحث فائمة العمل                                                                                                    |                                               |
| <ul> <li>◄ رقم المورّد</li> <li>٩ سريك الأعمال</li> <li>٩ لمورّد</li> <li>٩ لمورّد</li> <li>٩ لمورّد</li> <li>٩ لمورّد</li> </ul> |                                               |
|                                                                                                    |                                               |
|                                                                                                    |                                               |
|                                                                                                    | <ul> <li>لانشاء مورد جدید اضغط على</li> </ul> |
|                                                                                                    | الموردين – دليل المستخدم صفحة 11 من 114       |
|                                                                                                    |                                               |

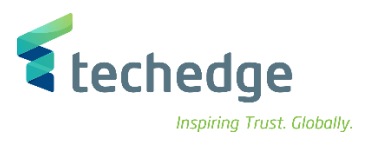

## ادخل البيانات التالية

| Field Name             | البيانات        | اسم الحقل       |
|------------------------|-----------------|-----------------|
| Address                | الشركة          | عنوان           |
| Name                   | بيان اسم المورد | اسم             |
| Search Term            | بيان اسم المورد | مصطلح البحث     |
| Postal Code/City       | 1234            | رمز بريدي/مدينة |
| Country                | SA              | الدولة          |
| Language               | عربي            | اللغة           |
| Reconciliation Account | 411110001       | حساب التسوية    |
| Payment Terms          | K001            | شروط الدفع      |
| Payment Methods        | Е               | اساليب الدفع    |
| ID                     | 005             | معرف            |
| Country                | SA              | الدولة          |
| Bank Key               | SMBA            | مفتاح البنك     |
| Bank Account           | 12355           | حساب بنكي       |

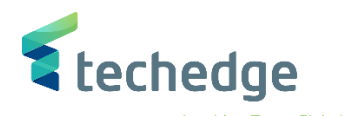

| مِساعدة نِظام بِيئة خِيارات إضافية إنتقال إلى تِحرير <u>شر</u> ريك الأعمال                                                           | _ 🗆 X                                    |
|----------------------------------------------------------------------------------------------------|------------------------------------------|
| 🛠 💟 📑 式 😂 👘 村 市 市 市 市 🕄 🖓 🐄 🔪                                                                                                    |                                          |
| الإنشاء منظمة: الدور مورد                                                                                                    |                                          |
| 🛃 علاقات المشتريات رمز الشركة بيانات عامة 🖆 🏟 🔶 🛶 🖕 مع مرجع 🗋 مجموعة 🗋 منظمة 🚹 شخص 📄                                                 |                                          |
| لا موردين قطاع خاص تجميع 🚵 شاريك الأعمال                                                                                             |                                          |
| انشاء فی دورشریك ال 🗸 🗸 مورد (جدید)                                                                                                  |                                          |
|                                                                                                    |                                          |
| المورّد: نصوص المورّد: بيانات الضربية المورّد: بيانات عامة بيانات قانونية حالة معامّلات الدفع تحكم تعريف نظرة عامة على العنوان عنوات |                                          |
|                                                                                                    |                                          |
| الاسم<br>عنوان                                                                                                    |                                          |
| بيان اسم المورد اسم                                                                                                    |                                          |
|                                                                                                    |                                          |
|                                                                                                    |                                          |
| عبارة التحية                                                                                                    |                                          |
| عبارة النحية                                                                                                    |                                          |
| مصطلحات البحث                                                                                                    |                                          |
| بيان اسم المورد مصطلح البحث 1/2                                                                                                    |                                          |
|                                                                                                    |                                          |
| VIP                                                                                                    |                                          |
| سبب الرفض عميل غير مرغوب به                                                                                                    |                                          |
| تعليق                                                                                                    |                                          |
|                                                                                                    |                                          |
|                                                                                                    |                                          |
|                                                                                                    |                                          |
|                                                                                                    |                                          |
|                                                                                                    |                                          |
|                                                                                                    |                                          |
|                                                                                                    |                                          |
|                                                                                                    |                                          |
| صفحة 13 من 114                                                                                                    | المور دين – دليل المستخدم                |
|                                                                                                    | , -, -, -, -, -, -, -, -, -, -, -, -, -, |

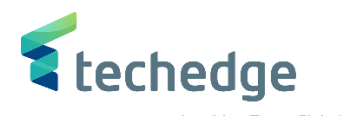

| مِساعدة نِظام بِيئة خِيارات إضافية إِنتقال إلى تِحرير شِربِك الأعمال 🗾                                                               | _ 🗗 X |
|----------------------------------------------------------------------------------------------------|-------|
|                                                                                                    |       |
| الإنشاء منظمة: الدور مورد                                                                                                    |       |
| 🛃 علاقات المشتريات رمز الشركة بيانات عامة 🖆 🏟 🔶 🔷 مع مرجع 🗋 مجموعة 🗋 منظمة 🚹 شخص 🗐                                                   |       |
| <ul> <li>✓ موردین قطاع خاص تجمیع نف ش شریك الأعمال</li> <li>✓ مورد (جدید) انشاء فی دورشریك الأ</li> </ul>                            |       |
| المورّد: تصوص المورّد: بيانات الضريبة المورّد: بيانات عامة بيانات قانونية حالة معامّلات الدفع تحكم تعريف نظرة عامة على العنوان عنوان |       |
| عنوان قياسى                                                                                                    |       |
| عنوان الشارع                                                                                                    |       |
| الدياض 1234 من السارع الشرك                                                                                                    |       |
| المنطقة SA الدولة                                                                                                    |       |
| عنوان صندوق البريد                                                                                                    |       |
| صندوق بريد                                                                                                    |       |
| الرمز البريدي                                                                                                    |       |
| الرمز البريدي للشركة                                                                                                    |       |
| اتصال                                                                                                    |       |
| اتصال آخر 💙 عربی اللغة                                                                                                    |       |
| ث رقم داخلي هاتف                                                                                                    |       |
|                                                                                                    |       |
| المراجع     واكس       المراجع     المراجع                                                                                           |       |
| اببرید<br>۰تایج -> مستقل                                                                                                    |       |

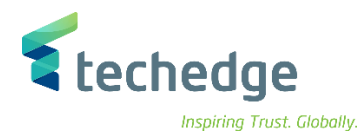

| ريك الأعمال 🖝                                   | نظام بيئة <u>خ</u> يارات إضافية إنتقال إلى تحرير <u>ش</u> ر | مساعدة                 |                                              |               | _ 7    |
|-------------------------------------------------|-------------------------------------------------------------|------------------------|----------------------------------------------|---------------|--------|
| <b>Ø</b>                                        |                                                             | k the 🖓                | ÷ 📀 🐄                                        |               |        |
| الدور مورد                                      | الإنشاء منظمة:                                              |                        |                                              |               |        |
| Ξ 🗅 υ                                           | مع مرجع 🚺 مجموعة 🎦 منظمة 🗋 شخص                              | 🚽 🔶 🔶                  | لتريات رمز الشركة بيانات عامة 🖆              | علاقات المش   | 2<br>2 |
| شـريك الأعمال<br>في دورشـريك الأ                | تجمیع ش <b>نا</b><br>ج مورد (جدید) انشاء و                  | موردین قطاع خاص        | •                                            |               |        |
| عنوان                                           | امَلات الدفع تحكم تعريف نظرة عامة على العنوان<br>م          | بيانات قانونية حالة مع | المورّد: بيانات الضريبة المورّد: بيانات عامة | المورّد: نصوص |        |
|                                                 |                                                             |                        |                                              | <b>\$</b>     |        |
| ارقام التعريف<br>أعمال خارجي                    | رقم شب يك أ                                                 |                        |                                              |               |        |
|                                                 |                                                             |                        |                                              |               |        |
| أرقام الضريبة                                   | _ A                                                         |                        |                                              | -             |        |
| تص طبيعي الــــــــــــــــــــــــــــــــــــ | اسم                                                         | رقم الضريبة            |                                              |               |        |
| SA0                                             | السعودية: رقم تسجيل ضريبة القيمة المضافة                    | 1234567                |                                              |               |        |
|                                                 |                                                             |                        |                                              |               |        |
|                                                 |                                                             |                        | ~                                            |               |        |
|                                                 |                                                             |                        |                                              |               |        |
| <b>E</b> •                                      |                                                             |                        |                                              |               |        |
| بقواعد التجارة                                  | الالتزام                                                    |                        |                                              |               |        |
| ام عسكري 🗌                                      | استخدا                                                      |                        |                                              |               |        |
| فطاع النووي 🗌                                   | الق                                                         |                        |                                              | ~             |        |
| <u>ال</u>                                       |                                                             |                        |                                              | ~             |        |

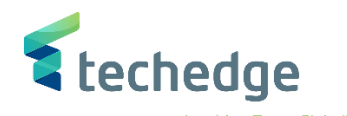

| مساعدة نظام بيئة خِبارات إضافية إنتقال إلى تِحرير شِربك الأعمال 🖅                                                                                                    | _ 🗆 ×      |
|----------------------------------------------------------------------------------------------------|------------|
| ✓ 《 冊 《 ◇ ◇ 音 出 株 む む む む 、 マ マ ② 物                                                                                                    |            |
| الإنشاء منظمة: الدور مورد                                                                                                    |            |
| 🛃 علاقات المشتريات رمز الشركة بيانات عامة 🖆 🏟 🔶 🔶 👘 مع مرجع 🗋 مجموعة 🗋 منظمة 🚹 شخص 🗐                                                                                                    |            |
| لا موردين قطاع خاص تجميع 🔛 شريك الأعمال                                                                                                    |            |
| ع مورد (جدید) انشاء فی دورشریك الأ                                                                                                    |            |
|                                                                                                    |            |
| المورّد؛ بيانات الضريبة المورّد؛ بيانات عامة بيانات قانونية حالة معامّلات الدفع تحكم تعريف نظرة عامة على العنوان عنوان                                                                                                    |            |
| تفاصيل البنك                                                                                                    |            |
| السال المرجع         رقم حساب بنكى         مفتاح التحكم         حساب بنكى         مفتاح البنك         الدولة         معرف           ١٥٢         ١٢٢         ٢٢         ٢٢         ٢٢         ٢٢         ٢٢         ٢٢         ٢٢         ٢٢         ٢٢         ٢٢         ٢٢         ٢٢         ٢٢         ٢٢         ٢٢         ٢٢         ٢٢         ٢٢         ٢٢         ٢٢         ٢٢         ٢٢         ٢٢         ٢٢         ٢٢         ٢٢         ٢٢         ٢٢         ٢٢         ٢٢         ٢٢         ٢٢         ٢٢         ٢٢         ٢٢         ٢٢         ٢٢         ٢٢         ٢٢         ٢٢         ٢٢         ٢٢         ٢٢         ٢٢         ٢٢         ٢٢         ٢٢         ٢٢         ٢٢         ٢٢         ٢٢         ٢٢         ٢٢         ٢٢         ٢٢         ٢٢         ٢٢         ٢٢         ٢٢         ٢٢         ٢٢         ٢٢         ٢٢         ٢٢         ٢٢         ٢٢         ٢٢         ٢٢         ٢٢         ٢٢         ٢٢         ٢٢         ٢٢         ٢٢         ٢٢         ٢٢         ٢٢         ٢٢         ٢٢         ٢٢         ٢٢         ٢٢         ٢٢         ٢٢         ٢٢         ٢٢         ٢٢         ٢٦         ٢٢                                                                                                    |            |
|                                                                                                    |            |
|                                                                                                    |            |
|                                                                                                    |            |
| الإدخال 1 من 1 تغيير الصلاحية.                                                                                                    |            |
|                                                                                                    |            |
|                                                                                                    |            |
| رمز الشركة                                                                                                    |            |
| اصعط على التسوية الإلكان البيانات المالية المالية المالية المالية المالية المالية التسوية المالية التسوية المالية المالية مالية المالية المالية م | •          |
| <ul> <li>٥ ٣٠٠٠ ٢٠٠٠٠</li> <li>٥ شروط الدفع</li> </ul>                                                                                                    |            |
| ٥ اساليب الدفع                                                                                                    |            |
|                                                                                                    |            |
|                                                                                                    |            |
|                                                                                                    |            |
|                                                                                                    |            |
|                                                                                                    |            |
|                                                                                                    |            |
|                                                                                                    |            |
| - دليل المستخدم صفحة 16 من 114                                                                                                    | الموردين _ |
|                                                                                                    |            |

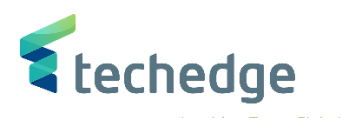

| مِساعدة نِظام بِيئة خِيارات إضافية إِنتقال إلى تِحرير شِرِيك الأعمال 🖃                                                                                    | _ = × |
|----------------------------------------------------------------------------------------------------|-------|
| 🖉 🔄 🔍 🖑 🧠 😒 🖶 🖬 👫 🔅 È È È 📮 🖓 🐄                                                                                                    |       |
| الإنشاء منظمة: الدور مورد                                                                                                    |       |
| علاقات المشتريات رمز الشركة بيانات عامة 🖆 🏟 🔶 🛶 🖕 مع مرجع 🗋 مجموعة 🎦 منظمة 🗋 شخص 🛅                                                                        | 2     |
| ✓ موردین قطاع خاص تجمیع الله شریك الأعمال ♦ مورد (جدید) إنشاء فی دورشریك الأ                                                                              |       |
| رمز الشركة                                                                                                    | 1     |
| رموز الشركات 👧 جامعة الملك سعود 8800 رمز الشركة                                                                                                    |       |
| تبديل رمز الشركة 🛍<br>حذف رمز الشركة 👼 حخا رجبه                                                                                                    |       |
| المورد: التحسين الخاصة بالدولة المورّد: نصوص المورّد: ضريبة الاقتطاع المورّد: الحالة المورّد: المراسـلات المورّد: معامّلات الدفع المورّد: إدارة الحسـابات |       |
| إدارة الحساب                                                                                                    |       |
| ذمم دائنة للموردين - الفواتير المعتمدة ل 41110001 حساب التسوية                                                                                            |       |
| المكتب الرئيسي مفتاح الترتيب                                                                                                    |       |
| مؤشر الإعانة                                                                                                    |       |
| مجموعة التفويضات                                                                                                    |       |
| مجموعة التخطيط                                                                                                    |       |
| مجموعة التحرير                                                                                                    |       |
| موشر الاقلية موشر الاقلية المنهادة                                                                                                    |       |
|                                                                                                    |       |
|                                                                                                    |       |
| √                                                                                                    |       |

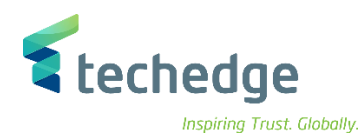

| مِساعدة نِظام بِيئة خِيارات إضافية إنتقال إلى تِحرير شِربِك الأعمال 🖿                                                   |                                                 | _ 🗆 ×                    |
|----------------------------------------------------------------------------------------------------|-------------------------------------------------|--------------------------|
| 😻 🖸 📑 💭 😸 🕲 😂 🕲 🗒 » 🔽                                                                                                   |                                                 |                          |
| الإنشاء منظمة: الدور مورد                                                                                               |                                                 |                          |
| ة بيانات عامة 🐴 🏟 🔶 📥 💁 مع مرجع 🗋 مجموعة 🗋 منظمة 🗋 شخص 🛅                                                                | 🛃 علاقات المشتريات رمز الشرك                    |                          |
| ✓ موردین قطاع خاص تجمیع شأ شریك الأعمال ✓ مورد (جدید) انشاء فی دورشریك الأ                                              |                                                 |                          |
|                                                                                                    |                                                 |                          |
| رمز الشركة                                                                                                    |                                                 |                          |
| رموز الشركات 😽 جامعة الملك سعود 🕺 8000 رمز الشركة                                                                       |                                                 |                          |
| تبدیل رمز الشرکه 📲<br>حذف رمز الشرکه 🛅 خخا رجی>                                                                         |                                                 |                          |
| يورد: نصوص المورّد: ضربية الاقتطاع المورّد: الحالة المورّد: المراسـلات المورّد: معامّلات الدفع المورّد: إدارة الحسـابات | المورد: التحسين الخاصة بالدولة الم              |                          |
|                                                                                                    |                                                 |                          |
| ييانات الدفع                                                                                                    | ~                                               |                          |
| نعدا 1001 شروط الدرج                                                                                                    |                                                 |                          |
| مجموعة السماحية                                                                                                    |                                                 |                          |
| وقت تحصيل الشيك                                                                                                    |                                                 |                          |
| فحص الفاتورة المكررة                                                                                                    |                                                 |                          |
| معاملات الدفع التلقائي                                                                                                  |                                                 |                          |
| آساليب الدفع                                                                                                    |                                                 |                          |
| ت الشركة                                                                                                    |                                                 |                          |
| حرّ للدفع                                                                                                    |                                                 |                          |
| مفتاح التجميع                                                                                                    | •                                               |                          |
| مدفوع له بدیل                                                                                                    | v                                               |                          |
|                                                                                                    |                                                 |                          |
|                                                                                                    |                                                 |                          |
|                                                                                                    | المحد ذاك ستنابير بالقرانة الترام المحدد الحديد |                          |
|                                                                                                    | وبعد دلك سطهر رسانه بإساء المورد الجديد         |                          |
|                                                                                                    |                                                 |                          |
|                                                                                                    |                                                 |                          |
|                                                                                                    | صفحة 18 من 114                                  | لمور دين – دليل المستخدم |
|                                                                                                    | <b>—</b> -                                      | ,                        |

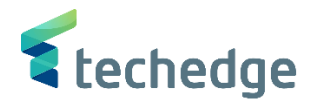

ايقاف البيانات الرئيسية لحساب المورد

تتبع المسار التالي على القائمة المنسدلة داخل البرنامج للدخول على شاشة الحركة المطلوبة:

| SAP S\4HANA<br>menu |    |
|---------------------|----|
| Transaction code    | BP |

| SAP Easy Access                                                                                                    | _ @ X |
|----------------------------------------------------------------------------------------------------|-------|
| 🕐 🖻 🚽 🗸 🗒 📀 😂 🖶 🖬 👫 🎝 🖨 💭 💭 😓 😵                                                                                                    |       |
| SAP Easy Access                                                                                                    |       |
| - 📴 🖻 🐁 🎋 💉 🔻 🔺                                                                                                    |       |
| <ul> <li>المغضلة</li> <li>SAP</li> <li>Connector for Multi-Bank Connectivity</li> <li>المكتب</li> <li>مكونات كل التطبيقات</li> <li>مكونات كل التطبيقات</li> <li>محاسبة</li> <li>محاسبة</li> <li>محاسبة</li> <li>الموارد البشرية</li> <li>أنطمة المعلومات</li> <li>أدوات</li> <li>أدوات</li> <li>إدوات مل واجهة مستخدم</li> </ul> |       |
| في حقل الاوامر ادخل رمز المعاملة واضبغط ENTER                                                                                                    |       |
|                                                                                                    |       |
|                                                                                                    |       |
|                                                                                                    |       |
|                                                                                                    |       |
|                                                                                                    |       |

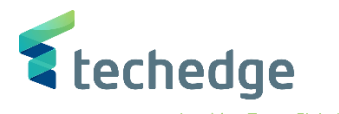

| مساعدة نظام بيئة خيارات إضافية إنتقال إلى تحرير شربك الأعمال                        | _ Ə X |
|-------------------------------------------------------------------------------------|-------|
| 🖉 🔄 🗸 « 🔚 🔇 😂 🖶 🗛 💠 🗅 🗅 📮 📮 🥝 🐲                                                     |       |
| معالجة شريك الأعمال                                                                 |       |
| 🛃 علاقات بيانات عامة 🖆 🔶 <table-cell-rows> مجموعة 🗋 منظمة 🗋 شخص 🔄</table-cell-rows> |       |
| بجث قائمة العمل                                                                     |       |
| رقم الموزّد بواسطة شريك الأعمال بحث<br>رقم الموزّد<br>قصى تنائح                     |       |
| الأسم 2/الأسم الأول الأسم 1/الأسم الأخير المع المعالية المعالية المعالية المريك     |       |

### ادخل البيانات التالية الخاصة بالمورد المطلوب تغيير بياناته واضغط ENTER

| Field Name    | البيانات | اسم الحقل  |
|---------------|----------|------------|
| Vendor Number | 1000233  | رقم المورد |

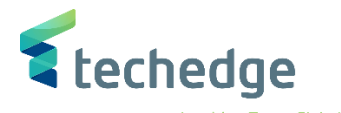

| اعدة نظام بيئة خيارات إضافية إنتقال إلى تحرير شيريك الأعمال 🖝                        | <u>0</u>                    |                     | _ @ X |
|--------------------------------------------------------------------------------------|-----------------------------|---------------------|-------|
| 🖉 🔄 👻 🔚 🖉 😂 🖶 💾                                                                      | 111 🗐 🗐 🐨 😵                 |                     |       |
| معالجة شريك الأعمال                                                                  |                             |                     |       |
| 🔶 📥 🔓 مجموعة 🗋 منظمة 🎦 شخص 🚰                                                         | علاقات بيانات عامة 🖆 🤣      | **                  |       |
| بحث قائمة العمل                                                                      |                             |                     |       |
| رقم المورّد بواسطة حميك الأعمالل بحث<br>1000233 رقم المورّد<br>سيداية 100 أقصى نتائج | ~                           |                     |       |
|                                                                                      |                             |                     |       |
| الوصف <sup>1</sup><br>1000233 DJEWFLJWBFL / 11411 RYIADH                             | الاسم الأخير<br>DJEWFLJWBFL | الاسم 2/الاسم الأول |       |
|                                                                                      |                             |                     |       |

اضغط مرتين على رقم الشريك كما هو موضح اعلاه

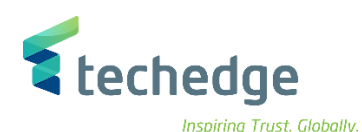

| ning | nusi. | Giobun |
|------|-------|--------|
|      |       |        |

|                                                                                       |            | . 5                                        |
|---------------------------------------------------------------------------------------|------------|--------------------------------------------|
| مِساعدة نظام بِيئة خِيارات إضافية إنتقال إلى تِحرير شِريك الأعمال 📕                   |            | _ a:                                       |
| 🖉 📉 👋 🛞 🕲 😂 🖄 🖶 🖬 🛝 🚓 🏹 🖓 🐄                                                           |            |                                            |
| العرض منظمة : 1000233                                                                 |            |                                            |
| 🔲 Di asta - Di actore 🚽 📥 🖮 🖓 👍 adaudido - Maiso - M                                  |            |                                            |
|                                                                                       |            |                                            |
| شريك الاعم 1000233 الله DJEWFLJWBFL / 11411 RYIADH                                    |            |                                            |
|                                                                                       |            |                                            |
|                                                                                       |            |                                            |
| التعريف التقني نصوص إضافية حالة معامَلات الدفع تحكم تعريف نظرة عامة على العنوان عنوان |            |                                            |
| الاسم                                                                                 | ^          |                                            |
| لا عنوان                                                                              | Ť          |                                            |
| DJEWFLJWBFL                                                                           |            |                                            |
|                                                                                       |            |                                            |
|                                                                                       | •          |                                            |
| عبارة التحبة                                                                          |            |                                            |
|                                                                                       |            |                                            |
| مطلحات البحث                                                                          |            |                                            |
| مصطلح البحث EKLFJHFLKNF                                                               |            |                                            |
| عنوان قياسي                                                                           |            |                                            |
| معاينة قبل الطباعة                                                                    |            |                                            |
| عنوان الشارع                                                                          |            |                                            |
| رقم الشارع/المنزل                                                                     |            |                                            |
| رمز بريدي/مدينة 11411 RYIADH                                                          |            |                                            |
| المنطقة السعودية SA الدولة<br>المنطقة السعودية UTC+3                                  | ^          |                                            |
|                                                                                       | ÷          |                                            |
|                                                                                       |            | >>   RD >>   cansdhanadey   OVR     21   2 |
|                                                                                       |            |                                            |
|                                                                                       |            |                                            |
|                                                                                       |            |                                            |
|                                                                                       |            |                                            |
|                                                                                       |            |                                            |
|                                                                                       |            |                                            |
|                                                                                       | 444 00 1 1 | - <b>% *</b>                               |

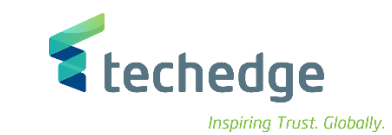

يتم اختيار مورد في حقل عرض دور شريك الاعمال

| مِساعدة نِظام بِيئة خِبارات إضافية إنتقال إلى تِحرير شِربِك الأعمال F                                                                 | _ @ X   |
|----------------------------------------------------------------------------------------------------|---------|
|                                                                                                    |         |
| عرض منظمة: 1000233, الدور مورد 🔺 🖫                                                                                                    |         |
| 🔢 علاقات المشتريات رمز الشركة بيانات عامة 🖆 🍬 🔶 🛶 🖕 مجموعة 🗋 شخص 🛐                                                                    |         |
| الأعمال المريك الأعمال المريك الأعمال المريك الأعمال المريك الأعمال المريك الأعمال المريك الأعمال المريك الأع<br>عرض في دور شريك الأع |         |
| اضغط على رمز الشركة ومن ثم اضغط على التبديل بين العرض والتغيير و<br>سوف تظهر الشاشة التالية                                           | •       |
|                                                                                                    |         |
|                                                                                                    |         |
|                                                                                                    |         |
|                                                                                                    |         |
|                                                                                                    |         |
| <ul> <li>_ دليل المستخدم</li> <li>_ مفحة 23 من 114</li> </ul>                                                                         | لموردين |

|                                                                                                    |                                        | -                                              |
|----------------------------------------------------------------------------------------------------|----------------------------------------|------------------------------------------------|
|                                                                                                    |                                        | 💐 techedge                                     |
| مساعدة نظام سنة خيارات إضافية انتقال إلى تجرير شريك الأعمال                                                                                                    |                                        | Inspiring Trust. Globally.                     |
|                                                                                                    |                                        |                                                |
|                                                                                                    |                                        |                                                |
| علاقات المشتريات روز الشركة ببانات عامة 📫 🍕 🔶 🍝 🖕 مجموعة 🗋 مخطعة ا                                                                                                    | <b>5</b> 8                             |                                                |
|                                                                                                    | <b>*</b> -                             |                                                |
| میریک الاعمال المال الم |                                        |                                                |
|                                                                                                    |                                        |                                                |
| رمز الشركة                                                                                                    |                                        |                                                |
| رموز الشركة 😽 جامعة الملك سعود 🛛 800 رمز الشركة                                                                                                    |                                        |                                                |
| تبديل رمز الشركة 📲<br>المورّد                                                                                                    |                                        |                                                |
|                                                                                                    |                                        |                                                |
| سين الخاصة بالدولة المورّد: نصوص المورّد: ضريبة الاقتطاع المورّد: الحالة المورّد: المراسلات المورّد: معاملات الدفع المورّد: إدارة الحسابات                                                                                                    | المورد: التحس                          |                                                |
| إيقاف الترحيل                                                                                                    | _                                      |                                                |
| جمع رموز الشركة                                                                                                    |                                        |                                                |
|                                                                                                    |                                        |                                                |
| عمليات إيقاف الحذف                                                                                                    | -                                      |                                                |
| إشارة حذف رمز الشركة                                                                                                    |                                        |                                                |
|                                                                                                    |                                        | 8                                              |
|                                                                                                    | حالة                                   | <ul> <li>اضغط على</li> </ul>                   |
| شركة المحدد                                                                                                    | بالضغط على جميع رموز الشركات أو رمز ال | <ul> <li>قم بإختيار طريقة الإيقاف ب</li> </ul> |
|                                                                                                    |                                        |                                                |
|                                                                                                    |                                        | • للحفظ اضغط على                               |
|                                                                                                    | ىيل                                    | <ul> <li>تم ايقاف المورد ضد الترح</li> </ul>   |
|                                                                                                    |                                        |                                                |
|                                                                                                    |                                        |                                                |
|                                                                                                    |                                        |                                                |
|                                                                                                    |                                        |                                                |
|                                                                                                    | 114 من 24 من <u>114</u>                | المعردين – دارل المستخدم                       |
|                                                                                                    |                                        | الموريين - يين الدسم                           |

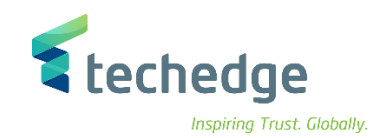

## طلب دفعة مقدمة

تتبع المسار التالي على القائمة المنسدلة داخل البرنامج للدخول على شاشة الحركة المطلوبة:

| SAP S\4HANA<br>menu | Accounting $\rightarrow$ Financial Accounting $\rightarrow$ Accounts Payable $\rightarrow$ Document Entry $\rightarrow$ Down Payment $\rightarrow$ Request |
|---------------------|----------------------------------------------------------------------------------------------------|
| Transaction code    | F-47                                                                                                    |

| SAP Easy Access                       |                            | _ 🗗 ×                                  |
|---------------------------------------|----------------------------|----------------------------------------|
| 📀 🔄 🖂 😪 😒 🖶 🖬 👫 🛟 📮 🗮 😵 😵             |                            |                                        |
| SAP Easy Access                       |                            |                                        |
| 😰 🖻 👌 🚖 🦯 🔍 🔺                         |                            |                                        |
| • • • • • • • • • • • • • • • • • • • | المعاملة كما هو موضح اعلاه | <ul> <li>إضغط مرتين على رمز</li> </ul> |
|                                       |                            |                                        |
|                                       | صفحة 25 من 114             | ىوردين – دليل المستخدم                 |

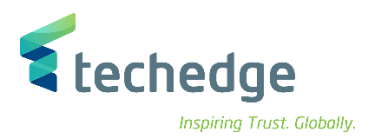

| حرير المستند 🖅   | الانتقال إلى ا | إعدادات  | ، نظام | <u>م</u> ساعدة |      | _ Ə X |  |
|------------------|----------------|----------|--------|----------------|------|-------|--|
| 0                | ~ <            | K 📕      | 🔇 🔕 🔇  | • • H H        | 1111 |       |  |
| يانات المقدمة    | ية المقدمة: ب  | لب الدفع | ط      |                |      |       |  |
| بند جديد         |                |          |        |                |      |       |  |
| تاريخ المستند    | 06.11.2021     | نوع      | KA     | رمز الشركة     | 0088 |       |  |
| تاريخ الترحيل    | 06.11.2021     | فترة     | 11     | العملة/السعر   | SAR  |       |  |
| رقم المستند      |                |          |        | تاريخ التحويل  |      |       |  |
| مرجع             | 12345          |          |        |                |      |       |  |
| نص مقدمة المستند | بيان المستند   |          |        |                |      |       |  |
| Trdg Part.BA     |                |          |        | تقديم إقرار ضر |      |       |  |
| المورّد          |                |          |        |                |      |       |  |
| حساب             | 1000120        |          |        |                |      |       |  |
| مر.د.أ.ع.خاص هدف | АQ             |          |        |                |      |       |  |

قم بادخال البيانات التالية واضغط ENTER

| Field Name                   | البيانات     | اسم الحقل                       |
|------------------------------|--------------|---------------------------------|
| Document Date                | 06.11.2021   | تاريخ المستند                   |
| Posting Date                 | 06.11.2021   | تاريخ الترحيل                   |
| Company Code                 | 0088         | رمز الشركة                      |
| Currency                     | SAR          | العمله                          |
| Reference                    | 12345        | مرجع                            |
| Document Header Text         | بيان المستند | نص مقدمة المستند                |
| Account                      | 1000120      | حساب                            |
| Target Special G/L Indicator | А            | مؤشر دفتر الاستاذ العام خاص هدف |

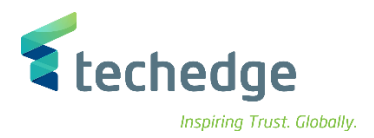

|                                                 | א יב |
|-------------------------------------------------|------|
|                                                 |      |
| طلب الدفعة المقدمة إضافة بند المورّد            |      |
| ضريبة الاقتطاع 🚺 🛛 بند جديد بيانات إضافية 者 🗋 🐛 |      |
| المورّد 1000120 Jarir Company الحساب 312311003  |      |
| 0088 رمز الشركة                                 |      |
| جامعة الملك سعود 445566                         |      |
| ج بند 1 / طلب دَفعة مقدّمة / 29.                |      |
| مبلغ 2000 SAR                                   |      |
| احتساب الفريبة                                  |      |
|                                                 |      |
| 10.11.2021 استحقاق في                           |      |
| ملحق أسلوب دفع أسلوب الدفع إيقاف الدفع          |      |
| ا ا شبکة                                        |      |
| العقارات مركز التكلفة الأصل                     |      |
|                                                 |      |
| نوع التدفق مركز الربح / رقم العقد               |      |
| عنصر ب،ت،ع                                      |      |
|                                                 |      |
|                                                 |      |
| مرکز مالی ZBALANCE_STAT.                        |      |
|                                                 |      |
| نموم طويلة 🔻 📃 👘 ا                              |      |
| برنامج مموَّل                                   |      |

### • ادخل البيانات التالية واضغط ENTER

| Field Name | البيانات   | اسم الحقل  |
|------------|------------|------------|
| Amount     | 2000       | المبلغ     |
| Due Date   | 10.11.2021 | استحقاق في |

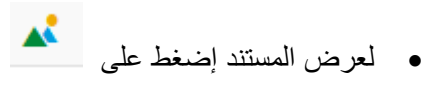

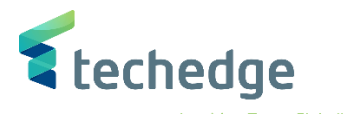

مساعدة نظام إعدادات خيارات إضافية إلانتقال إلى تحرير المستند 🖝

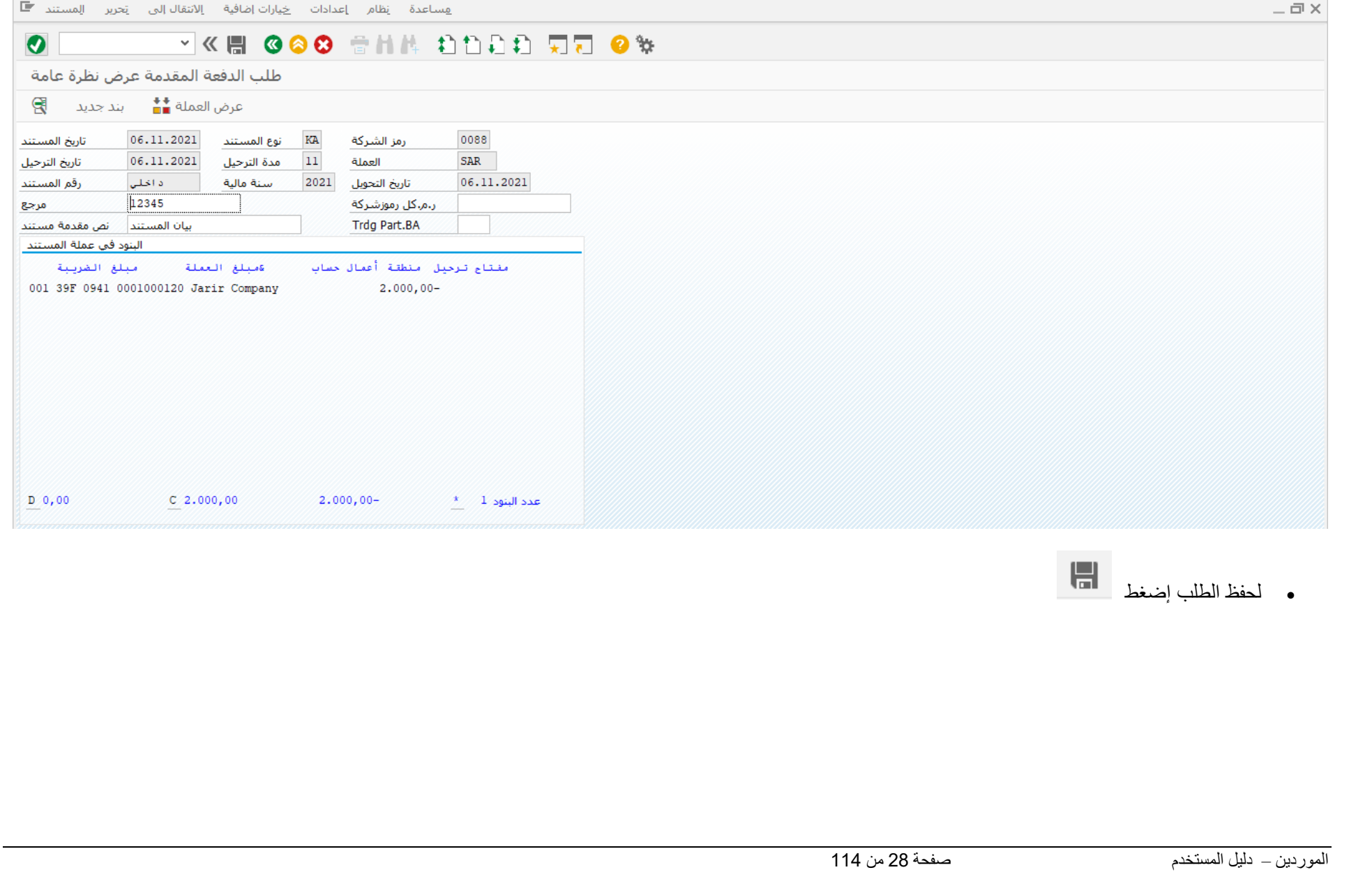

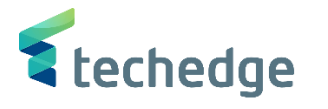

\_ 🗇 🗙

ترحيل الدفعة المقدمة للمورد

تتبع المسار التالي على القائمة المنسدلة داخل البرنامج للدخول على شاشة الحركة المطلوبة:

| SAP S\4HANA<br>menu | Accounting $\rightarrow$ Financial Accounting $\rightarrow$ Accounts Payable $\rightarrow$ Document Entry $\rightarrow$ Down Payment $\rightarrow$ Down Payment |
|---------------------|----------------------------------------------------------------------------------------------------|
| Transaction code    | F-48                                                                                                    |

SAP Easy Access

#### 💽 🗸 🗐 🖓 😓 🗄 🖬 👘 🕄 🕲 🕲 🐘 😧

SAP Easy Access

📭 🖻 🔮 🎓 🤺 🗡 🔺

| • المفضلة                                 |                                                                                          |
|-------------------------------------------|------------------------------------------------------------------------------------------|
| 👻 🔄 SAP                                   |                                                                                          |
| > 🛅 Connector for Multi-Bank Connectivity |                                                                                          |
| المكتب 📩 <                                |                                                                                          |
| مكونات كل التطبيقات 📩 🔇                   |                                                                                          |
| لوجيستية 📒 🔇                              |                                                                                          |
| محاسبة 📔 ۲                                |                                                                                          |
| محاسبة مالية 📔 🖌                          |                                                                                          |
| - الأستاذ العام 🦰 <                       |                                                                                          |
| - حسابات مدينة 📩 <                        |                                                                                          |
| حسابات دائنة 🛁 🗙                          |                                                                                          |
| اد المستند 📔 💙                            |                                                                                          |
| • 🚳 FB60 - الفاتورة                       |                                                                                          |
| فاتورة-عام - 433 •                        |                                                                                          |
| المذكرة الدائنة - B65 • 🔞 •               |                                                                                          |
| مذكرة دائنة-عام - 411 🔹 🐁                 |                                                                                          |
| ادخال سريع لمذكرة دائنة/فاتورة - BB10 • 🔞 |                                                                                          |
| تعليق المستند 🧧 🕻                         |                                                                                          |
| دَفعة مقدَّمة 📔                           |                                                                                          |
| - الطلب - ۴-47 🚯                          |                                                                                          |
| - دَفِعة مَقَدَمة - 488                   |                                                                                          |
| المقاصة - F-54 🖏 •                        |                                                                                          |
| -                                         | منابع بنا بين المايية الماية كما من من ما مايين المايين من مايين مايين مايين المايين الم |
|                                           | • هم بالصغط مركيل على زمر المعاملة كما هو موضح أعده                                      |

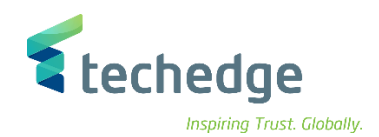

| حرير المستند 🖬                                                                | الانتقال إلى ت                                    | ات إضافية   | ادات <u>خ</u> یار | يظامر ييئة إعد                                                                   | <u>م</u> ساعدة |  |
|-------------------------------------------------------------------------------|---------------------------------------------------|-------------|-------------------|----------------------------------------------------------------------------------|----------------|--|
| 0                                                                             | ~ «                                               |             | 3 📀 🕄             | 8 H K                                                                            | 1111           |  |
| يانات المقدمة                                                                 | قدمة للموِّرد: ب                                  | فعة الم     | ترحيل الدَ        |                                                                                  |                |  |
| بند جدید 🔹                                                                    | طلبات                                             |             |                   |                                                                                  |                |  |
| تاريخ المستند<br>تاريخ الترحيل<br>رقم المستند<br>مرجع<br>مرجع<br>Trdg Part.BA | 06.11.2021<br>06.11.2021<br>12345<br>ییان المستند | نوع<br>فترة | KZ<br>11          | رمز الشركة<br>العملة/السعر<br>تاريخ التحويل<br>ر.م.كل رموزشركة<br>تقديم إقرار ضر | 0088 SAR       |  |
| المورّد<br>حساب<br>رمز شرکة بديل                                              | 1000120                                           |             |                   | مؤشر أستاذ عام                                                                   | A              |  |
| البنك<br>بنك الشركة<br>حساب<br>مبلغ بعملةمحلية<br>الرسوم البنكية              | SMBA / 1103<br>2000                               |             |                   | منطقة الأعمال<br>لي منطقة الأعمال<br>LC رسوم المصرف                              | 0941           |  |
| تاريخ القيمة<br>نص                                                            |                                                   |             |                   | مرکز الربح<br>تعیین                                                              | 6820101        |  |

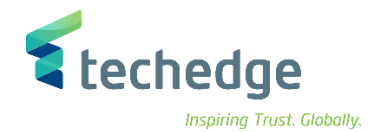

• ادخل البيانات التالية واضغط ENTER

| Field Name                            | البيانات     | اسم الحقل                       |
|---------------------------------------|--------------|---------------------------------|
| Document Date                         | 06.11.2021   | تاريخ المستند                   |
| Posting Date                          | 06.11.2021   | تاريخ الترحيل                   |
| Company Code                          | 0088         | رمز الشركة                      |
| Currency                              | SAR          | العمله                          |
| Reference                             | 12345        | مرجع                            |
| Document Header Text                  | بيان المستند | نص مقدمة المستند                |
| Vendor Account                        | 1000120      | حساب المورد                     |
| Special G/L Indicator                 | A            | مؤشر استاذ عام                  |
| House Bank                            | SMBA / 1103  | بنك الشركة                      |
| Amount                                | 2000         | مبلغ                            |
| Business Area                         | 0941         | منطقة الاعمال (التصنيف الوظيفي) |
| Profit Center (Geographical Location) | 6820101      | مركز الربح (الموقع الجغرافي)    |

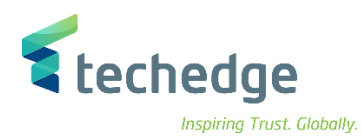

| مساعدة نظام بيئة إعدادات خِيارات إضافية الانتقال إلى تِحرير الِمستند 🗲 |                | _ Ə ×                                            |
|------------------------------------------------------------------------|----------------|--------------------------------------------------|
| S =                                                                    | <b>?</b> *     |                                                  |
| ترحيل الدَفعة المقدمة للموّردتصحيح بند المورّد                         |                |                                                  |
| ضريبة الاقتطاع 👔 بند جديد 📋 📮 📮 بيانات إضافية 🖆 🔽                      |                |                                                  |
| المورّد 1000120 Jarir Company الحساب 312311003 المحديات                |                |                                                  |
| 445566 جامعة الملك سعود                                                |                |                                                  |
| A بند 2 / تم أداء دفعة مقدمة / 29                                      |                |                                                  |
| مبلغ 2000 SAR                                                          |                |                                                  |
| احتساب الفريبة 🗌                                                       |                |                                                  |
| منطقة الأعما                                                           |                |                                                  |
| أمر ا                                                                  |                |                                                  |
| العقارات مركز التكلفة الأصل                                            |                |                                                  |
|                                                                        |                |                                                  |
| نوع التدفق مركز الربح / روم العقد                                      |                |                                                  |
| عنظر ب.ن.ع                                                             |                |                                                  |
|                                                                        |                |                                                  |
| مرکز مالی ZBALANCE_STAT.                                               |                |                                                  |
| تعيين                                                                  |                |                                                  |
| نموص طویلة 🐬                                                           |                |                                                  |
| برنامج مموَّل                                                          |                |                                                  |
| 8                                                                      |                |                                                  |
|                                                                        |                | <ul> <li>ادخل البيانات التالية و اضغط</li> </ul> |
| Field Name                                                             | البيانات       | اسم الحقل                                        |
| Amount                                                                 | 2000           | مبلغ                                             |
|                                                                        |                |                                                  |
|                                                                        |                |                                                  |
|                                                                        |                |                                                  |
|                                                                        |                |                                                  |
|                                                                        | صفحة 32 من 114 | الموردين – دليل المستخدم                         |
|                                                                        |                |                                                  |

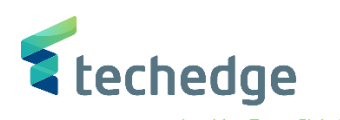

| مِساعدة نِظام بِيئة إعدادات خِيارات إضافية الائتقال إلى تِحرير الِمستند 🖝                 | _ @ X                                                   |
|-------------------------------------------------------------------------------------------|---------------------------------------------------------|
| Ø ✓ 《 🗏 @ ⊗ Ø ⊕ H M tì tì tì tì tì tì tì tì tì tì tì tì tì                                |                                                         |
|                                                                                           |                                                         |
|                                                                                           |                                                         |
| عטסرןספי מואיט אלאוי איי איי איי איי איי איי איי איי איי                                  |                                                         |
| 0088 رمز الشركة KZ نوع المستند 06.11.2021 تاريخ المستند KZ                                |                                                         |
| العملة الترجيل 11 مدة الترجيل 06،11،2021 تاريخ الترجيل SAR                                |                                                         |
| ر.م.کل رموزشرکة 12345 مرجع                                                                |                                                         |
| بيان المستند نص مقدمة مستند Trdg Part.BA                                                  |                                                         |
| البنود في عملة المستند                                                                    |                                                         |
| مغتاع ترجيل منطقة أعمال حساب الأسبلغ العملة المبلغ الضريبة                                |                                                         |
| -حساب او امر الدفع – (2.000,00 - حساب او امر الدفع) - 001 20 00120 Jarir Company 2.000,00 |                                                         |
|                                                                                           |                                                         |
|                                                                                           |                                                         |
|                                                                                           |                                                         |
|                                                                                           |                                                         |
|                                                                                           |                                                         |
|                                                                                           |                                                         |
|                                                                                           |                                                         |
| <u>عدد البنود 2 2 2.000,00 C 2.000,00 0,00 * 2 عدد البنود 1</u>                           |                                                         |
|                                                                                           |                                                         |
|                                                                                           | • لترجبل المستند اضغط على                               |
|                                                                                           | <ul> <li>تم ترحيل المستند في رمز الشركة 0088</li> </ul> |
|                                                                                           |                                                         |
|                                                                                           |                                                         |
|                                                                                           |                                                         |
|                                                                                           |                                                         |
|                                                                                           |                                                         |
|                                                                                           |                                                         |
|                                                                                           |                                                         |
|                                                                                           |                                                         |

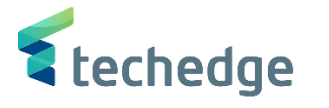

# تسوية الدفعة المقدمة للمورد

تتبع المسار التالي على القائمة المنسدلة داخل البرنامج للدخول على شاشة الحركة المطلوبة:

| SAP S\4HANA<br>menu | Accounting $\rightarrow$ Financial Accounting $\rightarrow$ Accounts Payable $\rightarrow$ Document Entry $\rightarrow$ Down Payment $\rightarrow$ Clearingt |
|---------------------|----------------------------------------------------------------------------------------------------|
| Transaction code    | F-54                                                                                                    |

| 🖙 SAP Easy Access                                                                                                    |       |                                               | _ 🗆 X                                                                           |
|----------------------------------------------------------------------------------------------------|-------|-----------------------------------------------|---------------------------------------------------------------------------------|
| 📀 🔜 🔍 « 🗒 « 🛇 📀 🕾 🗛 🔹 🗅 📮 🗸 🥥                                                                                                    | 2 °\$ |                                               |                                                                                 |
| SAP Easy Access                                                                                                    |       |                                               |                                                                                 |
| 📴 🖻 🚡 🍗 🎋 💉 🔻 🔺                                                                                                    |       |                                               |                                                                                 |
| <ul> <li>المنفعة</li> <li>المنفعة</li> <li>المنفعة</li> <li>المنفعة</li> <li>المنفعة</li> <li>المنفعة</li> <li>المالية</li> <li>العام منفعة</li> <li>المالية</li> <li>المالية</li></ul> |       | املة كما هو موضح اعلاه<br>سوية الدفعة المقدمة | <ul> <li>اضغط مرتين على رمز المع</li> <li>سوف تظهر الشاشة التالية لت</li> </ul> |
|                                                                                                    |       | صفحة 34 من 114                                | الموردين – دليل المستخدم                                                        |

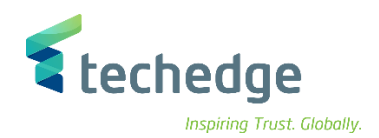

| ترير المستند 📕              | الانتقال إلى ت | إعدادات   | ام ييئة   | مساعدة نظ      |       |       | <br> | <br> |
|-----------------------------|----------------|-----------|-----------|----------------|-------|-------|------|------|
| <b>I</b>                    | ~ <            | K 📕 🄇     | 3 🙆 🕄     | 會出售            | 11111 | · 🕜 🐄 |      |      |
| بانات المقدمة               | دمة للموّرد: ب | فعة المقا | سوية الدُ | ï              |       |       |      |      |
| فمات المقدمة                | مالقحالوه      |           |           |                |       |       |      |      |
| -0.22001-0320               |                |           |           |                |       |       |      |      |
| تاريخ المستند               | 10.11.2021     | نوع       | KA        | رمز الشركة     | 0088  |       |      |      |
| تاريخ الترحيل               | 10.11.2021     | فترة      | 11        | عملة/سعر       | SAR   |       |      |      |
| رقم المستند                 |                |           |           | تاريخ التحويل  |       |       |      |      |
| مرجع                        | 12345          |           |           |                |       |       |      |      |
| نص مقدمة المستند            | بيان المستند   |           |           |                |       |       |      |      |
| Trdg Part.BA                |                |           |           | تقديم إقرار ضر |       |       |      |      |
|                             |                |           |           |                |       |       |      |      |
| المورّد                     |                |           |           |                |       |       |      |      |
| حساب                        | 1000120        |           |           |                |       |       |      |      |
|                             |                |           |           |                |       |       |      |      |
|                             |                |           |           |                |       |       |      |      |
| فاتورة متعلقة               |                |           |           |                |       |       |      |      |
| فاتورة                      |                | البند     |           | سنة مالية      |       |       |      |      |
|                             |                |           |           |                |       |       |      |      |
|                             |                |           |           |                |       |       |      |      |
|                             | تفاصيل تحويل ء |           |           |                |       |       |      |      |
| نصر(عناصر) الترحيل          |                |           |           |                |       |       |      |      |
| نصر(عناصر) الترحيل<br>تعيين |                |           |           |                |       |       |      |      |

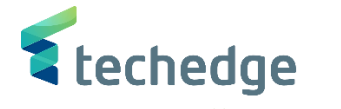

\_ 🗆 X

ادخل البيانات التالية واضغط ENTER

| Field Name           | البيانات     | اسم الحقل        |
|----------------------|--------------|------------------|
| Document Date        | 10.11.2021   | تاريخ المستند    |
| Posting Date         | 10.11.2021   | تاريخ الترحيل    |
| Company Code         | 0088         | رمز الشركة       |
| Currency             | SAR          | العمله           |
| Reference            | 12345        | مرجع             |
| Document Header Text | بيان المستند | نص مقدمة المستند |
| Vendor Account       | 1000120      | حساب المورد      |

سوف تظهر الشاشة التالية

مساعدة نظام ييئة إعدادات الانتقال إلى تحرير المستند 🖻

####
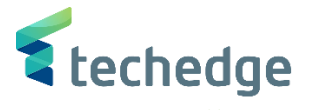

| مساعدة نظام بيئة إعدادات الانتقال إلى تحرير المستند 🖿    |            |                | _ Ə × |
|----------------------------------------------------------|------------|----------------|-------|
| 🖉 🔄 👻 « 🔚 🕲 😂 😁 h h 🖏 🗅 🗅                                | \$ 🗔 🔽 😢 🐄 |                |       |
| تسوية الدّفعة المقدمة للموِّرداختيار الدفعات مقدمة       |            |                |       |
| 🚍 🚊 عرض العملة 🏥                                         |            |                |       |
| العملة 1000120 حساب                                      |            |                |       |
| الدفعات المقدمة                                          |            |                |       |
| لمستند الشراء م البند رقم المستند B عنصر أمر المستند WBS | مبلغ       | المبلغ المتوفر |       |
| 150000095 2 A 0                                          | 2.000,00   |                | ^ ·   |
|                                                          |            |                | v     |
|                                                          |            |                |       |
|                                                          |            |                |       |

قم بتحديد الدفعة المقدمة المراد تسويتها ثم اضغط على
 تم ترحيل المستند في رمز الشركة 0088

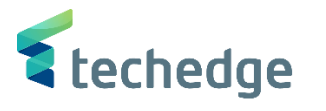

# انشاء / تعليق فاتورة مورد

تتبع المسار التالي على القائمة المنسدلة داخل البرنامج للدخول على شاشة الحركة المطلوبة:

| SAP S\4HANA         | Accounting->Financial Accounting->Accounts Payable->Document Entry - |
|---------------------|----------------------------------------------------------------------|
| menu                | >Document Parking ->Park or Edit Invoice                             |
| Transaction<br>code | FV60                                                                 |

| 🖙 SAP Easy Access                                                                                                    | _ 급 × |
|----------------------------------------------------------------------------------------------------|-------|
| 📀 🔄 🔍 🗮 💿 📀 😳 🖶 🖬 👫 🛟 💭 💭 😒                                                                                                    |       |
| SAP Easy Access                                                                                                    |       |
| 📴 🖻 🚡 🀀 🚖 🗡 🔻 🔺                                                                                                    |       |
| <ul> <li>المقصلة</li> <li>المقصلة</li> <li>المكتب</li> <li>المكتب</li> <li>مكونات كل التطبيقات</li> <li>مكونات كل التطبيقات</li> <li>محاسبة مالية</li> <li>محاسبة مالية</li> <li>محاسبة مالية</li> <li>محاسبة مالية</li> <li>الأستاذ العام</li> <li>محاسبة مالية</li> <li>إذخال المستند</li> <li>إذخال المستند</li> <li>المذكرة دالنة-بالمالية</li> <li>مالية الله</li> <li>خاتورة-عام - 14.</li> <li>مالية الله</li> <li>مالية الله</li> <li>محاسبة مالية</li> <li>محاسبة مالية</li> <li>محاسبة مالية</li> <li>أدخال المستند</li> <li>إذخال المستند</li> <li>إذخال المستند</li> <li>المذكرة الدائية - 14.</li> <li>مذكرة دائية مالية</li> <li>مذكرة دائية مالية مالية</li> <li>مذكرة دائية مالية مالية</li> <li>مذكرة دائية مالية حالم - 14.</li> <li>مذكرة دائية مالية مالية</li> <li>مذكرة دائية مالية مالية</li> <li>مالية مالية مالية</li> <li>مذكرة دائية مالية</li> <li>مذكرة دائية مالية - 14.</li> <li>مذكرة دائية مالية - 14.</li> <li>مذكرة دائية مالية - 14.</li> <li>مذكرة دائية مالية - 14.</li> <li>مالية مالية</li> <li>مذكرة دائية مالية</li> <li>مذكرة دائية مالية</li> <li>مالية</li> <li>مالية مالية</li> <li>مذكرة دائية - 14.</li> <li>مالية</li> <li>مالية<!--</th--><th></th></li></ul> |       |

#### اضغط مرتین على رمز المعاملة كما هو موضح اعلاه

صفحة 38 من 114

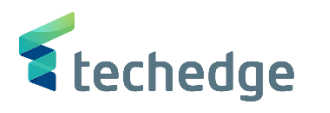

| ةالمورد | دخال فاته ر | التالية لا | الشاشة | سه ف تظهر | • |
|---------|-------------|------------|--------|-----------|---|
| JJ .    |             |            |        |           |   |

|                                                           | م پيئه إعدادات <u>ج</u> يارات إصافيه إلاشقار                                                                                                    | مساعدة نظاه         |                                                     |             | -                                     |
|-----------------------------------------------------------|----------------------------------------------------------------------------------------------------|---------------------|-----------------------------------------------------|-------------|---------------------------------------|
|                                                           | 🗹 « 🗒 🔇 🛇 👘 h h                                                                                                    | 5 🗐 🗘 🗘 🗘 🗐         | ? 🐄                                                 |             |                                       |
| ورّد: رمز الشركة 088                                      | تعليق فاتورة المر                                                                                                    |                     |                                                     |             |                                       |
| ۔<br>🛽 تشغبا الشحرة                                       | يكتمل 💾 محاكاة 🗱 رمز الشركة                                                                                                    | چې 🔪 ترچیل 📕 حفظ کم | خبارات التع                                         |             |                                       |
|                                                           |                                                                                                    |                     |                                                     |             |                                       |
| معا                                                       | رصيد 💙 فاتورة                                                                                                    | 0,00                | 040                                                 |             |                                       |
| الدفع بيانات اساسية                                       | ضريبة الاقتطاع ضريبة تفاصيل                                                                                                    |                     |                                                     |             |                                       |
| الموز                                                     | مؤشر أ                                                                                                    |                     |                                                     |             |                                       |
| تاريخ الفاتو                                              | مرجع                                                                                                    |                     |                                                     |             |                                       |
| .06.11 تاريخ التر<                                        | 2021                                                                                                    |                     |                                                     |             |                                       |
|                                                           | عملة مستند                                                                                                    |                     |                                                     |             |                                       |
| م                                                         | SAR                                                                                                    |                     |                                                     |             |                                       |
|                                                           | احتساب الضريبة 🗌                                                                                                    | _                   |                                                     |             |                                       |
| مبلغ الضر                                                 |                                                                                                    | ×                   |                                                     |             |                                       |
|                                                           | u u - u - Dùadh                                                                                                    |                     |                                                     |             |                                       |
| ود 0088 رمز الشر                                          | Kiyadn جامعه الملك سعو                                                                                                    |                     |                                                     |             |                                       |
|                                                           |                                                                                                    |                     |                                                     |             |                                       |
| نم تحدید أی متغیر إدخال ) O                               | الىنود ( لم يت                                                                                                    |                     |                                                     |             |                                       |
|                                                           | ·                                                                                                    | مبلغ بعملة محلية    |                                                     |             |                                       |
| ص قصير G/L حساب                                           | المبلغ بغمله مستند مراد ب                                                                                                    |                     | 0.00                                                |             |                                       |
| ص قصیر G/L حساب                                           | المبلغ بعمله مستند م/د ب                                                                                                    |                     | 0,00                                                |             |                                       |
| ص قصير G/L حساب                                           | المبلغ بعمله مستند م/رد س<br>مدین<br>مدین                                                                                                    |                     | 0,00                                                |             |                                       |
| می قصیر G/L حساب                                          | المبنغ بعملية مستخد م/د م                                                                                                    |                     | 0,00                                                |             |                                       |
| می قمیر G/L حساب<br>                                      | المبلغ بعملية مستخد م/رد م                                                                                                    |                     | 0,00                                                |             |                                       |
| می قصیر G/L حساب<br>                                      | المبلغ بعملية مستمد م/د م                                                                                                    |                     | 0,00 0,00 0,00 0,00                                 |             |                                       |
| می قمیر G/L حساب<br>                                      | مدینغ بعملیه مستقد م/د م<br>مدین<br>مدین<br>مدین<br>مدین<br>مدین<br>مدین<br>مدین<br>مدین                                                                                                    |                     | 0,00<br>0,00<br>0,00<br>0,00<br>0,00                |             |                                       |
| تص قصير G/L حساب     G/L     G/L     G/L                  | ن منبع بعملية مستند مراد م                                                                                                    |                     | 0,00<br>0,00<br>0,00<br>0,00<br>0,00<br>( ),00      | ~<br>~<br>> |                                       |
| می قصیر G/L حساب<br><br><br><br><br><br>                  | مدين (مريغ بعنه مستد<br>مدين<br>مدين<br>م |                     | 0,00<br>0,00<br>0,00<br>0,00<br>0,00<br>0,00        | ~<br>~      |                                       |
| وصير G/L حساب<br>و من من من من من من من من من من من من من | <ul> <li>نامبنغ بعنیه مستقد مردی</li> <li>مدین</li> <li>مدین</li> <li>مدین</li> <li>مدین</li> </ul>                                                                                                    |                     | 0,00<br>0,00<br>0,00<br>0,00<br>0,00<br>0,00<br>( ) | ~<br>~      |                                       |
| می قصیر G/L حساب<br>                                      | <ul> <li>نامينغ بغنية منسية عنين</li> <li>خ مدين</li> <li>خ مدين</li> <li>خ مدين</li> <li>خ مدين</li> <li>خ مدين</li> </ul>                                                                                                    |                     | 0,00<br>0,00<br>0,00<br>0,00<br>0,00<br>< >         |             | »   FV60 ∼   saps4hanadev   OVR     🛤 |

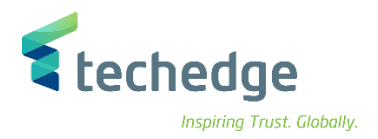

#### ادخل البيانات التالية

| Field Name    | البيانات   | اسم الحقل                       |
|---------------|------------|---------------------------------|
| Vendor        | 1000120    | كود المورد                      |
| Invoice date  | 06.11.2021 | تاريخ الفاتورة                  |
| Posting date  | 06.11.2021 | تاريخ الترحيل                   |
| Amount        | 1.000,00   | المبلغ                          |
| Currency      | SAR        | العملة                          |
| G\L Account   | 221110001  | حساب المصروف                    |
| Tax Code      | %15 - %5   | رمز ضريبة القيمة المضافة        |
| Cost center   | 8810001001 | مركز التكلفة                    |
| Business Area | 0941       | منطقة الاعمال (التصنيف الوظيفي) |
| Amount        | 1.000,00   | المبلغ                          |

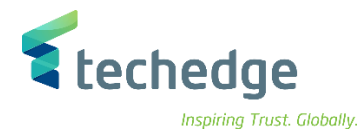

ing music thouting

| اعدة نظام يبئة إعدادات خيارات إضافية الانتقال إلى تحرير المستند 🗲 | 4 <u>0</u>                 | _ @ ×                                  |
|-------------------------------------------------------------------|----------------------------|----------------------------------------|
| 🕑 🔄 🗹 🐇 🧠 🕲 🖷 H 🗛 🎝 1                                             | 1 🖡 💭 🛒 😵 🗱                |                                        |
| تعليق فاتورة المورّد: رمز الشيركة 8800                            |                            |                                        |
|                                                                   | 🗏 las 📝 usticită           |                                        |
| حقير دمديس 🝙 المعادة المعار السردية 🚰 السعيل السجرة 📊             |                            |                                        |
| 0,00 رصيد 🗸 فاتورة معاملة                                         | 00                         |                                        |
| ح                                                                 | المورد                     |                                        |
| 1000120 Í ši                                                      |                            |                                        |
| • المورد المراجع                                                  | larir Company              |                                        |
|                                                                   | 11223 445566               |                                        |
| عملة مستند                                                        |                            |                                        |
| مبلغ                                                              | <b>W</b>                   |                                        |
| احتساب الفريبة 🗌                                                  |                            |                                        |
| ح الفريبة                                                         | بيانات البنك: غير متوفرة   |                                        |
| بيان المستند                                                      | II OIs                     |                                        |
| مستحقة حالاً شروط الدفع                                           |                            |                                        |
|                                                                   |                            |                                        |
|                                                                   |                            |                                        |
| البنود ( لم يتم تحديد أي متغير إدخال ) 1                          |                            |                                        |
| ز المبلغ بعملة مستند م/د نص قصير // المبلغ بعملة مستند م/د الم    | امر مركز التكلفةمنمنمنمنمن |                                        |
| 1.000,000 ن 1.000,000                                             | 88                         |                                        |
| 0 بين                                                             | 88                         |                                        |
| 0 الم الم الم الم الم الم الم الم الم الم                         | 88                         |                                        |
| 0 مدين                                                            | 88                         |                                        |
| 0 مدين                                                            | 88                         |                                        |
|                                                                   |                            |                                        |
|                                                                   |                            |                                        |
|                                                                   |                            |                                        |
|                                                                   |                            |                                        |
|                                                                   |                            |                                        |
|                                                                   |                            |                                        |
|                                                                   | المنبط محاكاة 📖            | و اور جن القيد المال قبل تد جدا و روكن |

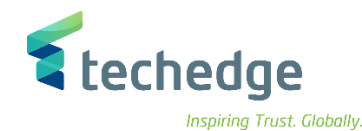

#### ring music diobui

\_ 🗇 X

# 

| بند | ę. | حساب      | النص التصير للحساب   | تعيين | نص | مبلغ      |
|-----|----|-----------|----------------------|-------|----|-----------|
| 1   | 31 | 1000120   | Jarir Company        |       |    | 1.000,00- |
| 2   | 40 | 221110001 | م، ات فواتير الكهربا |       |    | 1.000,00  |

FV60

- للرجوع للفاتورة إضغط F3 أو
- إضغط علامة 🛱 لتعليق المستند

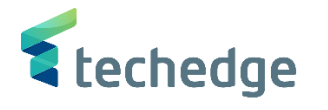

## ترحيل/حذف الفاتورة المعلقة

تتبع المسار التالي على القائمة المنسدلة داخل البرنامج للدخول على شاشة الحركة المطلوبة:

| SAP S\4HANA         | Accounting->Financial Accounting->Accounts Payable->Document Entry - |
|---------------------|----------------------------------------------------------------------|
| menu                | >Post/Delet                                                          |
| Transaction<br>code | FBV0                                                                 |

| SAP Easy Access                       |                                                                 |
|---------------------------------------|-----------------------------------------------------------------|
|                                       |                                                                 |
| • • • • • • • • • • • • • • • • • • • | <ul> <li>قم بالضغط مرتين على رمز المعاملة كما هو موض</li> </ul> |

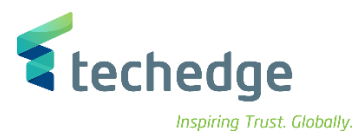

| تحرير م <u>س</u> تند 🖬                                                                                                    | مساعدة نظام إنتقال إلى   |
|----------------------------------------------------------------------------------------------------|--------------------------|
| <ul> <li>Image: A second second s</li></ul> |                          |
| شاشة التهيئة                                                                                                    | ترحيل مستندات مُعلقة: ن  |
| ة المستندات 🏢                                                                                                    | خيارات التحرير 💉 🛛 قائمة |
|                                                                                                    |                          |
|                                                                                                    |                          |
| مفتاح التعليق                                                                                                    |                          |
| رمز الشـركة                                                                                                    | 0088                     |
| رقم المستند                                                                                                    | 1900000196               |
| السنة المالية                                                                                                    | 2021                     |
|                                                                                                    |                          |

## ادخل البيانات التالية واضغط ENTER

| Field Name      | البيانات   | اسم الحقل     |
|-----------------|------------|---------------|
| Document number | 1900000196 | رقم المستند   |
| Company code    | 0088       | رمز الشركة    |
| Fiscal year     | 2021       | السنة المالية |

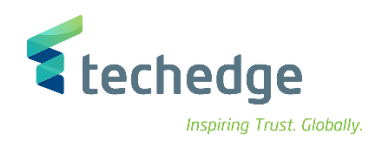

| بحرير المستند 🖬   | دة نظام ييئة إعدادات خيارات إضافية إلانتقال إلى ت | وساعا    | <u>0</u>                   |     |      |         |                          |
|-------------------|---------------------------------------------------|----------|----------------------------|-----|------|---------|--------------------------|
| 0                 | 🗸 🕺 🖞 😓 😒 🕲 🔚 🖉 👻                                 |          | \$ 🖓 🗖 🗖 🖓                 |     |      |         |                          |
| 2021 0            | تحرير فاتورة البائع المعلقة 1900000196            |          |                            |     |      |         |                          |
| ىغيل الشجرة 🚣     | حفظ كمكتمل 🔚 محاكاة 🗱 رمز الشركة 📳 تش             | Ļ        | خيارات التحرير 💉 🛛 ترحيل 🖥 |     |      |         |                          |
| معاملة            | 0,00 رصيد 🗸 فاتورة R                              |          | 040                        |     |      |         |                          |
| بيانات أساسية     | < > 🕅 ني ضريبة تدفق عمل تفاصيل الدفع              |          | المورّد                    |     | -    |         |                          |
|                   |                                                   | ^        | العنوان                    |     | •    |         |                          |
| تاريخ الفاتورة    | موسر این<br>06.11.2021 مرجع 12345                 | <b>*</b> | Jarir Company              |     |      |         |                          |
| تاريخ الترحيل     | 06.11.2021                                        |          | 11223 445566               |     |      |         |                          |
|                   | 1900000196 رقم م <u>ستند</u>                      | -        |                            |     |      |         |                          |
| مىلغ              | عمله مستند<br>1.000,00 SAR                        |          |                            | 1   |      |         |                          |
|                   | احتساب الفريبة 🗌                                  |          | بيانات البنك: غير متوفرة   |     |      |         |                          |
| مبلغ الضريبة      | ▲ ▲ ▲ ▲ ▲ ▲ ▲ ▲ ▲ ▲ ▲ ▲ ▲ ▲ ▲ ▲ ▲ ▲ ▲             |          | iii                        | OIs |      |         |                          |
| نص                | بيان المستند                                      | - //     |                            |     |      |         |                          |
| < >               |                                                   |          |                            |     |      |         |                          |
| ي متغير إدخال ) 1 | البنود ( لم يتم تحديد أ؟                          |          |                            |     |      |         |                          |
| G/L حساب G/L      | المبلغ بعملة مستند م/د نص قصير                    | علية     | ر مبلغ بعملة مح            | ىر  | _    |         |                          |
| 221110001         | 1.000,00 × مدي 5 م. ات فواتير ال                  | 0        | 1.000,00                   |     |      |         |                          |
|                   | × سدي د<br>۲ مدي ک                                |          | 0,00                       | -   |      |         |                          |
|                   | د سابق د<br>۷ میدی S                              |          | 0.00                       | -   |      |         |                          |
|                   | د ب ب ک                                           |          | 0,00                       |     | ~    |         |                          |
|                   |                                                   |          | 0,00                       | -   | ~    |         |                          |
|                   |                                                   | <        | >                          | >   |      |         |                          |
|                   |                                                   |          |                            |     |      |         |                          |
|                   |                                                   |          |                            |     |      |         |                          |
|                   |                                                   |          | 1                          | 114 | ا من | صفحة 45 | الموردين – دليل المستخدم |

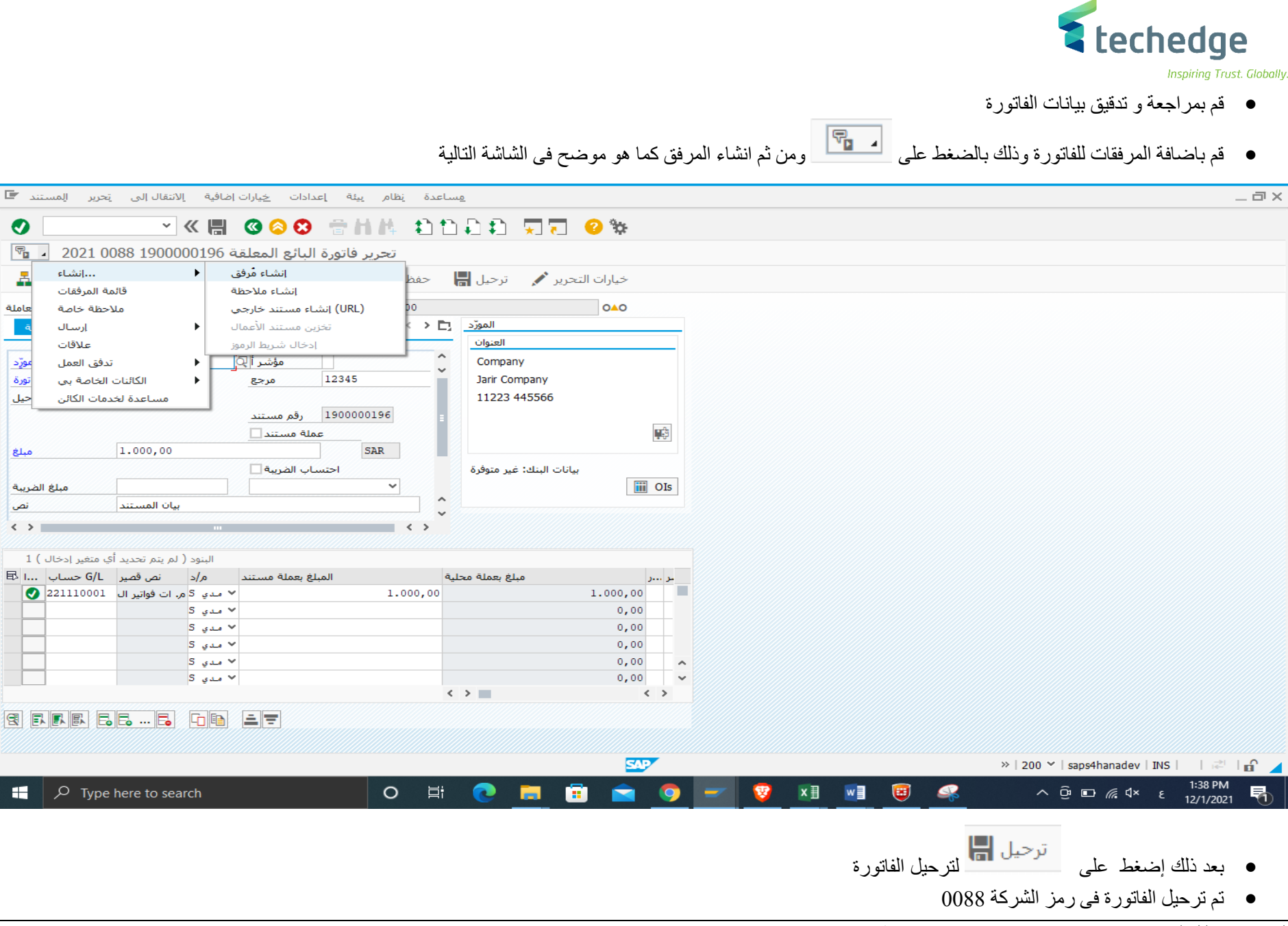

0 ₹,

2

واملة

ورّد

نورة

حيل

مبلغ

نص < >

H

مبلغ الضريبة

...انشاء

إرسال

علاقات

صفحة 46 من 114

الموردين – دليل المستخدم

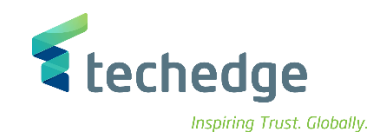

# عرض المستند المالى

تتبع المسار التالي على القائمة المنسدلة داخل البرنامج للدخول على شاشة الحركة المطلوبة:

| SAP S\4HANA         | Accounting->Financial Accounting->Accounts Payable->Document -> |
|---------------------|-----------------------------------------------------------------|
| menu                | Display                                                         |
| Transaction<br>code | FB03                                                            |

| 🔄 SAP Easy Access                                                                                                    | _ Ə ×                                            |
|----------------------------------------------------------------------------------------------------|--------------------------------------------------|
| ✓ < = < < < < < < < < < < < < < < < < <                                                                                                    |                                                  |
| SAP Easy Access                                                                                                    |                                                  |
| 🖪 🖻 🚡 🍗 🚖 🗡 🔺                                                                                                    |                                                  |
| <ul> <li>المفضلة</li> <li>المفضلة</li> <li>أو الشهة</li> <li>أو الشهة</li> <li>أو الشهيةات</li> <li>أو الشهيةات</li> <li>أو السية اللية</li> <li>أو المسية اللية</li> <li>أو المسية الية</li> <li>أو المسية الية</li> <li>أو المسية الية</li> <li>أو المسية الية</li> <li>أو المسية الية</li> <li>أو المسية الية</li> <li>أو المسية الية</li> <li>أو المسية الية</li> <li>أو المسية الية</li> <li>أو المسية الية</li> <li>أو المسية الية</li> <li>أو المسية الية</li> <li>أو المسية الية</li> <li>أو المنة الية</li> <li>أو المنة الية</li> <li>أو المنة</li> <li>أو المنة الية</li> <li>أو المنة الية</li> <li>أو المنة الية</li> <li>أو المنة الية</li> <li>أو المنة الية</li> <li>أو المنة المسية الية</li> <li>أو المنة المنة</li> <li>أو المنة المنة</li> <li>أو المنة الية</li> <li>أو المنة الية</li> <li>أو المنة المنة</li> <li>أو المنة المنة</li> <li>أو المنة المنة</li> <li>أو المنة المنة</li> <li>أو المنة المنة</li> <li>أو المنة المنة</li> <li>أو المنة المنة</li> <li>أو المنة المنة</li> <li>أو المنة المنة</li> <li>أو المنة المنة</li> <li>أو المنة المنة</li> <li>أو المنة المنة</li> <li>أو المنة المنة</li> <li>أو</li></ul> | و اضغط مرتين على رمز المعاملة كما هو موضح إعلام  |
|                                                                                                    | • إصبعط مريين على زمز المعاملة كما هو موضح أعلاه |
|                                                                                                    |                                                  |
|                                                                                                    |                                                  |

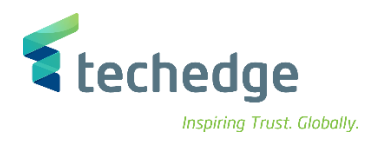

| <ul> <li> <ul> <li></li></ul></li></ul>                                                                                     |  |
|----------------------------------------------------------------------------------------------------|--|
| عرض المستند: شاشة التهيئة<br>خيارات التحرير 🖍 البند الأول 🖌 قائمة المستندات 🛄<br>مفاتيح لعرض الإدخال<br>مفاتيح لعرض الإدخال |  |
| خيارات التحرير 🖍 البند الأول 🖌 قائمة المستندات 🔟<br>مفاتيح لعرض الإدخال<br>مواتيح لعرض الإدخال<br>088                       |  |
| مفاتيح لعرض الإدخال<br>[190000207] رقم المستند<br>0088 رمز الشركة                                                           |  |
| مفاتيح لعرض الإدخال<br>مفاتيح لعرض الإدخال<br>المستند 0088                                                                  |  |
| رقم المستند [190000207]<br>مز الشركة                                                                                        |  |
| مز الشركة                                                                                                    |  |
|                                                                                                    |  |
| 2021 السنة المالية                                                                                                    |  |

• ادخل البيانات التالية

| Field Name      | البيانات  | اسم الحقل     |
|-----------------|-----------|---------------|
| Document number | 190000207 | رقم المستند   |
| Company code    | 0088      | رمز الشركة    |
| Fiscal year     | 2021      | السنة المالية |

- إذا لم يتمكن المستخدم من تذكر رقم المستند قم بالضغط على
  - لعرض جميع المستندات التي تم ترحيلها في يوم محدد أو في فترة محددة .

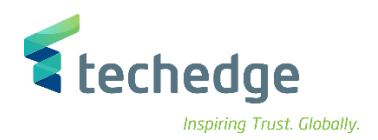

| رمز الشرك           | 0088         | إلى |          |  |
|---------------------|--------------|-----|----------|--|
| رقم المستنا         |              | إلى | <u> </u> |  |
| سنة ماليا           | 2021         | إلى |          |  |
| دفتر الأستا         | OL           |     |          |  |
| مجموعة دفاتر الأستا |              |     |          |  |
|                     |              |     |          |  |
| تحديدات عامة        |              |     |          |  |
| نوع المستند         | kr           | إلى | <u> </u> |  |
| تاريخ الترحيل       | 01.11.2021 다 | إلى | <u> </u> |  |
| تاريخ الإدخال       |              | إلى | <u> </u> |  |
| الرقم المرجعي       |              | إلى |          |  |
| المعاملة المرجعية   |              | إلى |          |  |
| المفتاح المرجعي     |              | الى | <u> </u> |  |
| بمقاءه والأغر       |              | إلى |          |  |

• قم بالضغط على زر تنفيذ

صفحة 49 من 114

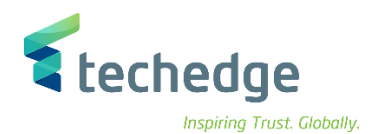

| ندات | لمست | قائمة ا |
|------|------|---------|
|      |      |         |

0088

0088

0088 0088

0088

0088

#### 🍸 🗃 🛅 💻 fi 🕒 📅 🚍 🕰 R 民 Ŧ ÷. الرمز 🗈 تاريخ الترحيل نوع سنة رقم المستند تاريخ المستند مستخدم مستخدم 0088 1900000207 2021 KR 15.11.2021 15.11.2021 A.ALOBAID 1900000208 2021 KR 15.11.2021 A.ALOBAID 0088 0088 1900000205 2021 KR 14.11.2021 14.11.2021 A.ALOBAID 0088 1900000206 2021 KR 14.11.2021 A.ALOBAID 1900000197 2021 KR 0088 13.11.2021 13.11.2021 A.ALOBAID 1900000198 2021 KR 13.11.2021 A.ALOBAID 0088 1900000199 2021 KR 13.11.2021 A.ALOBAID 0088 0088 1900000200 2021 KR 13.11.2021 A.ALOBAID 1900000201 2021 KR 13.11.2021 A.ALOBAID 0088 1900000202 2021 KR A.ALOBAID 0088 13.11.2021 0088 1900000203 2021 KR 13.11.2021 A.ALOBAID 1900000204 2021 KR 13.11.2021 A.ALOBAID 0088 0088 1900000184 2021 KR 31.10.2021 31.10.2021 M.HASSANIN 1900000185 2021 KR 0088

31.10.2021 M.HASSANIN 31.10.2021 M.HASSANIN 31.10.2021 M.HASSANIN KSU.FI02 31.10.2021 31.10.2021 KSU.FI02

KSU.FI02

KSU.FI02

KSU.FI02

KSU.FI02

28.10.2021

M.HASSANIN

M.HASSANIN

M.HASSANIN

M.HASSANIN

M.HASSANIN

M.HASSANIN

M.HASSANIN

0088 1900000192 2021 KR 1900000193 2021 KR 0088 1900000194 2021 KR 0088 0088 1900000195 2021 KR 1900000164 2021 KR 0088 1900000165 2021 KR 0088 0088 1900000166 2021 KR 0088 1900000167 2021 KR 0088 190000168 2021 KR 28.10.2021 البنود المعروضة 197 🕑

1900000186 2021 KR

1900000187 2021 KR

1900000188 2021 KR

1900000189 2021 KR

1900000190 2021 KR

1900000191 2021 KR

31.10.2021

31.10.2021

31.10.2021

31.10.2021

31.10.2021

31.10.2021

28.10.2021

28.10.2021

28.10.2021

28.10.2021

SAP/

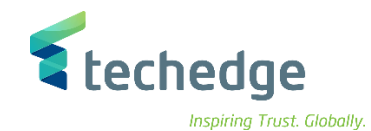

قم بإختيار الفاتورة التي تريد إستعراضها عن طريق الضغط مرتين عليها

| خيارات إضافية إنتقال إلى تحرير مستند 🖻 | مساعدة نظام ييئة إعدادان    |                             |         |            |                       |        |
|----------------------------------------|-----------------------------|-----------------------------|---------|------------|-----------------------|--------|
| 📀 🔄 👻 🕷 🕼                              | 8 8HB 86                    | * 📀 🗔 💭 🕼                   |         |            |                       |        |
| ض المستند: عرض إدخال البيانات 📭        | عر                          |                             |         |            |                       |        |
| م 📳 🛛 عرض العملة 👬 🛥 🗟 🔒               | صول 66 عرض دفتر الأستاذ الع | محاسبة الأ                  |         |            |                       |        |
| عرض إدخال البيانات                     |                             |                             |         |            |                       |        |
| يز الشركة 190000207 رقم المستند        | ية المالية (0088            | 2021 الس                    |         |            |                       |        |
| خ الترحيل 15،11،2021 تاريخ المستند     | فترة 15.11.2021 تا          | 11                          |         |            |                       |        |
| الشركات 12345 مرجع                     | رقم لکا                     |                             |         |            |                       |        |
| س موجودة SAR العملة                    | ةد.أستاذ 📃 النصو            | مجموع                       |         |            |                       |        |
|                                        |                             |                             |         |            |                       |        |
| 🕄   🛋 🗮 🖍 🎮 🍸 🖌 🛽 🛣 🕌                  | 前 🖌 🗟 🖌 👫 🖌 🚺               |                             |         |            |                       |        |
| وصف حساب ع ،م البند * ،ر               | ند الالتزام نص العملة مبلغ  | منطقة وظيفية مركز التكلفة ب | مال م.أ | مركز الربح | عنصر بنية تنظيم العمل | مموَّل |
| 0088 1 31 1000120 Jarir Company        | 2.000,0 SAR ZBALANO         | CE 33081                    | 1       |            |                       |        |
|                                        | 2 000 0 CAP 704LAN/         | TE I                        | 0041 1  | 6820101    |                       |        |

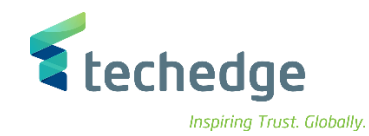

# تغير المستند المالى

تتبع المسار التالي على القائمة المنسدلة داخل البرنامج للدخول على شاشة الحركة المطلوبة:

| SAP S\4HANA<br>menu | Accounting->Financial Accounting->Accounts Payable->Document - >Change |
|---------------------|------------------------------------------------------------------------|
| Transaction<br>code | FB02                                                                   |

| 🖙 SAP Easy Access                                                                                                    | _ 🗗 ×                                                             |
|----------------------------------------------------------------------------------------------------|-------------------------------------------------------------------|
| 🕐 🔄 🤜 🖉 😂 😂 🖶 🗛 🛟 📮 🖓 😒                                                                                                    |                                                                   |
| SAP Easy Access                                                                                                    |                                                                   |
| 📴 🖻 👌 🎓 🎋 🗡 🔺                                                                                                    |                                                                   |
| <ul> <li>الفقطة (م)</li> <li>الفقطة SAP</li> <li>Connector for Multi-Bank Connectivity</li> <li>المكتب (المكتب التطبيقات (المكتب المحليقات كل التطبيقات (المكتب التطبيقات (المكتب التعليقات (المحسنية (المحسنية (</li></ul> |                                                                   |
|                                                                                                    | <ul> <li>اضغط مرتين على رمز المعاملة كما هو موضح اعلاه</li> </ul> |
|                                                                                                    |                                                                   |

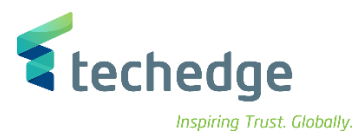

| الی <u>تحریر مس</u> تند 🕊                                                                                                    | نظام <u>ع</u> رض اِنتقال | مساعدة         |      |       |  |
|----------------------------------------------------------------------------------------------------|--------------------------|----------------|------|-------|--|
| <ul> <li>Image: A state of the state of the state of</li></ul> |                          | 🔊 🙁 🖶 H 🗛      | 1111 | 🌣 📀 🎵 |  |
| لتند: شاشة التهيئة                                                                                                    | عرض المس                 |                |      |       |  |
| قائمة المستندات 🟢                                                                                                    | 💉 🛛 البند الأول          | خيارات التحرير |      |       |  |
|                                                                                                    |                          |                |      |       |  |
| مفاتيح لعرض الإدخال                                                                                                    |                          |                |      |       |  |
| رقم المستند                                                                                                    | 190000207                |                |      |       |  |
| رمز الشركة                                                                                                    | 0088                     |                |      |       |  |
|                                                                                                    |                          |                |      |       |  |

#### ادخل البيانات التالية واضغط ENTER

| Field Name      | البيانات  | اسم الحقل     |
|-----------------|-----------|---------------|
| Document number | 190000207 | رقم المستند   |
| Company code    | 0088      | رمز الشركة    |
| Fiscal year     | 2021      | السنة المالية |

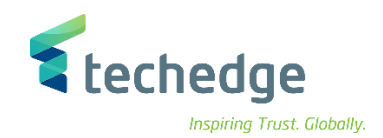

مساعدة نظام بيئة إعدادات خيارات إضافية إنتقال إلى تحرير مستند 🖃

# 

عرض المستند: عرض إدخال البيانات 🔺 🖫

0

محاسبة الأصول 66 🛛 عرض دفتر الأستاذ العام 🗐 🛛 عرض العملة 🏭 🗢 🛐 🏟

| رقم المستند   | 1900000207 | رمز الشركة      | 0088       | السنة المالية | 2021 |
|---------------|------------|-----------------|------------|---------------|------|
| تاريخ المستند | 15.11.2021 | تاريخ الترحيل   | 15.11.2021 | فترة          | 11   |
| مرجع          | 12345      | رقم لكل الشركات |            |               |      |
| العملة        | SAR        | النصوص موجودة   |            | مجموعةد.أستاذ |      |

## 

| J*   | لبند | ٥.   | حساب ٤    | وصف               | مبلغ     | العملة | نص | بند الالتزام ز | مركز التكلفة | منطقة وظيفية | ĺ.,o | مال | مركز الربح | عنصر بنية تنظيم العمل | ىمۇل |
|------|------|------|-----------|-------------------|----------|--------|----|----------------|--------------|--------------|------|-----|------------|-----------------------|------|
| 0088 | 1    | 31   | 1000120   | Jarir Company     | 2.000,0. | SAR    |    | ZBALANCE       |              | 33081        |      | 1   |            |                       |      |
|      | 2    | . 70 | 322320002 | 000070000293 0000 | 2.000,0  | SAR    |    | ZBALANCE       |              |              | 0941 | 1   | 6820101    |                       |      |

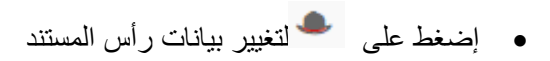

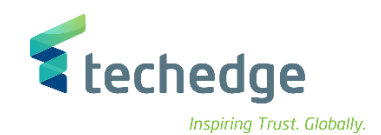

مساعدة نظام بيئة إعدادات خيارات إضافية إنتقال إلى تحرير م<u>س</u>تند 🕊

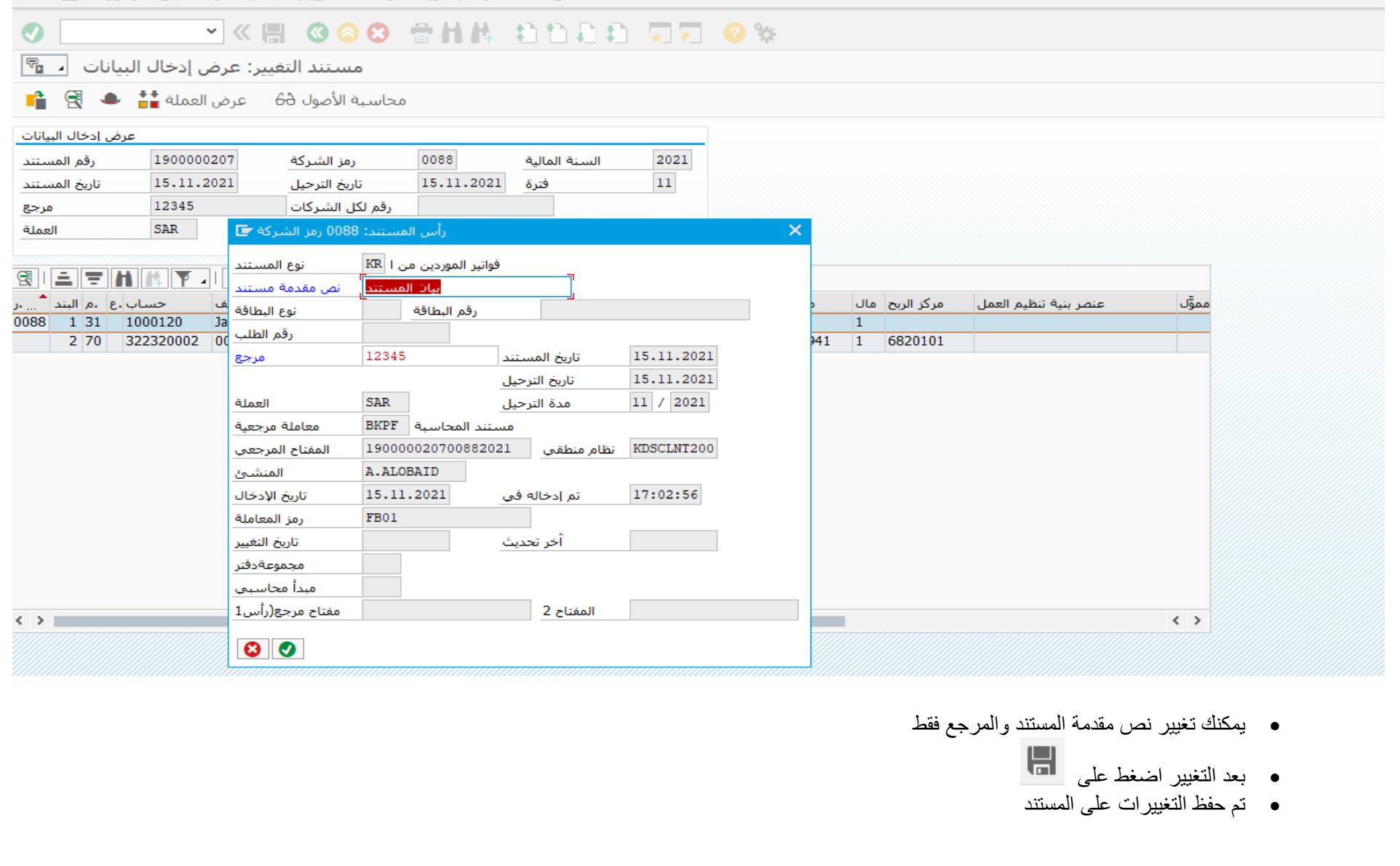

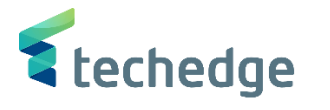

# عكس / إلغاء المستند المالي

تتبع المسار التالى على القائمة المنسدلة داخل البرنامج للدخول على شاشة الحركة المطلوبة:

| SAP S∖4HANA         | Accounting->Financial Accounting->Accounts Payable->Document - |
|---------------------|----------------------------------------------------------------|
| menu                | >Reverse-> Individual Reversal                                 |
| Transaction<br>code | FB08                                                           |

#### SAP Easy Access \_ 🗗 X 🗹 🖉 🙁 🙁 😁 前林 🎝 白白白 🏹 🏹 😵 SAP Easy Access 📭 🖻 🔮 🏫 🌴 🦯 🔻 🔺 المفضلة 📒 • $\sim$ ÷ SAP قائمة 📔 🎽 Connector for Multi-Bank Connectivity المكتب 📒 🔇 مكونات كل التطبيقات 📒 🔇 لوجيستية 📒 🔇 محاسبة 📔 🎽 محاسبة مالية 📔 🎽 الأستاذ العام 📔 🎽 إدخال المستند 📒 🕻 المستند 🧧 🎽 تغيير - FB02 🕼 🔹 تغيير البنود - FB09 🔕 🔹 عرض - FB03 🔕 🔹 عرض في عرض دفتر الأستاذ العام - FB03L 🕼 🔹 عرض التغييرات - FB04 🔕 🔹 إعادة تعيين البنود التي تمت تسويتها - FBRA 🔕 🔹 مستندات معلقة 📒 🕻 المستندات المرجعية 📒 🕻 معاملة لكل رموز الشـركة 📒 🔇 إلغاء 📔 🎽 إلغاء فردي - FB08 🔘 🔹 إلغاء شامل - F.80 🔕 🔹 إضغط مرتين على رمز المعالمة كما هو موضح اعلاه سوف تظهر الشاشة التالية لالغاء المستند المور دين – دليل المستخدم صفحة 56 من 114

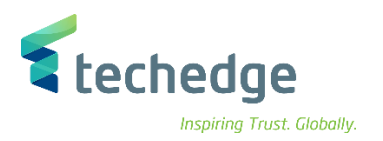

| مساعدة نظام الانتقال إلى تحرير المستند 🕈 💽 💊 🔍 🗸    | ាត់ភ្នំ ពេក្       | <b>0</b> %                                          |
|-----------------------------------------------------|--------------------|-----------------------------------------------------|
| إلغاء المستند: بيانات المقدمة                       |                    | _ •••                                               |
| إلغاء شامل 🎞 🛛 قائمة المستندات 🏢 عرض قبل الإلغاء 6ð |                    |                                                     |
| تفاصيل المستند                                      |                    |                                                     |
| رقم المستند                                         |                    |                                                     |
| مز الشركة رمز الشركة                                |                    |                                                     |
| 2021 السنة المالية                                  |                    |                                                     |
|                                                     |                    |                                                     |
|                                                     |                    |                                                     |
| تقديم اقرار ضربيو، فور                              |                    |                                                     |
| مدة الترحيل                                         |                    |                                                     |
|                                                     |                    |                                                     |
| مواصفات إدارة الشيكات                               |                    |                                                     |
| رمز سبب لاغې                                        |                    |                                                     |
|                                                     |                    |                                                     |
|                                                     |                    |                                                     |
|                                                     |                    |                                                     |
|                                                     |                    |                                                     |
|                                                     |                    |                                                     |
|                                                     | عرض قبل الإلغاء 66 | <ul> <li>ادخل البيانات التالية واضغط على</li> </ul> |
|                                                     | صفحة 57 من 114     | بن – دليل المستخدم                                  |

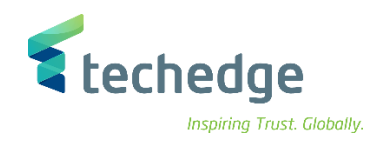

| Field Name      | البيانات  | اسم الحقل     |
|-----------------|-----------|---------------|
| Document number | 190000207 | رقم المستند   |
| Company code    | 0088      | رمز الشركة    |
| Fiscal year     | 2021      | السنة المالية |
| Reversal Reason | 01        | سبب الالغاء   |

| یر م <u>س</u> تند 🖬       | ضافية <u>ا</u> نتقال إلى <u>ت</u> حر | إعدادات <u>خ</u> يارات إ | نظام ييئة     | <u>م</u> ساعدة |              |                       |           |        |             |                        |                 |
|---------------------------|--------------------------------------|--------------------------|---------------|----------------|--------------|-----------------------|-----------|--------|-------------|------------------------|-----------------|
| <b>Ø</b>                  | ~ «                                  | <b>3 3</b>               | <b>會н</b> ₿   | 1 1 L          | 1            | ÷ 📀 🗔                 |           |        |             |                        |                 |
| بانات 🔺 🖥                 | نند: عرض إدخال البي                  | عرض المسن                |               |                |              |                       |           |        |             |                        |                 |
| 🤌 📫 🕾                     | رض العملة 🚼 🌰                        | ستاذ العام 🗐             | عرض دفتر الأب | الأصول 64      | محاسبة       |                       |           |        |             |                        |                 |
| ض إدخال البيانات          | عرذ                                  |                          |               |                |              |                       |           |        |             |                        |                 |
| رقم المستند               | 1900000207                           | رمز الشـركة              | 0088          | سينة المالية   | 202          | 1                     |           |        |             |                        |                 |
| تاريخ المستند             | 15.11.2021                           | تاريخ الترحيل            | 15.11.202     | فترة 1:        | 11           |                       |           |        |             |                        |                 |
| مرجع                      | 12345                                | رقم لكل الشركات          |               |                |              |                       |           |        |             |                        |                 |
| العملة                    | SAR                                  | النصوص موجودة            |               | بوعةد.أستاذ    | 0.50         |                       |           |        |             |                        |                 |
|                           |                                      |                          |               | i              | مدكر الرجم   | a i la aslas          | t -       |        |             | laalla kitä tuota      | 17.0            |
| ع 1 م البندر<br>0088 1 31 | وصف حساب.<br>1000120 Jarir Com       | بلغ<br>Dany 2.0          | 00.0 SAR      |                | مركز التكلفة | منطعة وطيعية<br>33081 | 1.,0      | 1      | مرحز الربح  | عنصر بنيه تنظيم العمل  | ممول            |
| 2 70                      | 322320002 0000700                    | 00293 0000 2.0           | 000,0 SAR     | ZBALANCE       |              |                       | 0941      | 1      | 6820101     |                        |                 |
|                           |                                      |                          |               |                |              |                       |           |        |             |                        |                 |
|                           |                                      |                          |               |                |              |                       |           |        |             |                        |                 |
|                           |                                      |                          |               |                |              |                       |           |        |             |                        |                 |
|                           |                                      |                          |               |                |              |                       |           |        |             |                        |                 |
|                           |                                      |                          |               |                |              |                       |           |        |             |                        |                 |
|                           |                                      |                          |               |                |              |                       |           |        |             | 0                      |                 |
|                           |                                      |                          |               |                |              |                       |           |        |             | اضغط رجوع 🔍            | •               |
|                           |                                      |                          |               |                |              |                       |           |        |             |                        |                 |
|                           |                                      |                          |               |                |              |                       |           |        | حيل المستند | إضغط على 🛛 💷 لتر       | •               |
|                           |                                      |                          |               |                |              |                       |           | 008    | ز الشركة 8  | تم ترحيل المستند في رم | •               |
|                           |                                      |                          |               |                |              |                       | 5 من 14 ا | ىفحة 8 | ۔<br>م      | مستخدم                 | مور دين دليل ال |

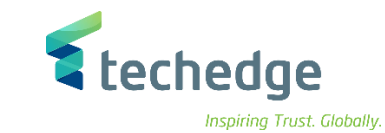

ادخال / تعليق فاتورة المورد بمرجعية أمر الشراء

تتبع المسار التالي على القائمة المنسدلة داخل البرنامج للدخول على شاشة الحركة المطلوبة:

| SAP S\4HANA      | Logistics -> Materials Management -> Logistics Invoice Verification -> |
|------------------|------------------------------------------------------------------------|
| menu             | Document Entry -> Park Invoice                                         |
| Transaction code | MIR7                                                                   |

| مساعدة نظام خِيارات إضافية المغضلة تحرير قائمة 🖝                                                                                                    |                         |                                                  |
|----------------------------------------------------------------------------------------------------|-------------------------|--------------------------------------------------|
|                                                                                                    | e 🔅                     |                                                  |
| SAP Easy Access                                                                                                    |                         |                                                  |
|                                                                                                    |                         |                                                  |
| <ul> <li>المفدة</li> <li>المفدة</li> <li>المفدي</li> <li>Connector for Multi-Bank Connectivity</li> <li>الحكيب</li> <li>الحكيب</li> <li>الحيب</li> <li>الحيب</li> <li>الحكيب</li> <li>الحكيب</li> <li>الحكيب</li> <li>الحيب</li> <li>الحيب</li> <li>ال</li></ul> | الملة كما هو موضح اعلاه | <ul> <li>قم بالضغط مرتين على رمز المع</li> </ul> |
|                                                                                                    | صفحة 59 من 114          | الموردين – دليل المستخدم                         |

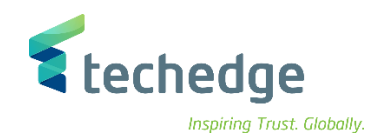

مساعدة نظام الانتقال إلى تحرير مستند الفاتورة 🖝

| 9                                   | × « 📙                   | 🛯 📀 😒 👘 H                                 | 14 th th    | 5 🕈 🗐        | 2 🔆                    |                   |                |                    |
|-------------------------------------|-------------------------|-------------------------------------------|-------------|--------------|------------------------|-------------------|----------------|--------------------|
| لشركة 0088                          | لفاتورة الواردة: رمز اا | تعليق                                     |             |              |                        |                   |                |                    |
| PC إظهار بنية                       | إظهار قائمة العمل     C | إيقاف                                     | محاكاة 🔤    | حفظ كمكتمل 🔚 | ساعدة 👔 الرسائل        | مس                | إشعار تسليم 🌖  |                    |
| المعام                              | فاتورة 1                | ~                                         |             | الرصيد 00●   | 0,00                   |                   |                |                    |
| ب. أساسية                           | بة التفاصيل الدفع       | ضريبة الاقتطاع الضريب                     | < > آت      | D.           |                        |                   |                |                    |
| تاريخ الفاتورة                      | 01.11.2021              | مرجع                                      |             | _            |                        |                   |                |                    |
| تاريخ الترحيا                       | 01.11.2021              |                                           |             |              |                        |                   |                |                    |
| مبل                                 |                         |                                           |             |              |                        |                   |                |                    |
| ماغالض                              |                         | احتساب الضريبه ∐<br>يبة قيمة مضافة) V1 V1 | <i>à</i> -∀ |              |                        |                   |                |                    |
| نيس ، <u>سري</u><br>نص              |                         |                                           |             |              |                        |                   |                |                    |
| رمز الشـردُ                         | جامعة الملك سعود 0088   | Riyadh                                    |             |              |                        |                   |                |                    |
| رقم النصيب                          |                         |                                           |             |              |                        |                   |                |                    |
| مرجع امر الشراء<br>/اتفاقية الجدولة | حساب الاستاد العام م    | 4500000123                                |             |              | بنود البضائع/الخدمات 1 |                   | ~              |                    |
| _                                   |                         | _                                         |             | المخطط       | كافة المعلومات 6310_7  | 5                 | ~              |                    |
| مبلغ البند 🗄                        | كمية ه                  | اء 🖓و                                     | بند أمرالشر | نص أمرشـراء  |                        | الضريبة           |                |                    |
|                                     |                         |                                           |             |              |                        |                   |                |                    |
|                                     |                         |                                           |             |              |                        |                   | •              |                    |
|                                     |                         |                                           |             |              |                        |                   | ×              |                    |
|                                     |                         |                                           |             |              |                        | $\langle \rangle$ |                |                    |
|                                     | بند 🚍                   | مصطلح البحث                               |             | <b>MM</b>    | 0 / 0                  | ود                | بنو            |                    |
|                                     |                         |                                           |             |              |                        |                   |                |                    |
|                                     |                         |                                           |             |              |                        |                   |                |                    |
|                                     |                         |                                           |             |              |                        |                   |                |                    |
|                                     |                         |                                           |             |              |                        |                   |                |                    |
|                                     |                         |                                           |             |              |                        |                   |                |                    |
|                                     |                         |                                           |             |              |                        | 114 (             | غدم صفحة 60 من | وردين _ دليل المست |
|                                     |                         |                                           |             |              |                        |                   |                |                    |

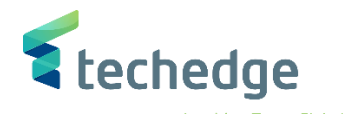

ادخل البيانات التالية واضغط ENTER

| Field Name                                                                                                    | البيانات                                                                                                    | اسم الحقل                                                       |
|----------------------------------------------------------------------------------------------------|----------------------------------------------------------------------------------------------------|-----------------------------------------------------------------|
| Document Date                                                                                                    | 01.11.2021                                                                                                    | تاريخ الفاتورة                                                  |
| Posting Date                                                                                                    | 01.11.2021                                                                                                    | تاريخ الترحيل                                                   |
| Purchase Order Number                                                                                                    | 4500000123                                                                                                    | رقم أمر الشراء                                                  |
| ح ادناه<br>مساعدة نظام الانتقال إلى تِحرير م <u>س</u> تند الفاتورة 🗲                                                                                                    | ــ نص أمر الشراء ــ كمية ــ المبلغ ـالخ) كما هو موضع                                                                                                    | <ul> <li>سيقوم النظام بجلب تفاصيل أمر الشراء (المورد</li> </ul> |
|                                                                                                    | 1111 🗐 🗖 🔽 🥹 🐄                                                                                                    |                                                                 |
| تعليق الفاتورة الواردة: رمز الشركة 8800                                                                                                    |                                                                                                    |                                                                 |
| المعاملة         أل فاتورة المعاملة           فاتورة المعاملة         فاتورة المدفع           أساسية         مريبة الاقتطاع         الضريبة           مرجع         أل الدفع         مرابة الفاتورة           مرجع         أل الدفع         مربة الفاتورة           مرجع         أل الدفع         مربة الفاتورة           مرجع         أل الدفع         مربة الفاتورة           مرجع         أل الدورية         مربة الفاتورة           مربة         أو المربة         أو المربة           مربة         أو المربة         أو المربة           مربة ولمية مضافة المربة         أو المربة           مربة ولمية مضافة المربية         مربة المورية           مربة ولمية مضافة المربية         مربة المورية           مربة ولمية مضافة المربية         مربة المورية           مربة المربة         مربة المورية | <ul> <li>الرصيد 64.750,00- 53</li> <li>١لمورّد 0001000113 المورّد</li> <li>Company         <ul> <li>تالمورّد للالكترونيات</li> <li>Company</li> <li>تالشركة السعودية للالكترونيات</li> <li>5555551 Riyadh</li> <li>SAMBSARI</li> <li>مفتاح بنك</li> <li>12355</li> </ul> </li> </ul> |                                                                 |
| حساب الأستاذ العام مرجع أمر الشراء                                                                                                    |                                                                                                    |                                                                 |
| 1 أمر الشراء/اتفاقية الجدولة         ٢         450000123                                                                                                    | بنود البضائع/الخدمات 1<br>المعلومات 7, 6310 للمخطط                                                                                                    |                                                                 |

|    |       |      |           |      |                     |    |            |     | المخطط             | 7_0310 Usation 0150 * |
|----|-------|------|-----------|------|---------------------|----|------------|-----|--------------------|-----------------------|
| ₽. | البند | مبلغ |           | كمية | 9                   | E, | أمر الشراء | بند | نص أمرشراء         | الضريبة               |
|    | 1     |      | 64.750,00 |      | حبة <mark>37</mark> |    | 4500000123 | 10  | dell كمبيوتر مكتبى | V1 V1                 |
|    |       |      |           |      |                     |    |            |     |                    |                       |

صفحة 61 من 114

|                                                                            |                                                                                               | و موضح في الشاشة التالية                                                   | ي.<br>ة الى جزء الدفع لتحديد تاريخ أساس (استحقاق الفاتورة) كما ه                                                    | سينقلك النظام مباشرة                                                                                            |
|----------------------------------------------------------------------------|-----------------------------------------------------------------------------------------------|----------------------------------------------------------------------------|----------------------------------------------------------------------------------------------------|----------------------------------------------------------------------------------------------------|
|                                                                            |                                                                                               | ب. أساسية                                                                  | بة الاقتطاع الضريبة التفاصيل الدفع ر                                                                                | ئ> ∬ت ضري                                                                                                    |
|                                                                            |                                                                                               | تاريخ أسـاس<br>أسـلوب دفع                                                  | ايقاف دفع مر. أسلوب الدفع                                                                                           | ❤ حرّ للدفع                                                                                                    |
|                                                                            |                                                                                               |                                                                            |                                                                                                    |                                                                                                    |
|                                                                            |                                                                                               | لشراء و نص الفاتورة                                                        | ى على ب.أساسية لادخال مبلغ الفاتورة طبقا لما ورد في أمر ال                                                          | قم بالضنغط مرة اخر                                                                                              |
| ب. أساسية                                                                  | التفاصيل الدفع                                                                                | ت ضريبة الاقتطاع الضريبة.<br>ت                                             | المورّد 0001000113 📩 <                                                                                              |                                                                                                    |
|                                                                            |                                                                                               |                                                                            |                                                                                                    | in the second second second second second second second second second second second second second second second |
|                                                                            |                                                                                               |                                                                            | Company                                                                                                    |                                                                                                    |
| تاريخ الفات                                                                | 01.11.2021                                                                                    | مرجع                                                                       | Company<br>الشركة السعودية للالكترونيات                                                                             |                                                                                                    |
| تاريخ الفات<br>تاريخ التر<                                                 | 01.11.2021                                                                                    | مرجع                                                                       | Company<br>الشركة السعودية للالكترونيات<br>5555551 Riyadh                                                           |                                                                                                    |
| تاريخ الفات<br>تاريخ التر<<br>م                                            | 01.11.2021 01.11.2021 64.750,00                                                               | مرجع<br>SAR                                                                | Company<br>الشركة السعودية للالكترونيات<br>5555551 Riyadh                                                           | <b>₽</b> ₽                                                                                                    |
| تاريخ الفات<br>تاريخ التر≺<br>ه                                            | 01.11.2021 01.11.2021 64.750,00                                                               | مرجع<br>SAR<br>احتساب الضريبة √                                            | د السعودية للالكترونيات<br>5555551 Riyadh                                                                           | <b>₽</b> ₽                                                                                                    |
| تاريخ الفات<br>تاريخ التر≺<br>ه<br>مبلغ الض                                | 01.11.2021 01.11.2021 64.750,00 0,00                                                          | مرجع<br>SAR<br>√ - ضريبة قيمة مضافة) V1 V1                                 | د مستعودية للالكترونيات<br>5555551 Riyadh                                                                           | <b>₽</b> ₽                                                                                                    |
| تاريخ الفات<br>تاريخ التر<<br>م                                            | 01.11.2021<br>01.11.2021<br>64.750,00<br>0,00<br>فاتورة المورد                                | مرجع<br>SAR<br>احتساب الضريبة √<br>V1 V1 (الا مضافة) V1 V1                 | د للالكترونيات<br>5555551 Riyadh                                                                                    | <b>₽</b> ₽                                                                                                    |
| تاريخ الفات<br>تاريخ التر<<br>م<br>مبلغ الضر<br>;<br>رمز الشر              | 01.11.2021<br>01.11.2021<br>64.750,00<br>0,00<br>0,00<br>فاتورة المورد<br>0088 يعة الملك سعود | مرجع<br>SAR                                                                | درستها الشركة السعودية للالكترونيات<br>5555551 Riyadh                                                               | <b>₩</b> €)                                                                                                    |
| تاريخ الفاتر<br>تاريخ الترح<br>م<br>مبلغ الضر<br>ز<br>رمز الشر<br>رقم النص | 01.11.2021<br>01.11.2021<br>64.750,00<br>0,00<br>0,00<br>فاتورة المورد<br>0088 سعود 0088      | مرجع<br>SAR<br>احتساب الضريبة √<br>V1 V1 V1 (المريبة قيمة مضافة) 20 Riyadh | د مستعودية للالكترونيات<br>5555551 Riyadh<br>الشركة السعودية للالكترونيات<br>SAMBSARI<br>مناح بنك SMBA<br>حساب بنكى | <b>₽</b> ₽                                                                                                    |

techedge

Inspiring Trust. Globally.

لاثبات غرامات التوريد على المورد يتم الضغط على الجزء الخاص ب ضريبة الاقتطاع واختيار نوع الغرامة المطبق على المورد

| الدفع ب. أساسية            | الضريبة التفاصيل | ضريبة الاقتطاع  | < > 📊 ت    |   | المورّد 0001000113                                  |        |
|----------------------------|------------------|-----------------|------------|---|-----------------------------------------------------|--------|
|                            |                  |                 |            | _ | Company                                             |        |
| رمزاسـم نوع ضريبة م        | .م.أ.ض.ا.بعملةأ  | مبلغ ض.ا.بعملةأ | 📊 ا.بعملةم |   | الشركة السعودية للالكترونيات                        |        |
| 21 غرامات التاخير (التوريد |                  |                 | 0,00       |   | 5555551 Riyadh                                      |        |
|                            |                  |                 |            |   | ا<br>ک<br>سویفت SAMBSARI<br>مفتاح بنك SMBA          |        |
|                            |                  |                 |            |   | حساب بنكى<br>مجموعة سامبا المالية, فرع الجامعة بالد | III OI |

بعد الانتهاء من الادخالات يتم الضغط على محاكاه تعلم القيد المالي و

لعرض القيد المالي و التحقق من عدم وجود اخطاء

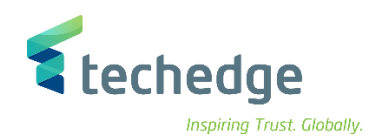

| ستند في         | ) SAR محاكاة الم     | (عملة المستند                         |                      |       |                |       |            |      |              | ×     |                           |
|-----------------|----------------------|---------------------------------------|----------------------|-------|----------------|-------|------------|------|--------------|-------|---------------------------|
| الوض            | حساب د.أ.ع ن         | .ج./م./أ./م                           | مبلغ                 | واا   | د مستند الشراء | ر بند | رمز اختصاص | من   | مركز التكلفة | 🏢 من  |                           |
| 1               | K 312111003          | الشركة السعودية للالكترو              | 64.102,50-           | - SAR |                | V1    | 1          |      |              | 008 ^ |                           |
| 2               | 2 S 412120026        | مستحقات للموردين مقابل                | 64.750,00            | SAR   | 450000123 1    | 0 V1  |            | 0942 |              | 008 * |                           |
| 200000006       | S 151111999          | إيرادات الغرامات والجزاءات            | 647,50-              | - SAR |                |       |            |      | 8810001001   | 900   |                           |
|                 |                      |                                       |                      |       |                |       |            |      |              | _     |                           |
|                 |                      |                                       |                      |       |                |       |            |      |              | =     |                           |
|                 |                      |                                       |                      |       |                |       |            |      |              |       |                           |
|                 |                      |                                       |                      |       |                |       |            |      |              |       |                           |
|                 |                      |                                       |                      |       |                |       |            |      |              |       |                           |
|                 |                      |                                       |                      |       |                |       |            |      |              |       |                           |
|                 |                      |                                       |                      |       |                |       |            |      |              |       |                           |
|                 |                      |                                       |                      |       |                |       |            |      |              |       |                           |
|                 |                      |                                       |                      |       |                |       |            |      |              |       |                           |
|                 |                      |                                       |                      |       |                |       |            |      |              |       |                           |
|                 |                      |                                       |                      |       |                |       |            |      |              |       |                           |
|                 |                      |                                       |                      |       |                |       |            |      |              |       |                           |
|                 |                      |                                       |                      |       |                |       |            |      |              |       |                           |
|                 |                      |                                       |                      |       |                |       |            |      |              |       |                           |
|                 |                      |                                       |                      |       |                |       |            |      |              |       |                           |
|                 |                      |                                       |                      |       |                |       |            |      |              | ^     |                           |
|                 |                      |                                       |                      |       |                |       |            |      |              | ~     |                           |
| >               |                      |                                       |                      |       |                |       |            |      | <            | >     |                           |
| 64.5 <u>مدی</u> | 750,00<br>حفظ کمکتمل | ,64.750 الدائن<br>فظ المستند المعلق 🔚 | رصيد_ 00<br>الخلف حف | _0,0  | 0              |       |            |      |              |       | >> 200 Y   sans4h         |
|                 |                      | 5                                     |                      |       |                |       |            |      |              |       | <br>//   200 ·   5dp5411d |

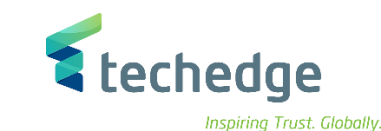

تُعديل / ترحيل / حذف الفاتورة بمرجعية أمر الشراء

تتبع المسار التالى على القائمة المنسدلة داخل البرنامج للدخول على شاشة الحركة المطلوبة:

| SAP S\4HANA      | Logistics -> Materials Management -> Logistics Invoice Verification -> |
|------------------|------------------------------------------------------------------------|
| menu             | Document Entry -> Post Invoice                                         |
| Transaction code | MIRO                                                                   |

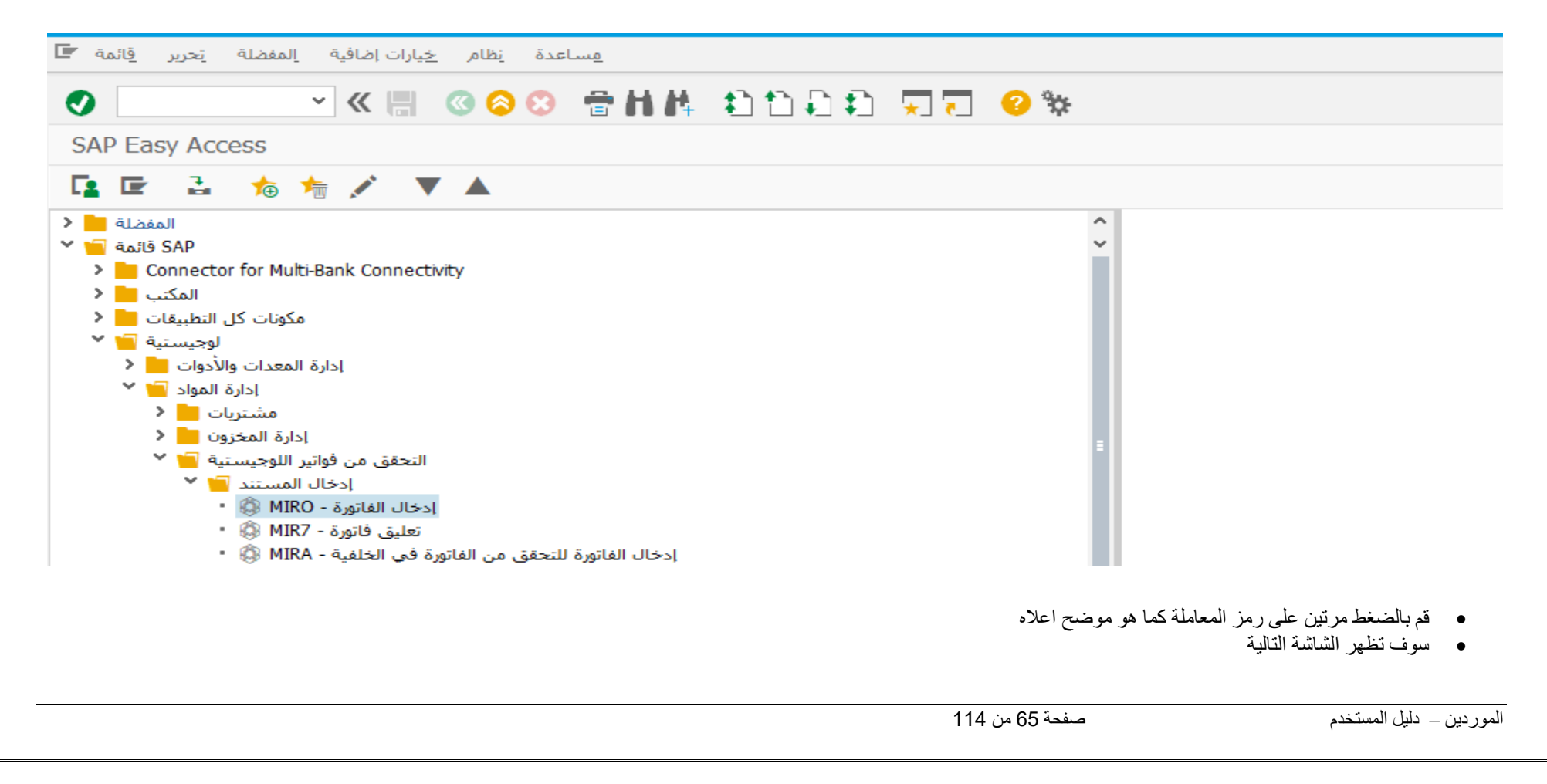

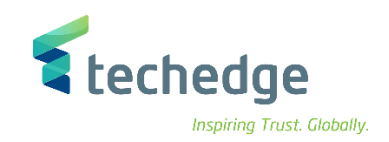

| لعمل PO إظهار بنية                                                                                                    | 🔒 إظهار قائمة ا                                                                                                    | حاكاة 📰 إيقاف                         | ] الرسائل م             | إشعار تسليم 🍳 🛛 مساعدة 🚺                                                                                                    |   |
|----------------------------------------------------------------------------------------------------|----------------------------------------------------------------------------------------------------|---------------------------------------|-------------------------|----------------------------------------------------------------------------------------------------|---|
| فاتورة 1                                                                                                    |                                                                                                    | <b>v</b>                              | الرصيد 00●              | 0,00                                                                                                    |   |
| ل الدفع ب. أساسية                                                                                                    | طاع الضريبة التفاصيا                                                                                                    | × 👔ت ضريبة الاقتد                     | > D                     |                                                                                                    |   |
| تاريخ الفاتو<br>01.12.20 تاريخ الترح                                                                                                    | مرجع [1]<br>21                                                                                                    |                                       |                         |                                                                                                    |   |
|                                                                                                    | ب الضريبة 🗌                                                                                                    | احتسار                                |                         |                                                                                                    |   |
| مبلغ الضر                                                                                                    | VI VI (490                                                                                                    | ▼ - صريبة فيمة مص                     |                         |                                                                                                    |   |
| ــعود 0088 رمز الشر<br>رقم النصي                                                                                                    | Riyadh جامعة الملك ب                                                                                                    |                                       |                         |                                                                                                    |   |
|                                                                                                    |                                                                                                    |                                       |                         |                                                                                                    |   |
| ناذ العام مرجع امر الشراء                                                                                                    |                                                                                                    |                                       |                         |                                                                                                    |   |
| ناذ العام مرجع امر الشراء<br>أمر الشراء/اتفاقية الجدولة                                                                                                    | *                                                                                                    |                                       | المخطط                  | <ul> <li>بنود البضائع/الخدمات 1</li> <li>21_6310 </li> </ul>                                                                                                    | - |
| ناذ العام مرجع امر الشراء<br>أمر الشراء/اتفاقية الجدولة<br>مبلغ البند <sup>3</sup>                                                                           | <ul> <li>کمیة</li> </ul>                                                                                                    | د أمر الشراء 🖏و                       | المخطط<br>نص أمرشراء بن | <ul> <li>بنود البضائع/الخدمات 1</li> <li>كافة المعلومات 0160_7</li> <li>الضريبة</li> </ul>                                                                                                    |   |
| ناذ العام مرجع امر الشراء<br>أمر الشراء/اتفاقية الجدولة<br>مبلغ البند                                                                                        | > الرسيد<br>كمية                                                                                                    | د أمر الشراء 🖓و                       | المخطط<br>نص أمرشراء بن | بنود البضائع/الخدمات 1 7_6310 7_0310 الفريبة                                                                                                    |   |
| ناذ العام مرجع امر الشراء<br>أمر الشراء/اتفاقية الجدولة .<br>مبلغ البند                                                                                      | لرسان الرسان الرسان الرسان الرسان الرسان الرسان الرسان المراجع المراجع ملمح مراجع ملمح ملمح ملمح ملمح ملمح ملمحم ملمحم ملمحم ملمحم مليممم ممرحمم ممرحمم مماحمم مماحمم ملمحمم مملمماحم ملمماحم | د أمر الشراء ي                        | المخطط<br>نص أمرشراء بن | بنود البضائع/الخدمات 1       7_6310       الضريبة       الضريبة                                                                                                    |   |
| ناذ العام مرجع امر الشراء<br>أمر الشراء/اتفاقية الجدولة .<br>مبلغ البند<br>مبلغ البند<br>مبلغ البند<br>مبلغ البند<br>مبلغ البند<br>مبلغ البند<br>مبلغ المراء | کمیة<br>کمیة<br>ابحث آ                                                                                                    | د أمر الشراء يو<br>م الشراء يو<br>م م | المخطط<br>نص أمرشراء بن | <ul> <li>بنود البضائع/الخدمات 1</li> <li>7_6310 بنود المعلومات 7_6310</li> <li>۸</li> <li>۸</li> <li>۸</li> <li>۲</li> <li>۸</li> <li>۲</li> <li>۸</li> <li>۲</li> <li>۲</li> <li>۵</li> <li>۸</li> <li>۲</li> <li>۵</li> <li>۵</li> <li>۲</li> <li>۵</li> <li>۵</li> <li>۲</li> <li>۵</li> <li>۵</li> <li>۲</li> <li>۵</li> <li>۵</li> <li>۵</li> <li>۵</li> <li>۵</li> <li>۵</li> <li>۲</li> <li>۵</li> <li>۵</li> <li>۲</li> <li>۵</li> <li>۵</li> <li>۲</li> <li>۵</li> <li>۵<td></td></li></ul> |   |

| teched    | je               |
|-----------|------------------|
| Inspiring | Trust. Globally. |
|           |                  |

| الشركة 0888    | اتورة الواردة: رمز | إدخال الف                   |                              |            |          |               |  |
|----------------|--------------------|-----------------------------|------------------------------|------------|----------|---------------|--|
| PO إظهار بنية  | ر قائمة العمل      | ل 🔒 إظهار                   | محاكاة 🔤 إيقاف               | 🚺 الرسائل  | مساعدة [ | إشعار تسليم 🌖 |  |
| المعاما        | فاتورة 1           | ~                           |                              | الرصيد 00● |          | 0,00          |  |
| 1              |                    |                             |                              |            |          |               |  |
| ب، أساسية      | التفاصيل الدفع     | ة الاقتطاع الضريبة <u>ا</u> | لختر میں تندر الفائم قات 🚽 🚽 |            | ×        |               |  |
| تاريخ الفاتورة |                    | مرجع                        |                              |            |          |               |  |
| تاريخ الترحيل  | 01.12.2021         |                             | رقم مستند الفاتورة           | 51056008   | 355      |               |  |
| مبلغ           |                    |                             | سنة مالية                    | 2021       |          |               |  |
|                |                    | حتساب الضريبة 🗌             |                              |            |          |               |  |
| مبلغ الضريبة   |                    | مة مضافة) V1 V1             | 📎 🔇 ، قي                     |            |          |               |  |
| نص             |                    |                             |                              |            |          |               |  |
| رمز الشركة     | ة الملك سعود 0088  | Riyadh جامعا                |                              |            |          |               |  |
| رقم النصيب     |                    |                             |                              |            |          |               |  |

- قم بتحديد رقم المستند والسنة المالية ثم الضغط على ENTER
   سيقوم النظام بعرض بيانات الفاتورة المعلقة

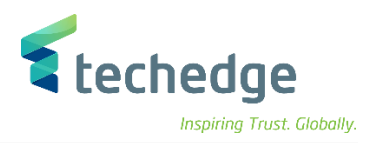

| محاكاة الله<br>فاتورة ا<br>ق التفاصيل الدف<br>1.11.2021 | حفظ كمكتمل<br>بي الاقتطاع الضريبا                                                | ائل ترحیل<br>5105600855 20:<br>م ا خ                                                                                                    | لالمنة [] الرسد<br>الرصيد ∎00 [2<br>د 0001000113<br>Company                                                                                                    | عار تسليم 🤚 مس<br>0,0(                                                                                                    | إش<br>SAR                                                                                                    |                                                                                                    |
|---------------------------------------------------------|----------------------------------------------------------------------------------|----------------------------------------------------------------------------------------------------|----------------------------------------------------------------------------------------------------|----------------------------------------------------------------------------------------------------|----------------------------------------------------------------------------------------------------|----------------------------------------------------------------------------------------------------|
| فاتورة .<br>ة التفاصيل الدف<br>1.11.2021                | <ul> <li>ليبة الاقتطاع</li> </ul>                                                | 5105600855 20:<br>من خ                                                                                                    | 21 000 الرصيد<br>د 0001000113 [                                                                                                    | 0,0(                                                                                                    | ) SAR                                                                                                    |                                                                                                    |
| ة التفاصيل الدف<br>1.11.2021                            | بريبة الاقتطاع الضريبا                                                           | ا 🗘 👖 ت ف                                                                                                    | 0001000113 s                                                                                                    | المورّ                                                                                                    |                                                                                                    |                                                                                                    |
| ة التفاصيل الدف<br>1.11.2021                            | بريبة الاقتطاع الضريبا                                                           | 🗘 🖌 👘 خ                                                                                                    | د 0001000113 د<br>Company                                                                                                    | المورّ                                                                                                    |                                                                                                    |                                                                                                    |
| 1.11.2021                                               |                                                                                  |                                                                                                    | Company                                                                                                    |                                                                                                    |                                                                                                    |                                                                                                    |
| 1.11.2021                                               |                                                                                  |                                                                                                    | Company                                                                                                    |                                                                                                    |                                                                                                    |                                                                                                    |
|                                                         | مرجع                                                                             |                                                                                                    | ودية للالكترونيات                                                                                                    | الشركة السعو                                                                                                    |                                                                                                    |                                                                                                    |
| 1.11.2021                                               |                                                                                  |                                                                                                    | 5555551 Riyad                                                                                                    | lh                                                                                                    |                                                                                                    |                                                                                                    |
| 4.750,00                                                |                                                                                  | SAR                                                                                                    |                                                                                                    |                                                                                                    |                                                                                                    |                                                                                                    |
|                                                         | احتساب الضريبة 🔽                                                                 |                                                                                                    |                                                                                                    | L I                                                                                                    |                                                                                                    |                                                                                                    |
| ,00                                                     | قيمة مضافة) V1 V1                                                                | ۷ - ضريبة                                                                                                    |                                                                                                    |                                                                                                    |                                                                                                    |                                                                                                    |
|                                                         |                                                                                  |                                                                                                    | SA سويفت                                                                                                    | MBSARI                                                                                                    |                                                                                                    |                                                                                                    |
| جامعة الملك سعود 088                                    | Riyadh                                                                           |                                                                                                    | مفتاح بنك                                                                                                    | SMBA                                                                                                    | _                                                                                                    |                                                                                                    |
|                                                         |                                                                                  |                                                                                                    | حساب بنکی                                                                                                    | 12355                                                                                                    |                                                                                                    |                                                                                                    |
|                                                         |                                                                                  |                                                                                                    | فرع الجامعة بالد                                                                                                    | مجموعة ساميا المالية,                                                                                                    | IO 📷                                                                                                    |                                                                                                    |
| حساب الأستاذ العام                                      |                                                                                  |                                                                                                    |                                                                                                    |                                                                                                    |                                                                                                    |                                                                                                    |
| Lui Y                                                   | 4500000123                                                                       |                                                                                                    |                                                                                                    | المارية العرابية.                                                                                                    | ai. ¥                                                                                                    |                                                                                                    |
| 1.001                                                   | 100000120                                                                        |                                                                                                    | المخمال                                                                                                    | 7 6310                                                                                                    | ⊻ كافة المعادد                                                                                                    |                                                                                                    |
| ā. oS                                                   |                                                                                  | يند أمر الشراء                                                                                                    | من أورشراء                                                                                                    |                                                                                                    | الفريبة                                                                                                    |                                                                                                    |
| 64.750.00                                               | 37 ā.~                                                                           | 4500000123 10                                                                                                    | لص الترسيراء<br>dell كميتون مكتيمي                                                                                                    |                                                                                                    | الطريبة<br>V1 V1                                                                                                    |                                                                                                    |
|                                                         |                                                                                  |                                                                                                    | المالة فليتيون للتعتباي                                                                                                    |                                                                                                    |                                                                                                    |                                                                                                    |
|                                                         |                                                                                  |                                                                                                    |                                                                                                    |                                                                                                    | ~                                                                                                    |                                                                                                    |
|                                                         |                                                                                  |                                                                                                    |                                                                                                    |                                                                                                    | v .                                                                                                    |                                                                                                    |
|                                                         |                                                                                  |                                                                                                    |                                                                                                    |                                                                                                    | < >                                                                                                    |                                                                                                    |
| ىند '                                                   | مصطلح البحث                                                                      |                                                                                                    | HA                                                                                                    | 1 / 1                                                                                                    | ىنود                                                                                                    |                                                                                                    |
|                                                         |                                                                                  |                                                                                                    |                                                                                                    |                                                                                                    |                                                                                                    |                                                                                                    |
|                                                         | 4.750,00<br>,00<br>088 بالملك سعود 088<br>حساب الأستاذ العام<br>مية<br>64.750,00 | 4.750,00<br>احتساب الضريبة<br>ر00 V1 V1 (مغافة)<br>088 مضافة) بالاستاذ العام<br>088 حمية من مضافة) معناد العام<br>مصطلح البحث يك (مر المناذ العام<br>مصطلح البحث يك (مر المناذ العام<br>مصطلح البحث يك (مر المناذ العام | 4.750,00 ككلا<br>احتساب الضريبة آيم<br>برا فريبة قيمة مضافة) \\<br>برا الأستاذ العام<br>الأستاذ العام<br>الأليب<br>الأليب<br>الأليليب<br>الأليلي<br>الأليب<br>الأليب<br>ال | 4.750,00 للمريبة ي<br>احتساب الفريبة ي<br>بران بنكي<br>بران بنكي<br>بران بنكي<br>بران بنكي<br>بران بنكي<br>بران بنكي<br>بران بنكي<br>بران بنكي<br>بران بنكي<br>بران بنكي<br>بران بران بران<br>بران بران بران بران بران بران بران بران | 4.750,00 SAR<br>احتساب الضريبة المن الشريبة المن الشريبة المن الشريبة المن الشريبة المن المن المن المن المن المن المن المن | 4.750,00 SAR<br>احتساب الفربية (بالفرية)<br>ر00 V1 V1 (فلفة في في في في في في في في في في في في في |

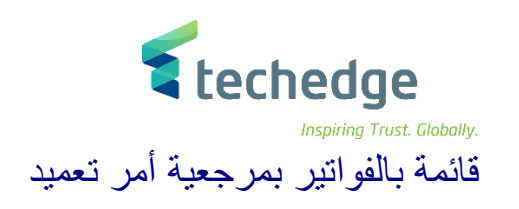

تتبع المسار التالى على القائمة المنسدلة داخل البرنامج للدخول على شاشة الحركة المطلوبة:

| SAP S\4HANA<br>menu | Logistics -> Materials Management -> Logistics Invoice Verification -> Further Processing -> Display List of Invoices |
|---------------------|----------------------------------------------------------------------------------------------------|
| Transaction code    | MIR5                                                                                                    |

مساعدة نظام خيارات إضافية المفضلة تحرير قائمة 🖅

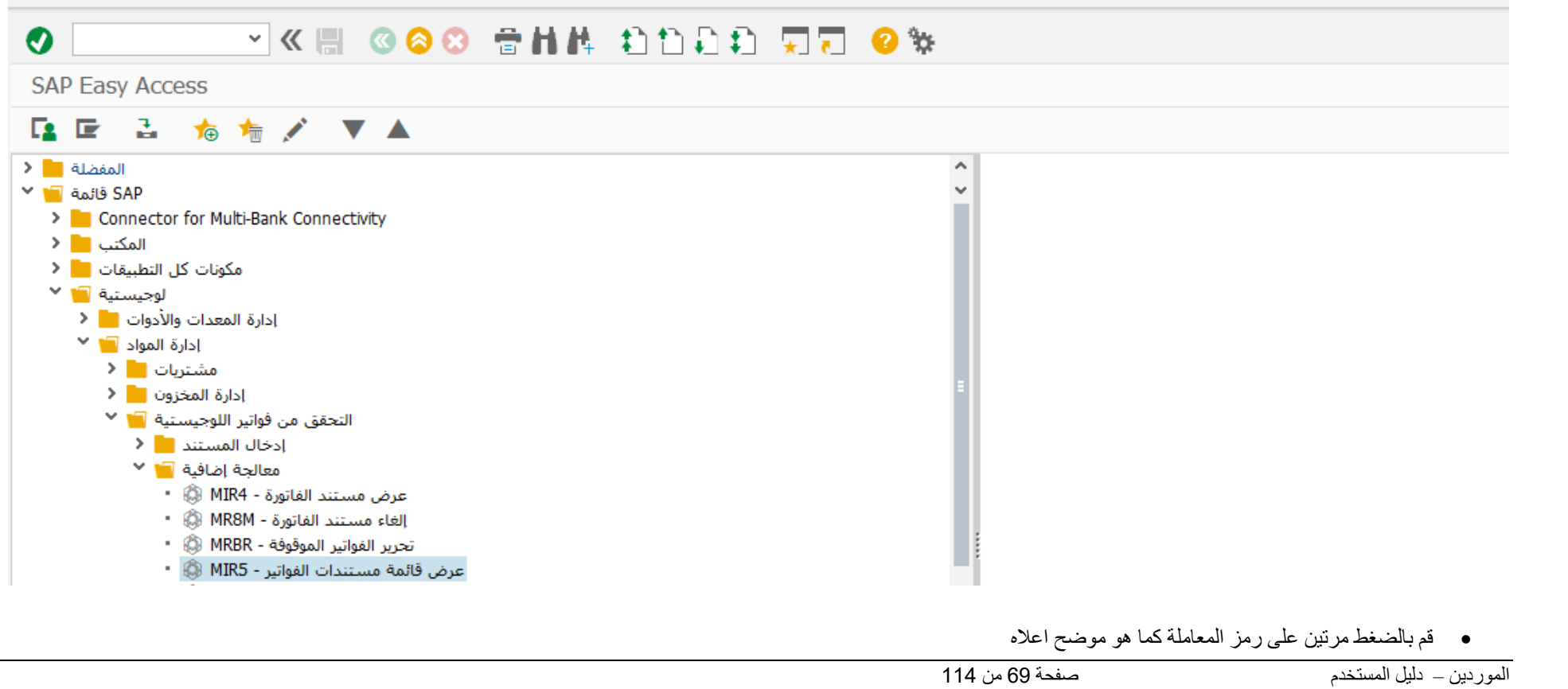

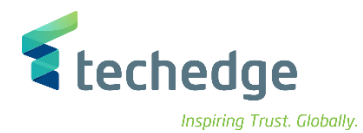

\_ 0

مساعدة نظام الانتقال إلى تحرير يرنامج 🖅

# 📀 🔽 🖓 🖓 🖓 😭 👘 🛝 🖏 🖓 🐂 🔍

عرض قائمة مستندات الفواتير

| 2021      |             | إلى                               |                                             |                  |
|-----------|-------------|-----------------------------------|---------------------------------------------|------------------|
|           |             |                                   |                                             |                  |
|           |             | إلى                               |                                             | <u></u>          |
|           |             | إلى                               |                                             | <u>_</u>         |
|           |             |                                   |                                             |                  |
| 8800      |             | إلى                               |                                             |                  |
|           |             | إلى                               |                                             |                  |
|           |             | إلى                               |                                             |                  |
|           |             | إلى                               |                                             |                  |
|           |             | إلى                               |                                             |                  |
|           |             | إلى                               |                                             |                  |
|           |             | إلى                               |                                             |                  |
|           |             | إلى                               |                                             |                  |
|           |             | إلى                               |                                             |                  |
|           |             | إلى                               |                                             |                  |
|           |             | الى                               |                                             |                  |
| 00:00:00  |             | إلى                               | 00:00:00                                    |                  |
|           |             |                                   |                                             |                  |
|           |             |                                   |                                             |                  |
|           |             |                                   |                                             |                  |
| إلغاء 🗌   |             |                                   | حيلها في 🗌                                  | SRM فواتیر تم تر |
| معلّق 🗌   |             |                                   |                                             |                  |
| الخلفية 🗌 |             |                                   | بة خارجية 🗌                                 | خده              |
| ني للبي 🗌 | ل الإلكتروز | التباد                            | SOA B2E                                     | }                |
|           | 8800        | الخلفية  <br>الخلفية  <br>الخلفية | الى 8800 8800 100 100 100 100 100 100 100 1 |                  |

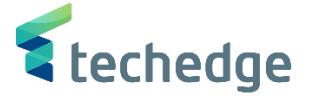

ō

- يوفر النظام العديد من محددات البحث (رقم المستند المستخدم تاريخ المستند تاريخ الترحيل الحالة مرحل أو معلق ... الخ)
  - قم بملىء محددات البحث المناسبة ومن ثم الضغط على تنفيذ

مساعدة نظام إعدادات الانتقال إلى تحرير إلقائمة 🖿

| 🗸 🔍 👻 🔚 🔇 🔕 🖶                                              | 曲峰 植色植物 👾                  | 🖸 😯 🗱                                     |                        |                      |                       |
|------------------------------------------------------------|----------------------------|-------------------------------------------|------------------------|----------------------|-----------------------|
| والفاقية وستتداري الفواتي                                  |                            |                                           |                        |                      |                       |
| عرض فالمة مستندات العوالير                                 |                            |                                           |                        |                      |                       |
| 두 🚍 🔜 🔝 مستندات متعاقبة 🖻                                  | ν Σ 🗶 🗇 🔁 🧏                | . 🎞 🕾 📲 🚺 👘                               |                        |                      |                       |
| المستخدم اللبخ التبحيل اللبية المستند نمو سنقر المقو مستند | الاحجال فالمعاملة المعاملة | محتم والمحتم                              | العملة حمقافتية البمنا | الحوالي وبافالفاتونة | يافق الكلفة غبر مخططة |
| 5105600793 2021 RE 07.06.2021 14.06.2021 M.LABIB           | MIRO 14.06                 | .2021 20:33:37 RD                         | 0088 1000000 SAR       | 1 00000 1 000 00     | 0.00 0.00             |
| 5105600794 2021 RE 07.06.2021 15.06.2021 M.LABIB           | MIRO 14.06                 | .2021 23:28:18 RD                         | 0088 1000000 SAR       | 1,00000 4,000,00     | 0.00 0.00             |
| 5105600796 2021 RE 07.06.2021 15.06.2021 M.LABIB           | MIRO 14.06                 | .2021 23:32:03 RD                         | 0088 1000000 SAR       | 1,00000 4,000,00     | 0.00 0.00             |
| 5105600798 2021 RE 06.05.2021 15.06.2021 A.SHAALA          | N MIRO 15.06               | .2021 10:19:26 RD                         | 0088 1000000 SAR       | 1 00000 1 999 998 00 | 0.00 0.00             |
| 5105600803 2021 RE 28.06.2021 28.06.2021 W.ALAMM           | AR MIRO 28.06              | 2021 10:23:06 RD                          | 0088 1000000 SAR       | 1,00000 400.00       | 0.00 0.00             |
| 5105600804 2021 RE 28.06.2021 28.06.2021 W.ALAMM           | AR MIRO 28.06              | 2021 10:29:54 RD                          | 0088 1000000 SAR       | 1,00000 350,00       | 0,00 0,00             |
| 5105600805 2021 RE 07.06.2021 01.05.2021 M.I.ABIB          | MIRO 06.07                 | 2021 19:29:40 RD                          | 0088 1000000 SAR       | 1,00000 4,000,00     | 0.00 0.00             |
| 5105600808 2021 RE 07.06.2021 01.05.2021 M.LABIB           | MIRO 06.07                 | 2021 19:47:00 RD                          | 0088 1000000 SAR       | 1,00000 1,000,00     | 0.00 0.00             |
| 5105600814 2021 RE 01.05.2021 30.05.2021 M.LABIB           | MIRO 06.07                 | .2021 20:21:47 RD                         | 0088 1000000 SAR       | 1,00000 400.00       | 0.00 0.00             |
| 5105600815 2021 RE 01.01.2021 22.08.2021 M.LABIB           | MIRO 22.08                 | 2021 10:30:25 RD REE                      | 0088 1000000 SAR       | 1,00000 1,000,00     | 0.00 0.00             |
| 5105600751 2021 RE 22.04.2021 24.04.2021 A.SHAALA          | N MIRO 24.04               | 2021 19:55:18 RD                          | 0088 1000001 SAR       | 1,00000 250,00       | 0,00 0,00             |
| 5105600752 2021 RE 22.04.2021 25.04.2021 A.SHAALA          | N MIRO 24.04               | 2021 21:28:18 RD                          | 0088 1000001 SAR       | 1,00000 100.00       | 0,00 0,00             |
| 5105600753 2021 RE 22.04.2021 26.04.2021 A.SHAALA          | N MIRO 26.04               | 2021 02:29:35 RD                          | 0088 1000001 SAR       | 1,00000 1,000,00     | 0,00 0,00             |
| 5105600754 2021 RE 22 04 2021 26 04 2021 A SHAALA          | N MIRO 26.04               | 2021 03:14:03 RD                          | 0088 1000001 SAR       | 1,00000 1,000,00     | 0,00 0,00             |
| 5105600755 2021 RE 22 04 2021 01 04 2021 A SHAALA          | N MIRO 01.05               | 2021 17:00:36 RD                          | 0088 1000001 SAR       | 1,00000 10,000       | 0,00 0,00             |
| 5105600757 2021 RE 22.04 2021 01.04 2021 A SHAALA          | N MIRO 01.05               | 2021 17:01:22 RD                          | 0088 1000001 SAR       | 1,00000 10.000,00    | 0,00 0,00             |
| 5105600759 2021 RE 22.04.2021 01.04.2021 A.SHAALA          | N MIRO 01.05               | 2021 17:16:23 RD                          | 0088 1000001 SAR       | 1,00000 10.000,00    | 0,00 0,01             |
| 5105600761 2021 RE 22.04.2021 01.04.2021 A.SHAALA          | N MIRO 01.05               | 2021 21:53:21 RD                          | 0088 1000001 SAR       | 1,00000 10.000,00    | 0,00 0,00             |
| 5105600762 2021 RE 22.04.2021 02.04.2021 A.SHAALA          | N MIRO 01.05               | 2021 21:55:21 RD                          | 0088 1000001 SAR       | 1,00000 1,000,00     | 0,00 0,01             |
| 5105600762 2021 RE 01 05 2021 02.04.2021 MIARD             | MIRO 01.03                 | 2021 22:59:59 ND                          | 0000 1000001 SAR       | 1,00000 110,00       | 0,00 0,00             |
| 5105600764 2021 RE 01.05.2021 00.05.2021 MLABIB            | MIRO 06.05                 | 2021 13.30.21 RD X                        | 0000 1000001 SAR       | 1,00000 110,00       | 0,00 0,01             |
| 5105600765 2021 RE 01.05.2021 00.05.2021 MLABID            | MIRO 06.05                 | 2021 14:10:13 KD                          | 0000 1000001 SAR       | 1,00000 2.800,00     | 0,00 0,00             |
| 5105600777 2021 RE 01.05.2021 01.05.2021 M.CHABIB          | MIRO 00.05                 | 2021 14.24.00 KD                          | 0000 1000001 SAR       | 1,00000 10.000,00    | 0,00 0,00             |
| 5105000777 2021 RE 09.06.2021 09.00.2021 M.SHAAD           |                            | 2021 10.49.12 KD 4500000055               | 0000 1000001 SAR       | 1,00000 11.500,00    | 0,00 1.5              |
| 5105000778 2021 RE 09.00.2021 09.00.2021 A.ALOBAI          |                            | 2021 11:04:22 KD                          | 0000 1000001 SAK       | 1,00000 10.000,00    | 0,00 0,00             |
| 5105000783 2021 KE 09.06.2021 09.06.2021 A.ALOBAI          |                            | 2021 19:30:14 KU                          | 0088 1000001 SAK       | 1,00000 10.000,00    | 0,00 0,01             |
| 5105000787 2021 KE 10.06.2021 10.06.2021 M.SHAAB/          |                            | مستخلص 101 KD 101 مستخلص 2021 13:47:40 KD | 0088 1000001 SAK       | 1,00000 5.000,00     | 0,00 0,00             |
| 5105000/92 2021 KE 07.06.2021 13.06.2021 M.LABIB           | MIKO 13.06                 | 2021 11:50:18 KD                          | 0088 1000001 SAR       | 1,00000 9.000,00     | 0,00 0,01             |

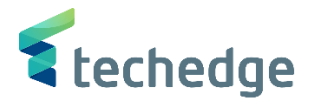

الغاء مستند الفاتورة بمرجعية أمر الشراء

تتبع المسار التالي على القائمة المنسدلة داخل البرنامج للدخول على شاشة الحركة المطلوبة:

| SAP S\4HANA<br>menu | Logistics -> Materials Management -> Logistics Invoice Verification -> Further Processing -> Cancel Invoice Document |
|---------------------|----------------------------------------------------------------------------------------------------|
| Transaction code    | MR8M                                                                                                    |

مساعدة نظام خيارات إضافية إلمفضلة تحرير قائمة 🖿

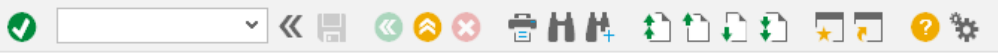

SAP Easy Access

## 📭 🖙 🕹 🎋 ┾ 🗡 🔺

| المفضلة 📙 🕻                           | ^                                                                        |
|---------------------------------------|--------------------------------------------------------------------------|
| 🗡 🔚 قائمة SAP                         | × _                                                                      |
| Connector for Multi-Bank Connectivity |                                                                          |
| المكتب 💼 <                            |                                                                          |
| مكونات كل التطبيقات 📒 <               |                                                                          |
| لوجيستية 📔 🗙                          |                                                                          |
| إدارة المعدات والأدوات 📒 <            |                                                                          |
| إدارة المواد 🧧 🎽                      |                                                                          |
| مشتریات 🧧 <                           |                                                                          |
| إدارة المخزون 📩 <                     |                                                                          |
| التحقق من فواتير اللوجيستية 🧧 🎽       |                                                                          |
| إدخال المستند 🧧 <                     |                                                                          |
| معالجة إضافية 🧧 💙                     |                                                                          |
| عرض مستند الفاتورة - MIR4 🔹           |                                                                          |
| الغاء مستند الفاتورة - MR8M 🚯 •       |                                                                          |
| تجرير الفواتير الموقوفة - MRBR        |                                                                          |
| عرض قائمة مستندات الغواتير - MIR5 •   |                                                                          |
| نظرة عامة علم. الغواتير - MIR6        |                                                                          |
|                                       |                                                                          |
|                                       |                                                                          |
|                                       | • اضغط مديتين على دمذ المعاملة كما هو موضح إعلاه                         |
|                                       | ب «مصلط مربیل علی رکمر «محلاط علی من من من من من من من من من من من من من |
|                                       | <ul> <li>سوف نظهر الشاشة الثالية لالغاء مستند الفانورة</li> </ul>        |
|                                       |                                                                          |
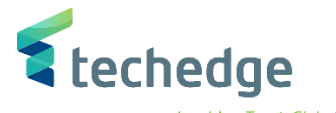

| مساعدة نظام الانتقال إلى تحرير مستند الفاتورة F | _ @ X |
|-------------------------------------------------|-------|
| 🖉 🔄 👻 « 🔚 🔇 🛇 😁 🖬 🛝 🟥 🗅 🗊 💭                     |       |
| إلغاء مستند الفاتورة                            |       |
| عرض المستند 66                                  |       |
| رقم مستند الفاتورة<br>سنة مالية<br>2021         |       |
| تفاصيل إلغاء الترحيل                            |       |
| مىبب الإلغاء<br>تاريخ الترحيل                   |       |
|                                                 |       |
|                                                 |       |

ادخل البيانات التالية

| Field Name      | البيانات   | اسم الحقل          |
|-----------------|------------|--------------------|
| Document number | 5105600855 | رقم مستند الفاتورة |
| Fiscal year     | 2021       | السنة المالية      |
| Reversal Reason | 01         | سبب الالغاء        |

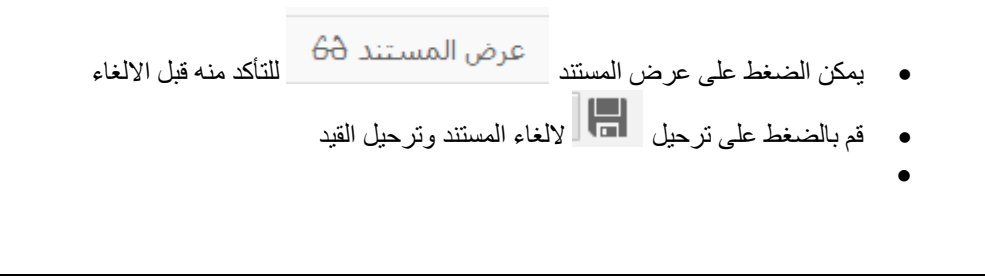

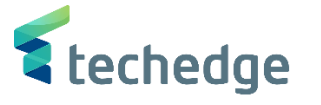

### تعليق اشعار خصم للمورد

تتبع المسار التالي على القائمة المنسدلة داخل البرنامج للدخول على شاشة الحركة المطلوبة:

| SAP S∖4HANA         | Accounting->Financial Accounting->Accounts Payable->Document Entry - |
|---------------------|----------------------------------------------------------------------|
| menu                | >Document Parking ->Park\Edit Credit Memo                            |
| Fransaction<br>code | FV65                                                                 |

| SAP Easy Access                                                                                                    | _ Ə X |
|----------------------------------------------------------------------------------------------------|-------|
| 🖉 🔄 🖉 🖉 🙁 😂 🛗 構 🟥 🏠 💭 🏹 🥥 🐲                                                                                                    |       |
| SAP Easy Access                                                                                                    |       |
| 🖳 🔄 👌 📩 🗡 🔺                                                                                                    |       |
| <ul> <li>المفضلة (ماله العالي المغلق)</li> <li>المكتب (ماله العالي العالي الع</li></ul> |       |

اضغط مرتين على رمز المعاملة كما هو موضح اعلاه

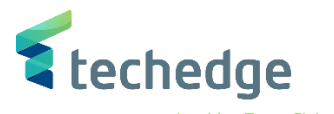

مساعدة نظام بيئة إعدادات خيارات إضافية إلانتقال إلى تحرير المستند 🖃 \_ 🗆 X 🔮 🚽 🗸 🗑 ⊗ ⊗ 😁 🖬 🛝 🛟 🖓 🖓 😵 تعليق المذكرة الدائنة للبائع: رمز الشركة 0088 خيارات التحرير 💉 ترحيل 🔚 حفظ كمكتمل 🔚 محاكاة 📖 رمز الشركة 🧾 تشغيل الشجرة 🚣 0,00 رصيد 👻 مذكرة دائن معاملة 00 المورّد 🗅 < > 👔 المورّد الدفع مريبة المورّد الدفع ببانات أساسية العنوان 1000120 مؤشرأ المورّد Company 06.11.2021 12345 مرجع تاريخ المستند Jarir Company 06.11.2021 11223 445566 تاريخ الترحيل عملة مستند ų. 1.000,00 SAR مبلغ احتساب الضريبة 🗌 مبلغ الضريبة  $\mathbf{v}$ بيانات البنك: غير متوفرة iii OIs نص بيان المستند شروط الدفع مستحقة حالاً ~ < > < > البنود ( لم يتم تحديد أي متغير إدخال ) 1 المبلغ بعملة مستند م/د نص قصير G/L حساب ... أمر مركز التكلفة ...من ...من ...الشر 1.000,00 0941 8810001001 👻 د ائن…م, ات خدمات 225510003 🗸 Q ⊻ دائن √ دائن ❤ دائن √ دائن ~ ∨ دائن < > <> 

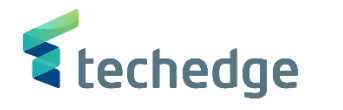

• ادخل البيانات التالية ومن ثم أضغط ENTER

| Field Name                  | البيانات     | اسم الحقل                       |
|-----------------------------|--------------|---------------------------------|
| Vendor                      | 1000120      | المورد                          |
| Document Date               | 06.11.2021   | تاريخ المستند                   |
| Posting Date                | 06.11.2021   | تاريخ الترحيل                   |
| Reference                   | 12345        | مرجع                            |
| Amount                      | 1.000,00     | مبلغ                            |
| Text                        | بيان المستند | نص                              |
| G\L Account                 | 225510003    | حساب ال G\L                     |
| Amount In Document Currency | 1.000,00     | المبلغ بعملة المستند            |
| Cost Center                 | 8810001001   | مركز التكلفة                    |
| Business Area               | 0941         | منطقة الاعمال (التصنيف الوظيفي) |

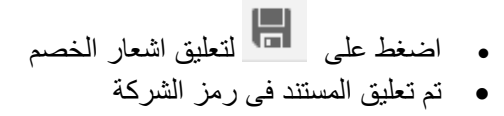

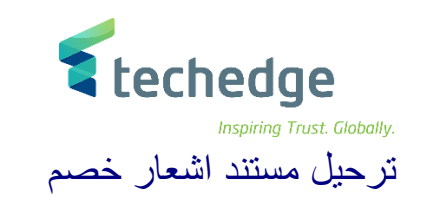

| SAP S\4HANA<br>menu | Accounting->Financial Accounting->Accounts Payable->Document Entry - >Post/Delet |
|---------------------|----------------------------------------------------------------------------------|
| Transaction code    | FBV0                                                                             |

| 🖙 SAP Easy Access                                                                             |                                         | _ @ ×                                                                                      |
|-----------------------------------------------------------------------------------------------|-----------------------------------------|--------------------------------------------------------------------------------------------|
| 🕑 🔄 🔍 🖉 🙁 😒 🖶 🖬 👫 🛟 🔁 💭 🔽 🥹 🐄                                                                 |                                         |                                                                                            |
| SAP Easy Access                                                                               |                                         |                                                                                            |
| 📴 🖻 👌 🎓 🚖 🗡 🔺                                                                                 |                                         |                                                                                            |
| الملفظة             المكنيا               المكنيا               المكنيا               المكنيا |                                         |                                                                                            |
|                                                                                               | لمة كما هو موضح اعلاه<br>المستند المعلق | <ul> <li>قم بالضغط مرتين على رمز المعاه</li> <li>سوف تظهر الشاشة التالية لترحيل</li> </ul> |
|                                                                                               | صفحة 77 من 114                          | الموردين – دليل المستخدم                                                                   |

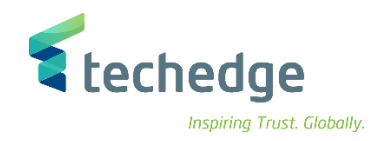

مساعدة نظام إنتقال إلى تحرير مسيتند 🖿

# 🐝 😒 🗔 🖓 🚷 👘 🔥 👘 👘 🖓 🚫 🕲 🐘 👻

ترحيل مستندات مُعلقة: شاشة التهيئة

خيارات التحرير 💉 🚽 قائمة المستندات 🏢

0

| مفتاح التعليق |           |
|---------------|-----------|
| رمز الشركة    | 0088      |
| رقم المستند   | 170000028 |
| السنة المالية | 2021      |

• ادخل البيانات التالية ومن ثم أضغط ENTER

| Field Name      | البيانات  | اسم الحقل     |
|-----------------|-----------|---------------|
| Company Code    | 0088      | رمز الشركة    |
| Document Number | 170000028 | رقم المستند   |
| Fiscal Year     | 2021      | السنة المالية |

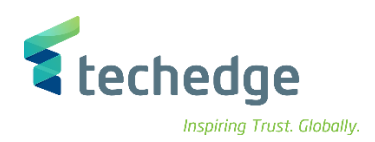

| 2021 0                         | 088 1700000028 ä                       | بائع المعلق                 |                       | ;                                      |                                                               |                      |         |  |
|--------------------------------|----------------------------------------|-----------------------------|-----------------------|----------------------------------------|---------------------------------------------------------------|----------------------|---------|--|
| ىغيل الشجرة                    | رمز الشـركة 📳 تش                       | يحاكاة 🔛                    | حفظ كمكتمل 📙 🛛 م      | ترحيل 📙                                | رات التحرير 💉                                                 | خيا                  |         |  |
| ٥                              | مذكرة دائن G                           | ~                           | 0,00 رصيد             | -                                      | 0                                                             | <u>0</u>             |         |  |
| بيانات أساسب                   | تفاصيل الدفع                           | تدفق عمل                    | < > 🛉 <u>نی</u> ضريبة | المورد 📮<br>العنوان                    |                                                               |                      |         |  |
| ال<br>تاريخ المس<br>تاريخ التر | 1000000<br>01.01.2021<br>22.08.2021    | مؤشر أ<br>مرجع<br>رقم مستند | REF<br>170000028      | الدوائية<br>MIDDLE<br>123 من<br>12345- | رق الأوسط للصناعات<br>EAST PHARMACE<br>الرياض 6789<br>مممومود | شركة الش<br>UTICAL I | b<br>ND |  |
|                                | 1.000,00                               | لة مستند 🔄                  | SAR                   | I≣ 590                                 | 1888286                                                       |                      |         |  |
|                                | · · · · · · · · · · · · · · · · · · ·  | ب الضريبة 🗌                 | احتسا                 | ى 66                                   | تفاصيل المصرف                                                 | <b>iii</b> (         | OIs     |  |
| مبلغ الض                       | Text                                   |                             | Y                     | <b>^</b>                               |                                                               |                      |         |  |
|                                |                                        |                             | < >                   | *                                      |                                                               |                      |         |  |
| ي متغير إدخال )                | البنود ( لم يتم تحديد أ۶               |                             |                       |                                        |                                                               |                      |         |  |
| . حساب G/L                     | م/د نص قصير                            | ہ بعملة مستند               | فلبما                 | لغ بعملة محلية                         | مبا                                                           | .,ر                  |         |  |
| 151111999                      | ⊻ دائ H <mark> </mark> ، الغرامات والج |                             | 1.000,0               | 0                                      | 1.0                                                           | 00,00                | - 1     |  |
| _                              | H 515 ♥                                |                             |                       |                                        |                                                               | 0,00                 | +       |  |
| _                              | H 313 ♥                                |                             |                       |                                        |                                                               | 0,00                 | +       |  |
| _                              | n 313 ¥                                |                             |                       |                                        |                                                               | 0,00                 | +       |  |
| _                              | H 51 5 V                               |                             |                       |                                        |                                                               | 0,00                 | -0      |  |
|                                | ÷ 5 (ی 11                              |                             |                       | < >                                    |                                                               | <                    | >       |  |
| rrr e                          |                                        | i t                         |                       |                                        |                                                               |                      |         |  |

صفحة 79 من 114

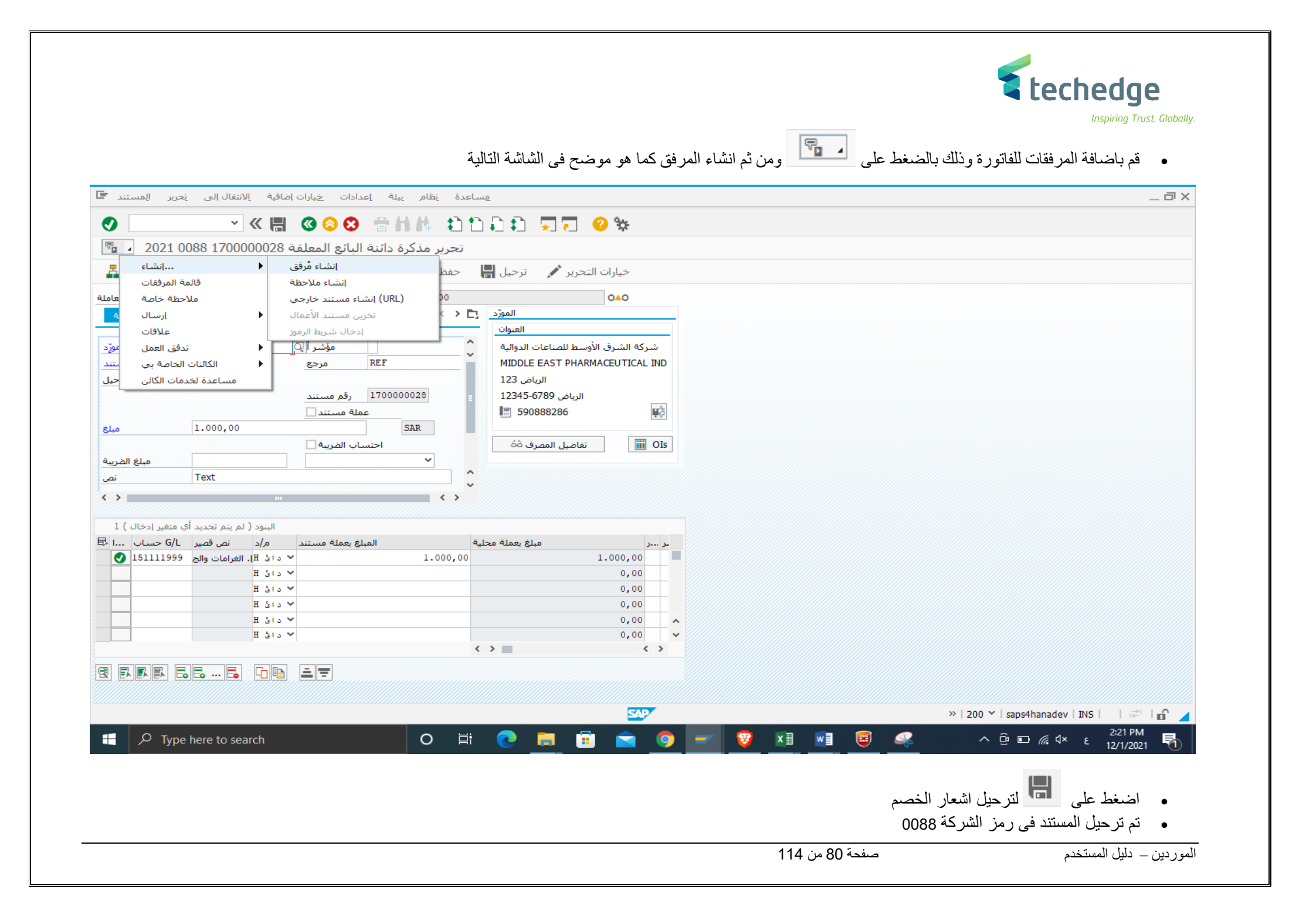

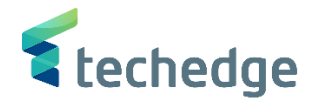

طباعة مستند إشعار خصم مورد

| SAP S\4HANA<br>menu |             |
|---------------------|-------------|
| Transaction code    | ZMEMO_PRINT |

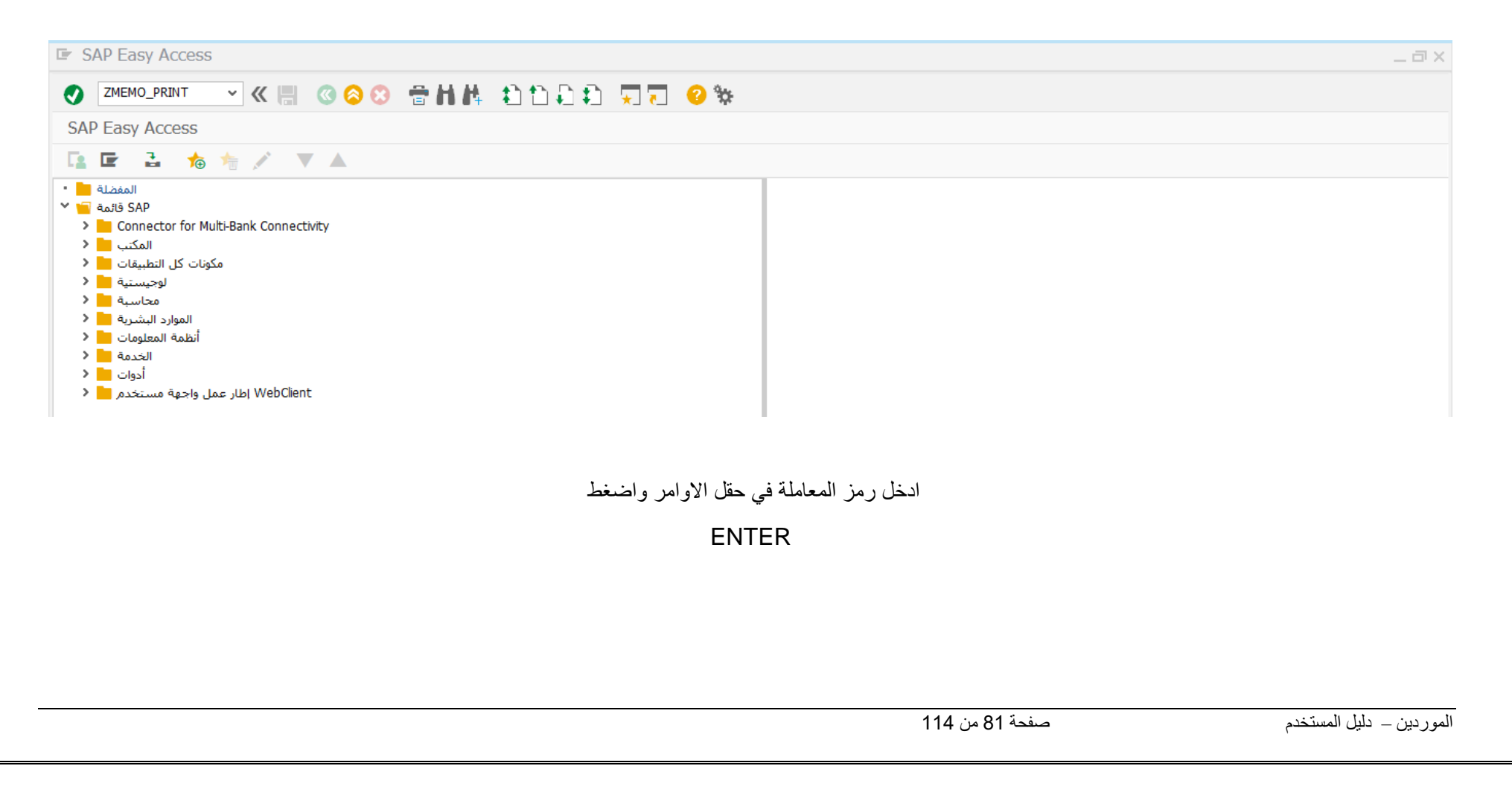

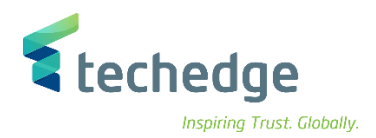

| مساعدة نظام الانتقال إلى تحرير يرنامج | _ = × |
|---------------------------------------|-------|
| 🖉 🔄 👻 « 🔚 🔇 😂 🖶 🖬 🛝 🗅 🏷 💭 💭 😵         |       |
| طباعة اشعار خصم                       |       |
|                                       |       |
|                                       |       |
| رمز الشركة                            |       |
| 2021 السنة المالية                    |       |
|                                       |       |
|                                       |       |
|                                       |       |
|                                       |       |

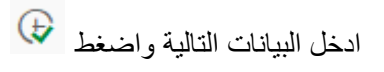

| Field Name      | البيانات  | اسم الحقل     |
|-----------------|-----------|---------------|
| Company Code    | 0088      | رمز الشركة    |
| Fiscal Year     | 2021      | السنة المالية |
| Document Number | 160000026 | رقم المستند   |

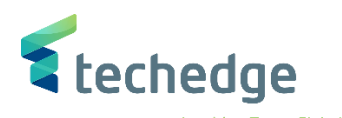

| 🖻 Liste Bearbeiten Springen <u>م</u> ساعدة نظام |                                 |                | _ @ X                    |
|-------------------------------------------------|---------------------------------|----------------|--------------------------|
|                                                 | ዘ ልስይል ፲፱ 23%                   |                |                          |
| SAD                                             |                                 |                |                          |
| طباعة 💽                                         | ×                               |                |                          |
| جهاز الإخراج PDF                                | P                               |                |                          |
|                                                 |                                 |                |                          |
| طلب ذاكرة طباعة مؤقتة                           |                                 |                |                          |
| PBFORM A.ALOBAID الاسم<br>io ości likie         |                                 |                |                          |
| التفويض                                         |                                 |                |                          |
|                                                 |                                 |                |                          |
| خ تحكم ذاكرة الطباعة المؤقنة<br>                | عدد النس                        |                |                          |
| خ طباعة فورًا ∟                                 | 1 عدد النسر                     |                |                          |
| ل طلب ذاكرة طباعة جديد                          | إعدادات صفحة الغلاف             |                |                          |
| إغلاق طلب ذاكرةطابعةمؤقتة                       | ✓ لا تقم بالطباعة SAP صفحة غلاف |                |                          |
| م أيام 8 احتفاظ بذاكرة طباعة                    | المستل                          |                |                          |
| م 💙 طباعة فقط نمط التخزين                       | القس                            |                |                          |
|                                                 |                                 |                |                          |
|                                                 | معاينة قبل الطباعة 🗃 طباعة 🗃    |                |                          |
|                                                 |                                 |                |                          |
|                                                 |                                 |                |                          |
|                                                 |                                 |                |                          |
|                                                 | الطباعة 🔞 الضبغط على            | معاينة قبل     |                          |
|                                                 | -                               |                |                          |
|                                                 |                                 |                |                          |
|                                                 |                                 |                |                          |
|                                                 |                                 |                |                          |
|                                                 |                                 |                |                          |
|                                                 |                                 |                |                          |
|                                                 |                                 |                |                          |
|                                                 |                                 |                |                          |
|                                                 |                                 |                |                          |
|                                                 |                                 |                |                          |
|                                                 |                                 | صفحة 83 من 114 | الموردين – دليل المستخدم |

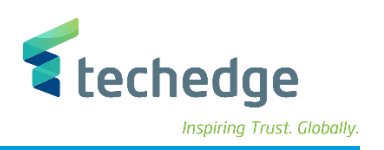

| nspiring | Trust. | Globally |  |
|----------|--------|----------|--|
|          |        |          |  |

| مساعدة نظام الانتقال إلى تحرير معاينة 🖅 |                                                                                         |                  |                             |                                                                                                    | _ Ə ×                                                |
|-----------------------------------------|-----------------------------------------------------------------------------------------|------------------|-----------------------------|----------------------------------------------------------------------------------------------------|------------------------------------------------------|
| 🕑 🗌 👻 🗑 🗒 🖉                             | ለ ቆከይወ 👳                                                                                | * 📀 📑            |                             |                                                                                                    |                                                      |
| معاينة قبل الطباعة، المستند 1 لـ 1      |                                                                                         |                  |                             |                                                                                                    |                                                      |
|                                         |                                                                                         |                  |                             |                                                                                                    |                                                      |
|                                         | رقم النيد : 160000026<br>تاريخ النيد: 2021/10/26<br>رقم الأعتار:<br>السوافق: 1443/03/19 |                  | ية<br>د<br>شمولة بالموازنة) | <b>المملكة العربية السعود</b> ؛<br>أسم الجية : جامعة الملك سعو<br>التصنييف الأداري : 0088<br>التغطية : الحكومة المركزية(الما | ^                                                    |
|                                         | السنة المالية: 2021                                                                     | شعار مدین / دائن |                             |                                                                                                    |                                                      |
|                                         | خاص بالجهة أشعار وزارة المالية                                                          |                  | 🗖 دائن                      | التصنيف : 📃 مدين                                                                                                    |                                                      |
|                                         |                                                                                         |                  | شركة الارض الخضراء          | أسم العميل / للورد                                                                                                    |                                                      |
|                                         |                                                                                         |                  | 100034                      | رقم العميل / المورد                                                                                                    |                                                      |
|                                         |                                                                                         |                  | 100022                      | رقم الفاتورة                                                                                                    |                                                      |
|                                         |                                                                                         |                  |                             | رقم العقد                                                                                                    |                                                      |
|                                         |                                                                                         |                  | 2000.00                     | المبلغ                                                                                                    |                                                      |
|                                         |                                                                                         |                  | الفان ريال سعودي فقط لا غير | المبلغ كتابة                                                                                                    |                                                      |
|                                         |                                                                                         |                  |                             | البيان                                                                                                    |                                                      |
|                                         |                                                                                         |                  |                             |                                                                                                    |                                                      |
|                                         | للعتمد                                                                                  | للصادق           | للراجع                      | للعد                                                                                                    |                                                      |
|                                         |                                                                                         | 50               |                             |                                                                                                    | »   ∠MEMO_PRINT ♥   saps4hanadev   OVR       22   11 |

تم عرض نموذج اشعار الخصم

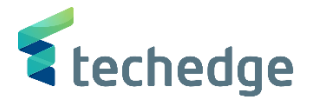

# ترحيل الدفعات الصادرة - أمر الدفع

| SAP S\4HANA<br>menu | Accounting $\rightarrow$ Financial Accounting $\rightarrow$ Accounts Payable $\rightarrow$ Document Entry $\rightarrow$ Outgoing Payment $\rightarrow$ Post |
|---------------------|----------------------------------------------------------------------------------------------------|
| Transaction code    | F-53                                                                                                    |

| SAP Easy Access                                                                                                    |                                          | _ @ ×                                                                                 |
|----------------------------------------------------------------------------------------------------|------------------------------------------|---------------------------------------------------------------------------------------|
| ✓ 《 🗒 《 ◎ ◎ 常晶体 わわわれ 東京 ❷ 險                                                                                                    |                                          |                                                                                       |
| SAP Easy Access                                                                                                    |                                          |                                                                                       |
|                                                                                                    |                                          |                                                                                       |
| المفضلة             المفضلة             المكتب                 • Connector for Multi-Bank Connectivity                 • Connector for Multi-Bank Connectivity                 • Connector for Multi-Bank Connectivity                 • Connector for Multi-Bank Connectivity                 • Connector for Multi-Bank Connectivity                 • Connector for Multi-Bank Connectivity                 • Connector for Multi-Bank Connectivity                 • Connector for Multi-Bank Connectivity                 • Connector for Multi-Bank Connectivity                 • Connector for Multi-Bank Connectivity                 • Connector for Multi-Bank Connectivity                 • Connector for Multi-Bank Connectivity                 • Contractor for Multi-Bank Connectivity                 • Contractor for Multi-Bank Connectivity                 • Contractor for Multi-Bank Connectivity                 • Contractor for Multi-Bank Connectivity                 • Contractor for Multi-Bank Connectivity                 • Contractor for Multi-Bank Connectivity                 • Contractor for Multi-Bank Connectivity             • F650 - Ganteantonononononononono |                                          |                                                                                       |
|                                                                                                    | ة كما هو موضح اعلاه<br>ء مستند أمر الدفع | <ul> <li>اضغط مرتين على رمز المعامل</li> <li>سوف تظهر الشاشة التالية لانشا</li> </ul> |
|                                                                                                    | -<br>صفحة 85 من 114                      | الموردين _ دليل المستخدم                                                              |

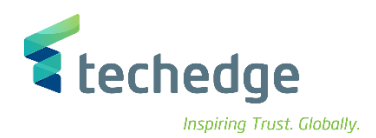

| تحرير المستند 🖝     | الانتقال إلى | ر إعدادات               | ىدة <u>ن</u> ظام | مساء                |         |   |
|---------------------|--------------|-------------------------|------------------|---------------------|---------|---|
|                     | ~ (4         |                         | 0                | 會出售。                | 11111   | * |
| بيانات المقدمة      | يات الصادرة: | ترجيل الدفة             | i                |                     |         |   |
| <br>البنود المفتوحة | معالجة       |                         |                  |                     |         |   |
|                     | 06 11 2021   |                         | 1/7              | ac an a             | 0088    |   |
| تاريخ المستند       | 06.11.2021   | يوع<br>فرزة             | 11               | رمر السركة          | SAR     |   |
| رقم المستند         |              |                         |                  | تاريخ التحويل       |         |   |
| مرجع                | 12345        |                         |                  | ر.م.کل رموزشـرکة    |         |   |
| نص مقدمة المستند    | بيان المستند |                         |                  | Trdg Part.BA        |         |   |
| نص المقاصة          |              |                         |                  |                     |         |   |
| بيانات البنك        |              |                         |                  |                     |         |   |
| بنك الشركة          | SMBA / 110:  | 3                       |                  |                     |         |   |
| حساب                | 10000        |                         |                  | منطقة الاعمال       | 0941    |   |
| مبلع                | 10000        |                         |                  |                     |         |   |
| الرسوم البنكية      |              |                         |                  | ل<br>LC رسوم المصرف |         |   |
| تاريخ القيمة        |              |                         |                  | مركز الربح          | 6820101 |   |
| نص                  |              |                         |                  | تعيين               |         |   |
|                     |              |                         |                  |                     |         |   |
| تحديد البند المفتوح |              |                         |                  | تحديدات إضافية      |         |   |
| حساب                | 1000120      |                         |                  | لاشىء 💿             |         |   |
| نوع الحساب          | K            | سابات اخری<br>قان ما 00 | 0                | مبلغ 🔾              |         |   |
| مؤشر العالجاصة      |              | فياسي 10 ]]             |                  | رقم المستند         |         |   |
| ،قم اشعار الدفع     |              |                         |                  | نطقة المطالبة ()    | ٥       |   |
| توزيع حسب العمر 🗌   |              |                         |                  | أخرى ()             |         |   |
| بحث تلقائي 📃        |              |                         |                  |                     |         |   |

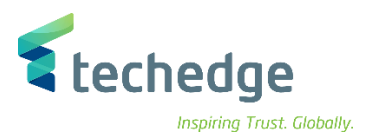

#### ادخل البيانات التالية واضىغط ENTER

| Field Name                            | البيانات     | اسم الحقل                       |
|---------------------------------------|--------------|---------------------------------|
| Document Date                         | 06.11.2021   | تاريخ المستند                   |
| Posting Date                          | 06.11.2021   | تاريخ الترحيل                   |
| Company Code                          | 0088         | رمز الشركة                      |
| Currency                              | SAR          | العمله                          |
| Reference                             | 12345        | مرجع                            |
| Document Header Text                  | بيان المستند | نص مقدمة المستند                |
| Vendor Account                        | 1000120      | حساب المورد                     |
| House Bank                            | SMBA / 1103  | بنك الشركة                      |
| Amount                                | 10000        | مبلغ                            |
| Business Area                         | 0941         | منطقة الاعمال (التصنيف الوظيفي) |
| Profit Center (Geographical Location) | 6820101      | مركز الربح (الموقع الجغرافي)    |

سوف تظهر الشاشة التالية لعرض جميع البنود المفتوحة على المورد – أوامر الصرف

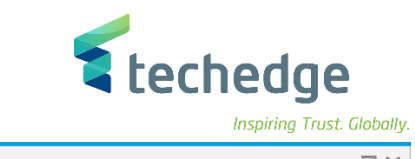

| ر بيئة إعدادات الانتقال إلى تحرير م <u>س</u> تند 🖅                              | <u>م</u> ساعدة <u>ن</u> ظام     |                                      |                                                                                  | _ @ X                                                                                                    |
|---------------------------------------------------------------------------------|---------------------------------|--------------------------------------|----------------------------------------------------------------------------------|----------------------------------------------------------------------------------------------------|
|                                                                                 | 8 🕆 H K 🗈 🗅 🗅                   | 1 🕄 🗔 🖸 😵                            |                                                                                  |                                                                                                    |
| سل الدّفعات الصادرة معالجة البنود المفتوحة                                      | ترح                             |                                      |                                                                                  |                                                                                                    |
|                                                                                 |                                 | المعمد الأخبال                       |                                                                                  |                                                                                                    |
|                                                                                 | للعمر التعدي (٧) حيارات التحرير | ומפצר ועיצו נוא                      |                                                                                  |                                                                                                    |
| يبة اقتطاع بنودمتبقية دفعة جزئية قياسى                                          | ضرر                             |                                      |                                                                                  |                                                                                                    |
|                                                                                 |                                 |                                      |                                                                                  |                                                                                                    |
| Jarir Company بنود الحساب 1000120                                               |                                 |                                      |                                                                                  |                                                                                                    |
| SARایامنم تاریخ المستندن رقم المستند<br>۱۹۹۰ میں ۲۰۰ ماریخ المستندن رقم المستند | ندي إجمالي<br>دم دم             | خصم نة                               |                                                                                  |                                                                                                    |
| 100000107 R1 09.06.2021 21 150                                                  | 500,00                          |                                      | ~                                                                                |                                                                                                    |
| 100000109 RT 09 06 2021 21 150                                                  | 500,00                          |                                      |                                                                                  |                                                                                                    |
| 100000110 RT 09.06.2021 21 150                                                  | 500,00-                         |                                      |                                                                                  |                                                                                                    |
| 5100000024 RE 17.05.2021 31 173                                                 | 50,00-                          |                                      |                                                                                  |                                                                                                    |
| 510000040 RE 09.06.2021 31 150                                                  | 10.000,00-                      |                                      |                                                                                  |                                                                                                    |
| 5100000041 RE 09.06.2021 21 150                                                 | 10.000,00                       |                                      |                                                                                  |                                                                                                    |
| 5100000042 RE 09.06.2021 31 150                                                 | 10.000,00-                      |                                      |                                                                                  |                                                                                                    |
| 5100000043 RE 09.06.2021 21 150                                                 | 10.000,00                       |                                      | ^                                                                                |                                                                                                    |
| 510000086 RE 29.07.2021 31 100                                                  | 50,00-                          |                                      | ~                                                                                |                                                                                                    |
| < >                                                                             |                                 |                                      | < >                                                                              |                                                                                                    |
| >مافی 🏙 المبلغ 🖬 🕅 \Xi 🛋 🗐 🕄                                                    | البنود 🌾 🔝 العملة 📷             | خصم 💥 خصم 🎢 بنود 🕷                   |                                                                                  |                                                                                                    |
| حالة المعالجة                                                                   |                                 |                                      | _                                                                                |                                                                                                    |
| 10 عدد البنود                                                                   | مبلغ تم ادخاله                  | 10.000,00-                           |                                                                                  |                                                                                                    |
| ا عرض من البند                                                                  | معين                            | 10.000,00-                           |                                                                                  |                                                                                                    |
| رمز السبب                                                                       | ترحيلات الفروق                  |                                      |                                                                                  |                                                                                                    |
| عرض بعملة المقاصة                                                               | غير معين                        | 0,00                                 |                                                                                  |                                                                                                    |
|                                                                                 | ن الازرق                        | مبلغ فيتحول من اللون الاسود الى اللو | لاختیار جمیع المستندات<br>بنود نزر<br>لمطلوب دفعه بالضغط مرتین علی اله<br>لمستند | <ul> <li>قم بالضغط على تحديد الكل          قم بالضغط على الغاء تنشيط البنود     </li> <li>قم بالضغط على (أمر الصرف) ا</li> <li>ثم الضغط على          تم ترحيل المستند فى رمز الشركة     </li> </ul> |
|                                                                                 |                                 |                                      | صفحة 88 من 114                                                                   | الموردين – دليل المستخدم                                                                                                    |
|                                                                                 |                                 |                                      |                                                                                  |                                                                                                    |

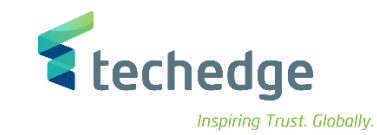

طباعة أمر الدفع

| SAP S\4HANA<br>menu |                |
|---------------------|----------------|
| Transaction code    | ZPAYMENT_PRINT |

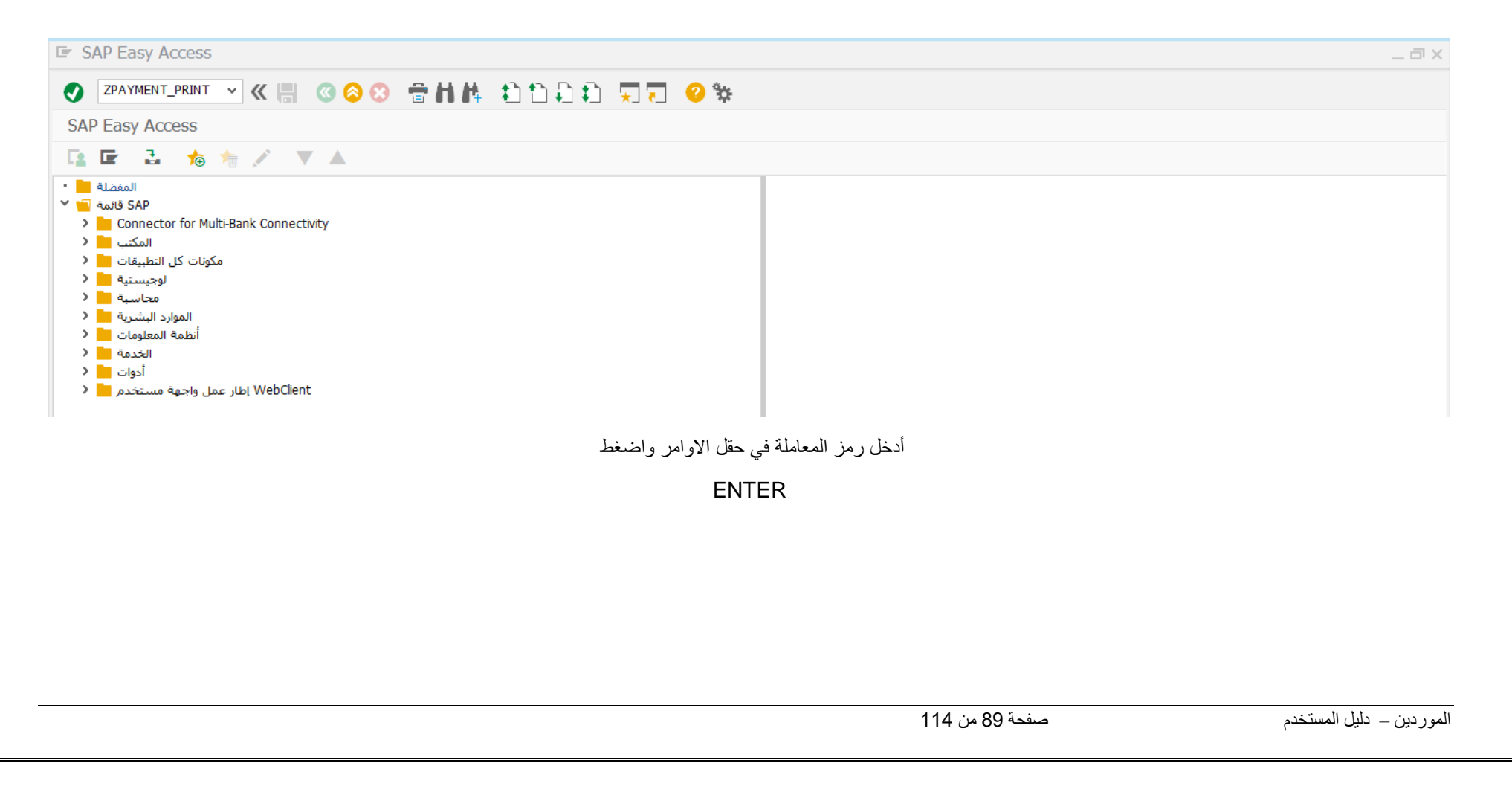

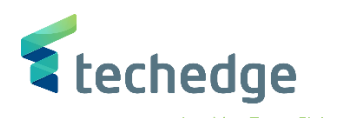

| مساعدة نظام الانتقال إلى تحرير يرنامج 🖻         | _ 급 × |
|-------------------------------------------------|-------|
| 🖉 🔄 🤍 🗑 😵 音 枯枯 🏦 🏠 🎝 💭 😴 😵                      |       |
| طباعة أمر الدفع                                 |       |
|                                                 |       |
| رمز الشركة<br>2021 السنة المالية<br>رقم المستند |       |

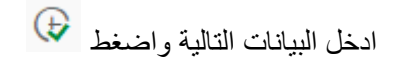

| Field Name      | البيانات  | اسم الحقل     |
|-----------------|-----------|---------------|
| Company Code    | 0088      | رمز الشركة    |
| Fiscal Year     | 2021      | السنة المالية |
| Document Number | 150000096 | رقم المستند   |

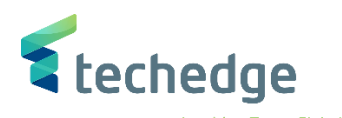

| 🔄 Liste Bearbeiten Springen مساعدة نظام     |                                 |                 | _ @ X                    |
|---------------------------------------------|---------------------------------|-----------------|--------------------------|
|                                             | ዘለ ስስቡስ መም ወ%                   |                 |                          |
| SAD                                         |                                 |                 |                          |
| اطباعة 💽                                    | ×                               |                 |                          |
| DE DE                                       |                                 |                 |                          |
|                                             |                                 |                 |                          |
| طلب ذاكرة طباعة مؤقتة                       |                                 |                 |                          |
| الاسم PBFORM A.ALOBA                        | ID                              |                 |                          |
| نص صفحة الغلاف                              |                                 |                 |                          |
| التغويض                                     |                                 |                 |                          |
| فتقفما اقطاما المناكبة مذمن                 |                                 |                 |                          |
|                                             | عدد السخ                        |                 |                          |
| حذف بعد الإخراج                             |                                 |                 |                          |
| طلب ذاكرة طباعة جديد                        | إعدادات صفحة الغلاف             |                 |                          |
| إغلاق طلب ذاكرةطابعةمؤقنة 🗌                 | ✓ لا تقم بالطباعة SAP صفحة غلاف |                 |                          |
| أيام 8 احتفاظ بذاكرة طباعة                  | المستلِم                        |                 |                          |
| <ul> <li>خ طباعة فقط نمط التخزين</li> </ul> | القسم                           |                 |                          |
|                                             | معاينة قبل الطباعة 🗃 طباعة 🕃    |                 |                          |
|                                             | ل الطباعة 🗃 الضغط على           | معاينة ق        |                          |
|                                             |                                 |                 |                          |
|                                             |                                 |                 |                          |
|                                             |                                 |                 |                          |
|                                             |                                 |                 |                          |
|                                             |                                 |                 |                          |
|                                             |                                 |                 |                          |
|                                             |                                 |                 |                          |
|                                             |                                 |                 |                          |
|                                             |                                 |                 |                          |
|                                             |                                 | مرفحة Q1 من 114 | اموردين _ داران المستخدم |
|                                             |                                 |                 | سوردیں = میں مسلم        |

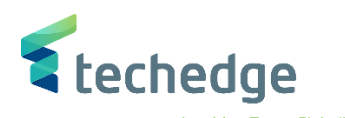

| مساعدة نظام الانتقال إلى تحرير معاينة 🖅 |                                                       |                                                      |                                                          |                                                         | _ Ə ×                                |
|-----------------------------------------|-------------------------------------------------------|------------------------------------------------------|----------------------------------------------------------|---------------------------------------------------------|--------------------------------------|
| 📀 I 🗸 👻 🐘 🔇 😂 😁 📊                       | ងដាដ្                                                 | 🔅 🖓 🔽 🕐 🐄                                            |                                                          |                                                         |                                      |
| معاينة قبل الطباعة، المستند 1 لـ 1      |                                                       |                                                      |                                                          |                                                         |                                      |
|                                         |                                                       |                                                      |                                                          |                                                         |                                      |
|                                         |                                                       |                                                      |                                                          | المملكة العربية السعودية                                | ^                                    |
|                                         | رقم أمر الدفع :<br>التــــادية: 2021/11/08            |                                                      |                                                          | أسم الجهة : جامعة الملك سعود                            |                                      |
|                                         | المسوافق: 1443/03/30<br>المدوافق: 2021                |                                                      |                                                          | التصنييف الأداري : 0088                                 |                                      |
|                                         |                                                       |                                                      | شمولة بالموازنة)                                         | التغطية : الحكومة المركزية(المة                         |                                      |
|                                         |                                                       | أمر دفع                                              |                                                          |                                                         |                                      |
|                                         | رقم مستند الشراء : 450000032<br>رقم العقد / التعميد : |                                                      | 150                                                      | رقم النيد :00000096<br>رقم الارتباط :                   |                                      |
|                                         |                                                       |                                                      | التطيئية للمحاسبة المالية :<br>تفيد التالية بياناته :    | إلى وزارة المالية - الوجدة ال<br>نامل صرف مستحقات المست |                                      |
|                                         |                                                       | اف ذات ملاقة                                         | مورد / عميل اطر                                          | المستغيد :                                              |                                      |
|                                         |                                                       | جنسية للستفيد ستودي                                  | 1000120                                                  | رقم المستفيد                                            |                                      |
|                                         |                                                       |                                                      | Jarir Company                                            | اسم للستفيد                                             |                                      |
|                                         |                                                       |                                                      | Jarir Company                                            | عتوان المستغيد                                          |                                      |
|                                         |                                                       |                                                      |                                                          |                                                         |                                      |
|                                         | <b>ا</b> عم                                           | رقم الحساب (ایتان)                                   | ,                                                        | طريعه النفع                                             |                                      |
|                                         |                                                       |                                                      | I                                                        | منوان البناه :                                          |                                      |
|                                         | رمز العملة                                            | اسم السلة                                            | البلغ المطلوب رقها                                       |                                                         |                                      |
|                                         | SAR                                                   | ريال ستودي                                           | 10000.00                                                 |                                                         |                                      |
|                                         |                                                       | عثہ ۃ الاف ریال سعیدی فقط لا غ                       | الملغ المظرب كتابة                                       |                                                         |                                      |
|                                         |                                                       | دفسة تاسي آلفون                                      | ا دفسة ستدسة ا فاترزة                                    | وذلك مقابل :                                            |                                      |
|                                         |                                                       |                                                      |                                                          |                                                         |                                      |
|                                         | ents , in 140                                         | ببتع                                                 |                                                          |                                                         |                                      |
| 8.50 x 11.00 in                         | البراد الله<br>السلاقة البلغ                          | نبيعي التمنيف الأقتمادي التمنيف الوظيفي مركز التكلفة | ليج / المثروع الموقع الجغراق الحساب الد<br>معاد 10000000 | التمويل البرناء                                         |                                      |
|                                         | 10000.00                                              | 31221 313                                            | 111001 88203100                                          |                                                         | >> 7DAYMENT DRINT Y sansaharaday OVP |
|                                         |                                                       |                                                      |                                                          |                                                         |                                      |

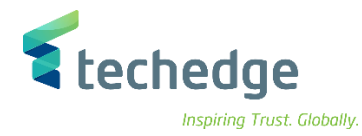

انشاء مستند دفع سلفة

| SAP S\4HANA<br>menu | Accounting $\rightarrow$ Financial Accounting $\rightarrow$ Accounts Payable $\rightarrow$ Document Entry $\rightarrow$ Down Payment $\rightarrow$ Down Payment |
|---------------------|----------------------------------------------------------------------------------------------------|
| Transaction code    | F-48                                                                                                    |

| SAP Easy Access                       |                                          | _ @ X                              |
|---------------------------------------|------------------------------------------|------------------------------------|
| 📀 📉 🖉 🙁 😒 🖶 🖬 👫 🔹 🗅 💭 💭 🤤 🐄           |                                          |                                    |
| SAP Easy Access                       |                                          |                                    |
|                                       |                                          |                                    |
| • • • • • • • • • • • • • • • • • • • | , رمز المعاملة كما ه <i>و</i> موضح اعلاه | <ul> <li>اضغط مرتين على</li> </ul> |
|                                       | صفحة 93 من 114                           | الموردين – دليل المستخدم           |
|                                       |                                          |                                    |

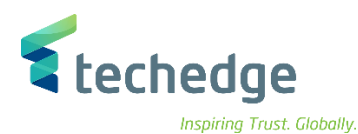

| جرير المستند 🖬                   | ادات <u>خ</u> يارات إضافية الانتقال إلى يَ | مِساعدة نِظام بِيئة إعدا   | _ Ə × |
|----------------------------------|--------------------------------------------|----------------------------|-------|
|                                  |                                            | ) 🖶 H H, 🗈 D D D T, T, 📀 🐄 |       |
| يانات المقدمة                    | ترحيل الدَفعة المقدمة للموِّرد: ب          |                            |       |
| איג ארגע 🖈                       | طلبات                                      |                            |       |
| تاريخ المستند                    | 09.11.2021 نوع KZ                          | مز الشركة                  |       |
| تاريخ الترحيل                    | فترة 09.11.2021                            | SAR العملة/السعر           |       |
| رقم المستند                      |                                            | تاريخ النحويل              |       |
| مرجع                             | 12345                                      | ر.م.کل رموزشـرکه           |       |
| تص معدمه المستند<br>Trdg Part.BA |                                            | تقديم إقرار ضر             |       |
| المورّد                          |                                            |                            |       |
| حساب                             | 3000016                                    | X مؤشر أستاذ عام           |       |
| رمز شرکة بدیل                    |                                            |                            |       |
|                                  |                                            |                            |       |
| البنك                            |                                            |                            |       |
| بنك الشركة                       | SMBA / 1101                                |                            |       |
| حساب                             |                                            | منطقة الأعمال              |       |
| مبلغ                             | 1000                                       |                            |       |
| مبلغ بعملةمحلية                  |                                            |                            |       |
| الرسوم البنكية                   |                                            | LC رسوم المصرف             |       |
| تاريخ القيمة                     |                                            | مركز الربح 6820101 🔍       |       |
| نص                               |                                            | تعيين                      |       |

صفحة 94 من 114

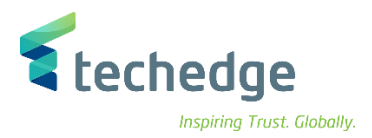

#### ادخل البيانات التالية واضغط ENTER

| Field Name                            | البيانات       | اسم الحقل                       |
|---------------------------------------|----------------|---------------------------------|
| Document Date                         | 09.11.2021     | تاريخ المستند                   |
| Posting Date                          | 09.11.2021     | تاريخ الترحيل                   |
| Company Code                          | 0088           | رمز الشركة                      |
| Currency                              | SAR            | العمله                          |
| Reference                             | 12345          | مرجع                            |
| Document Header Text                  | بيان المستند   | نص مقدمة المستند                |
| Vendor Account                        | 3000016        | حساب المورد                     |
| Special G/L Indicator                 | X – نوع السلفة | مؤشر استاذ عام                  |
| House Bank                            | SMBA / 1101    | بنك الشركة                      |
| Amount                                | 1000           | مبلغ                            |
| Business Area                         | 0941           | منطقة الاعمال (التصنيف الوظيفي) |
| Profit Center (Geographical Location) | 6820101        | مركز الربح (الموقع الجغرافي)    |

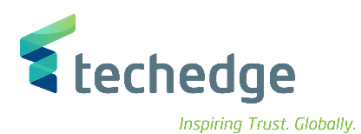

| مساعدة نظام بيئة إعدادات خيارات إضافية إلانتقال إلى تحرير المستند 🖿                                                                              |                              | _ @ X     |
|----------------------------------------------------------------------------------------------------|------------------------------|-----------|
| 💽 🔜 🔍 « 🗒 🔇 😂 😁 M M 😩 🗅 🖨 💭 🚬                                                                                                    | <b>8</b> #                   |           |
| ترحيل الدَفعة المقدمة للموِّردتصحيح بند المورِّد                                                                                                 |                              |           |
| ضريبة الاقتطاع 👔 🛛 بند جديد 📋 📮 🕌 بيانات إضافية 🕋 🛦                                                                                              |                              |           |
| المورّد عنه 300016 الحساب 300016 المعرّد 31211005 الحساب 300016 الحساب 300016 رمز الشركة 0088 عنه الملك سعود الرياض جامعة الملك سعود 20 من 20 من |                              |           |
| ا بند 2 / مدین / 29<br>مدین / 29<br>مدین / 29                                                                                                    |                              |           |
| احتساب الفريية                                                                                                    |                              |           |
| منطقة الأعما                                                                                                    |                              |           |
| أمر                                                                                                    |                              |           |
| العقارات مركز التكلفه العمارات                                                                                                    |                              |           |
| نوع التدفق مركز الربح / رقم العقد                                                                                                    |                              |           |
| عنصر ب.ت.ع                                                                                                    |                              |           |
| Jlo 1                                                                                                    |                              |           |
| مرکز مالی ZBALANCE_STAT.                                                                                                    |                              |           |
| تعيين                                                                                                    |                              |           |
| نموص طویلة 👎                                                                                                    |                              |           |
| برنامج مموَّل                                                                                                    |                              |           |
|                                                                                                    | ادخل البيانات التالية واضبغط |           |
| Field Name                                                                                                    | البيانات                     | اسم الحقل |
| Amount                                                                                                    | 1000                         | مبلغ      |
|                                                                                                    |                              |           |

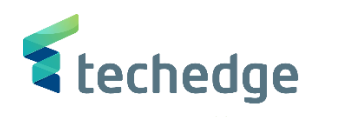

| مساعدة نظام بيئة إعدادات خيارات إضافية الانتقال إلى تحرير المستند 🖿                                                                                                    | _ 8.                                                                                         |
|----------------------------------------------------------------------------------------------------|----------------------------------------------------------------------------------------------|
| 🖉 🔄 🗸 😪 🕲 🗇 🖬 🛝 🛊 ት 📮 📮 😵 🗞                                                                                                    |                                                                                              |
| ترحيل الذفعة المقدمة للموّردعرض نظرة عامة                                                                                                    |                                                                                              |
| عناصر إضافية طلبات عرض العملة 🚼 بند جديد 🖻                                                                                                    |                                                                                              |
| 0000       رمز الشركة       KZ       نوع المستند         0088       رمز الشركة       KZ       نوع المستند         SAR       العملة       11       مدة الترحيل         SAR       العملة       12       مدة الترحيل         09.11.2021       تاريخ التحويل       2021       09.11.2021         رم, كل رموزشركة       رم, كل رموزشركة       1245       مرجع |                                                                                              |
| نص مقدمة مستند Trdg Part.BA                                                                                                    |                                                                                              |
| 001 50 0941 0412120018 1.000,00     -حساب أوامر الدفع -       002 29X     0003000016 HAMAD     1.000,00       D     1.000,00                                                                                                    |                                                                                              |
|                                                                                                    | <ul> <li>اضغط على التار حيل المستند</li> <li>تم تر حيل المستند في رمز الشركة 0088</li> </ul> |
|                                                                                                    |                                                                                              |
|                                                                                                    |                                                                                              |
| 1 <sup>,</sup>                                                                                                    | ردين – دليل المستخدم من 14                                                                   |

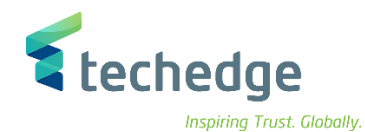

# عرض كشف الإستعاضة

| SAP S\4HANA<br>menu |          |
|---------------------|----------|
| Transaction code    | ZCUSTODY |

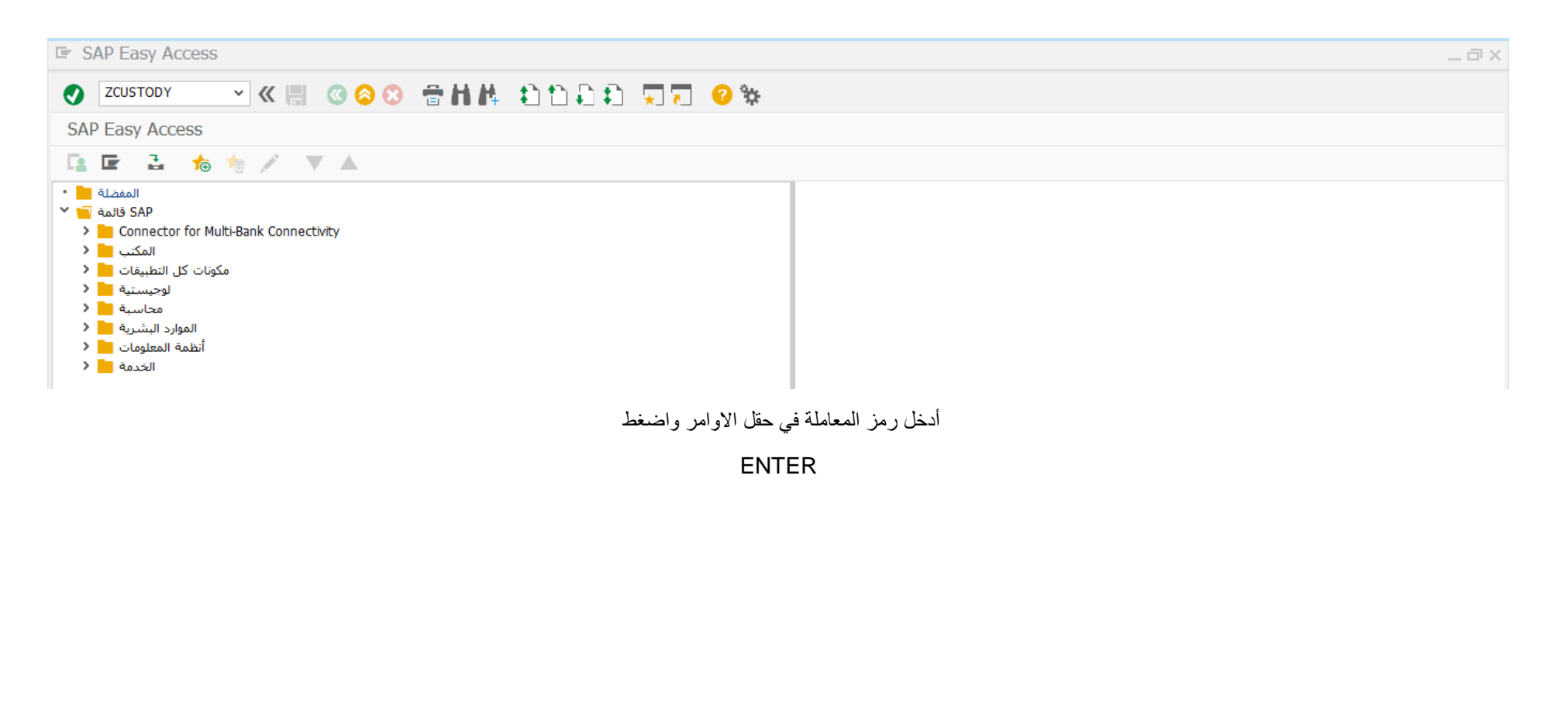

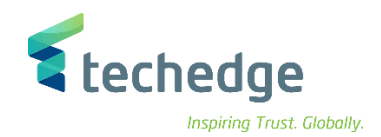

مساعدة نظام الانتقال إلى تحرير يرنامج 🖿

## 💉 🕒 🗔 🖓 😒 🖶 🖬 🛝 🖏 🗅 💭 💭 🌄 😵

كشف استعاضة السلفة المستديمة

Ð

| المورّد          | 3000014    |
|------------------|------------|
| رمز الشركة       | 0088       |
| تاريخ الترحيل    | 01.09.2021 |
| تاريخ جرد السلفة | 23.10.2021 |

• ادخل البيانات التالية واضغط

| Field Name   | البيانات   | اسم الحقل        |
|--------------|------------|------------------|
| Vendor       | 3000014    | المورد           |
| Company Code | 0088       | رمز الشركة       |
| Posting Date | 01.09.2021 | تاريخ الترحيل    |
|              | 23.10.2021 | تاريخ جرد السلفة |

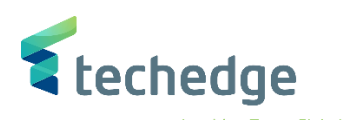

| Liste Bearbeiten Springen مساعدة نظام | _ |
|---------------------------------------|---|
|                                       |   |
|                                       |   |
| AP                                    |   |
| طباعة 🖝                               |   |
| جهاز الأخراج PDF                      |   |
|                                       |   |
| طلب ذاكرة طباعة مؤقتة                 |   |
| PBFORM A.ALOBAID                      |   |
| نص صفحة الغلاف                        |   |
| التفويض                               |   |
|                                       |   |
| عدد النسخ تحكم ذاكرة الطباعة المؤقتة  |   |
| ا عدد النسخ طباعة فورًا               |   |
|                                       |   |
|                                       |   |
|                                       |   |
|                                       |   |
|                                       |   |
|                                       |   |
| معاينة قبل الطباعة 👸 طباعة            |   |
|                                       |   |
|                                       |   |
|                                       |   |
| معاينة قبل الطباعة 🗃 المناجم ا        |   |
| الصغط على                             |   |
|                                       |   |
|                                       |   |
|                                       |   |
|                                       |   |
|                                       |   |
|                                       |   |
|                                       |   |
|                                       |   |
|                                       |   |
|                                       |   |
|                                       |   |

|                  |            |             |                            |                       |                         |                                                                    |                                                                                                    | بدية                                                                    | العربية السعو                                              | المملكة ا           |  |
|------------------|------------|-------------|----------------------------|-----------------------|-------------------------|--------------------------------------------------------------------|----------------------------------------------------------------------------------------------------|-------------------------------------------------------------------------|------------------------------------------------------------|---------------------|--|
|                  | 4          | 1500000     | 077.                       | رقم الق               |                         |                                                                    |                                                                                                    |                                                                         | بة:جامعة لللك سعود                                         | اسم الجها           |  |
|                  |            | 2021/10     | 0/22: <u>.</u><br>3/16 · · | تاريخ الق<br>الــــال |                         |                                                                    |                                                                                                    | (2-3-11-2-1                                                             | ، الاداري:00880                                            | التصنيف<br>الحداث ا |  |
|                  |            | 2           | ية: 021                    | السنة الما            |                         |                                                                    |                                                                                                    | مود بيورد)                                                              | منوب برتريه وي                                             |                     |  |
|                  |            |             |                            |                       | عة                      | استعاضة السلفة المست                                               | كشف                                                                                                |                                                                         |                                                            |                     |  |
|                  |            |             |                            |                       | -                       | فاتورة                                                             | ف حساب البنك                                                                                       | ه التابعة: كشة                                                          | المستندات                                                  |                     |  |
| ل المبلغ<br>تصرف | اچما<br>لا | الدرية      | نينة ا                     | ى بېيغ                | el<br>                  | البيان                                                             | اسم الشخص للنصرف اليه المِلِقِ                                                                     | عدد<br>المرف الإستندات                                                  | لاية تريخ ال                                               | رقم لقط             |  |
| 4000.00          | 00         | 0.00        | 00                         | 4000.00               | 00                      |                                                                    | ممروفات فواتع الكهرباء                                                                             | 1 dr.                                                                   | /r-m 190000                                                | 00141               |  |
| 4000.00          | 00         | 0.00        | 00                         | 4000.00               | 00                      | الجما                                                              |                                                                                                    |                                                                         |                                                            |                     |  |
| 4000.00          | 00         | , من السلفة | رعيد المتبقر               | ji -                  |                         |                                                                    |                                                                                                    |                                                                         |                                                            |                     |  |
| 10000.00         | 00         | مة المسدية  | فيعة السا                  |                       |                         |                                                                    |                                                                                                    |                                                                         |                                                            |                     |  |
| 6000.00          | - 00       | مان السلغة  |                            |                       |                         |                                                                    |                                                                                                    |                                                                         |                                                            |                     |  |
| - 43/            | 03/14      | 2 للوافق    | 1-10-2                     | ال تاريخ _0           | ے 443 م<br>43 م<br>43 م | 21-10-20 الموافق 03/14<br>2021-10-2 الموافق 03/17<br>ب أمر عرف رقم | من السلغة عهدتي في للدة من تاريخ<br>ان آخر جرد انشود السلغة بتاريخ<br>إليها وقت استعاضة للنصرف بوج | ن المبالغ للوضحة أعلاء<br>دات العرف المرفقة وكا<br>مستندات العرف المشار | اقر بالي عرفن<br>وذلك پوجب مست<br>ماحب العهدة<br>تم مراجعة | توقع م              |  |
|                  | -          | and)        |                            |                       | مثل اللال               | المُسادق (ا                                                        | للراجع                                                                                             |                                                                         | للعد                                                       |                     |  |
|                  |            |             | تالاسم.                    |                       |                         | :الاسم                                                             | بم                                                                                                 | yiC                                                                     |                                                            | 310-سم<br>1         |  |
|                  |            |             |                            |                       |                         |                                                                    |                                                                                                    |                                                                         |                                                            |                     |  |
|                  |            |             | التوقيع _                  |                       |                         | التوقيع                                                            | رقيع                                                                                               | д <b>1</b> :                                                            |                                                            | (التوقيع            |  |

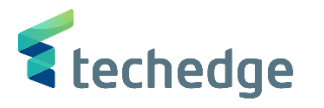

تسوية - مقاصة حساب المورد

| SAP S\4HANA<br>menu | Accounting->Financial Accounting->Accounts Payable->Account->- Clear |
|---------------------|----------------------------------------------------------------------|
| Transaction<br>code | F-44                                                                 |

| <ul> <li>✓ </li> <li>✓ </li> <li></li></ul>                                                                                                    |  |
|----------------------------------------------------------------------------------------------------|--|
| SAP Easy Access                                                                                                    |  |
|                                                                                                    |  |
| $\square$ $\square$ $\square$ $\square$ $\square$ $\square$ $\square$ $\square$                                                                                                    |  |
| <ul> <li>المعدلة (AP)</li> <li>المعدلة (AP)</li> <li>(AP)</li> <li>(AP)</li> <l< th=""><th></th></l<></ul> |  |
| <ul> <li>اضغط مرتبن على رمز المعاملة كما هو موضح اعلاه</li> </ul>                                                                                                    |  |
|                                                                                                    |  |
|                                                                                                    |  |

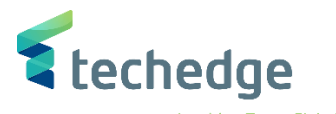

| مساعدة نظام إعدادات الانتقال إلى تحرير المستند 🖿                                | _ = × |
|---------------------------------------------------------------------------------|-------|
| 🖉 🔄 🗸 🗑 🗑 🕲 🗑 🖬 🖉 🖓 🖓                                                           | . 🥝 🗱 |
| تسوية المورِّد: بيانات المقدمة                                                  |       |
| معالجة البنود المفتوحة                                                          |       |
|                                                                                 |       |
| العملة 1000120 تاريخ المقاصة 1000120 حساب<br>العملة 0088 العملة 0088 من الشيركة |       |
|                                                                                 |       |
| تحديد البند المفتوح                                                             |       |
| بند مفتوح عادي 🔽 🗗                                                              |       |
| تحديدات إضافية                                                                  |       |
| لاشىيء 💿                                                                        |       |
| مبلغ                                                                            |       |
| رقم المستند 🔿                                                                   |       |
| تاريخ الترحيل 🔿                                                                 |       |
| منطقة المطالبة 🔿                                                                |       |
| مرجع                                                                            |       |
| أمر الدفع 🔿                                                                     |       |
| الفاتورة التجميعية 🔿                                                            |       |
| نوع المستند 🔿                                                                   |       |
| منطقة الأعمال 🔿                                                                 |       |
| رمز الضريبة 🔿                                                                   |       |
| أخرى 🔿                                                                          |       |

### ادخل البيانات التالية واضغط ENTER

| Field Name      | البيانات   | اسم الحقل         |
|-----------------|------------|-------------------|
| Account         | 1000120    | حساب              |
| Company Code    | 0088       | رمز الشركة        |
| Clearing Date   | 06.11.2021 | تاريخ المقاصبة    |
| Currency        | SAR        | العملة            |
| Special GL Ind. | A          | مؤشر أستاذ عام. خ |

صفحة 103 من 114

الموردين \_ دليل المستخدم

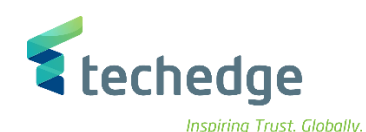

| م <u>س</u> تند | نظام بيئة إعدادات الانتقال إلى تحرير      | <u>م</u> ساعدة                   |             |     |   | _ 6 |
|----------------|-------------------------------------------|----------------------------------|-------------|-----|---|-----|
| 0              | ✓ 《 ■ @ ⊗ Ø                               | ⊕HA 11111                        |             |     |   |     |
| äneri          |                                           |                                  |             |     |   |     |
| مقتوحة         | تسويه المورد معالجه البنود الد            |                                  |             |     |   |     |
| 🔺 🖹            | تحرير 🖍 إلغاء الفرق 🛛 توزيع الفرق         | لأخير للخصم النقدي 🖉 🛛 خيارات ال | الموعد ا    |     |   |     |
| قاسمت          | ضربية إقطاع ينودونية بقاق حقوق            |                                  |             |     |   |     |
|                |                                           |                                  |             |     |   |     |
| 100012         | Jarir Company بنود الحساب 20              |                                  |             |     |   |     |
| تعيين          | تاريخ المستند تاريخ الترحيلمن رقم المستند | إجمالي SAR                       | خصم نقدي    | خصم | i |     |
|                | 100000107 RT 21 09.06.2021 09.06.2021     | 500,00                           |             |     | ^ |     |
|                | 100000108 RT 31 09.06.2021 09.06.2021     | 500,00                           | -           |     | ~ |     |
|                | 100000109 RT 21 09.06.2021 09.06.2021     | 500,00                           |             |     |   |     |
|                | 100000110 RT 31 09.06.2021 09.06.2021     | 500,00                           | -           |     |   |     |
|                | 1700000059 KG 21 06.11.2021 06.11.2021    | 1.000,00                         |             |     |   |     |
|                | 1700000061 KA 26 06.11.2021 06.11.2021    | 1.000,00                         |             |     |   |     |
|                | 5100000024 RE 31 17.05.2021 17.05.2021    | 50,00                            | -           |     |   |     |
|                | 5100000041 RE 21 09.06.2021 09.06.2021    | 10.000,00                        |             |     |   |     |
|                | 5100000042 RE 31 09.06.2021 09.06.2021    | 10.000,00                        | -           |     | ^ |     |
|                | 5100000043 RE 21 09.06.2021 09.06.2021    | 10.000,00                        |             |     | ~ |     |
|                |                                           |                                  |             |     |   |     |
| * 🖪            | >صافى 👹 المبلغ 🖬 🖬 \Xi 🛋 🕼                | بنود 🌾 البنود 🌾 العملة           | خصم 💥 خصم 🌾 |     |   |     |
|                |                                           |                                  |             |     |   |     |
| المعالجة       | حالة                                      |                                  |             |     |   |     |
| فدد البنود     | s 11                                      | مبلغ تم ادخاله                   | 0,00        |     |   |     |
| من البند       | 1 عرض                                     | معين                             | 11.900,00   |     |   |     |
|                |                                           |                                  |             |     |   |     |
| ىز السبب       | رە                                        | ترحيلات الفروق                   |             |     |   |     |

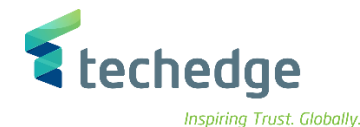

| nng | musi. | Giobung | ł |
|-----|-------|---------|---|
|     |       |         |   |

| ند 🖬     | نظام بيئة إعدادات <u>ا</u> لانتقال إلى تحرير م <u>س</u> تن | <u>م</u> ساعدة                   |             |     |     | _ Ə × |
|----------|------------------------------------------------------------|----------------------------------|-------------|-----|-----|-------|
|          | × ≪ 🗒 🔇 ⊗ 🛇                                                | 888 2122 9                       | * 📀 🗖       |     |     |       |
| وحة      | تسوية المورِّد معالجة البنود المفتو                        |                                  |             |     |     |       |
| <b>_</b> | حرير 💉 إلغاء الفرق توزيع الفرق 🖹                           | الأخير للخصم النقدي 🖉 خيارات الت | الموعد      |     |     |       |
| لى       | ضريبة اقتطاع بنودمتبقية دفعة جزئية قياس                    | ]                                |             |     |     |       |
| 10       | منود الجساب Jarir Company                                  |                                  |             |     |     |       |
| تعيين    | تاريخ المستند تاريخ الترحيلمن رقم المستند                  | إجمالي SAR                       | خصم نقدي    | خصم | iii |       |
|          | 100000107 RT 21 09.06.2021 09.06.2021                      | 500,00                           |             |     | ^   |       |
|          | 100000108 RT 31 09.06.2021 09.06.2021                      | 500,00-                          |             |     | ×   |       |
|          | 100000109 RT 21 09.06.2021 09.06.2021                      | 500,00                           |             |     | •   |       |
|          | 100000110 RT 31 09.06.2021 09.06.2021                      | 500,00-                          |             |     |     |       |
|          | 1700000059 KG 21 06.11.2021 06.11.2021                     | 1.000,00                         |             |     |     |       |
|          | 1700000061 KA 26 06.11.2021 06.11.2021                     | 1.000,00                         |             |     |     |       |
|          | 5100000024 RE 31 17.05.2021 17.05.2021                     | 50,00-                           |             |     |     |       |
|          | 5100000041 RE 21 09.06.2021 09.06.2021                     | 10.000,00                        |             |     |     |       |
|          | 5100000042 RE 31 09.06.2021 09.06.2021                     | 10.000,00-                       |             |     | ~   |       |
|          | 5100000043 RE 21 09.06.2021 09.06.2021                     | 10.000,00                        |             |     | ~   |       |
| < >      |                                                            |                                  |             |     | < > |       |
| الجة     | >صافی 📸 المبلغ M M \Xi 🛋 🕼 المع                            | بنود 🌾 البنود 🤾 العملة 📷         | خصم 🎢 خصم 🎢 |     |     |       |
| لبنود    | 11 عدد ال                                                  | مبلغ تم ادخاله                   | 0,00        |     |     |       |
| البند    | 1 عرض من ا                                                 | معين                             | 0,00        |     |     |       |
|          | رمز الس                                                    | ترحيلات الفروق                   |             |     |     |       |
| اصة      | عرض بعملة المق                                             | غير معين                         | 0,00        |     |     |       |
|          |                                                            |                                  |             |     |     |       |

اختر مستند مدين ومستند دائن بالضغط مرتين على المبلغ

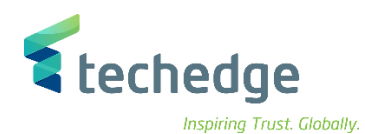

ing masi. diobany

| م <u>س</u> تند 🖬 | نظام ييئة إعدادات إلانتقال إلى تحرير ه                                 | <u>م</u> ساعدة                |             |     |             |                                   | _ 🗆 X    |
|------------------|------------------------------------------------------------------------|-------------------------------|-------------|-----|-------------|-----------------------------------|----------|
| •                | × « 틙 🔇 🔕 🕄                                                            | 8 H K 8 8 8 9                 | 🛠 😯 🗔 🖵     |     |             |                                   |          |
| يفتوحة           | تسوية المورّد معالجة البنود الم                                        |                               |             |     |             |                                   |          |
|                  | ار الم الدارية ميرانة ال                                               |                               |             |     |             |                                   |          |
| ▲ ≥              | لتحرير 🖍 إلغاء الفرق الفرق الفرق 🖌                                     | حير للحصم النفذي () حيارات ال | الموعد الا  |     |             |                                   |          |
| قياسـي           | ضريبة اقتطاع بنودمتبقية دفعة جزئية                                     |                               |             |     |             |                                   |          |
|                  |                                                                        |                               |             |     |             | _                                 |          |
| 100013           | Jarir Company بنود الحساب 20                                           |                               |             |     |             |                                   |          |
| تعيين            | تاريخ المستند تاريخ الترحيلمن رقم المستند                              | إجمالي SAR                    | خصم نقدي    | خصم |             |                                   |          |
|                  | 100000107 RT 21 09.06.2021 09.06.2021                                  | 500,0                         | 0           |     | ^           |                                   |          |
|                  | 100000108 RT 31 09.06.2021 09.06.2021                                  | 500,0                         | 0-          |     | ~           |                                   |          |
|                  | 100000109 RT 21 09.06.2021 09.06.2021                                  | 500,0                         | D           |     |             |                                   |          |
|                  | 100000110 RT 31 09.06.2021 09.06.2021                                  | 500,0                         | 0-          |     |             |                                   |          |
|                  | 1700000059 KG 21 06.11.2021 06.11.2021                                 | 1.000,0                       | D           |     |             |                                   |          |
|                  | 1700000061 KA 26 06.11.2021 06.11.2021                                 | 1.000,0                       | D           |     |             |                                   |          |
|                  | 5100000024 RE 31 17.05.2021 17.05.2021                                 | 50,0                          | 0-          |     |             |                                   |          |
|                  | 5100000041 RE 21 09.06.2021 09.06.2021                                 | 10.000,0                      | 0           |     |             |                                   |          |
|                  | 5100000042 RE 31 09.06.2021 09.06.2021                                 | 10.000,0                      | 0-          |     | ^           |                                   |          |
|                  | 5100000043 RE 21 09.06.2021 09.06.2021                                 | 10.000,0                      | 0           |     | ~           |                                   |          |
| < >              |                                                                        |                               |             |     | < >         |                                   |          |
| المعالجة         | س>صافي شا المبلغ <b>٢ ٦ = =</b> مع مع مع مع مع مع مع مع مع مع مع مع مع | بنود 💉 البنود 🔭 العملة 📷      | خصم 🥂 خصم 🥍 |     |             |                                   |          |
| يدد البنود       | ء 11                                                                   | مبلغ تم ادخاله                | 0,00        |     |             |                                   |          |
| من البند         | ا عرض                                                                  | معين                          | 0,00        |     |             |                                   |          |
| ز السبب          | رم                                                                     | ترحيلات الفروق                |             |     |             |                                   |          |
| المقاصة          | عرض بعملة                                                              | غير معين                      | 0,00        |     |             |                                   |          |
|                  |                                                                        |                               |             |     |             |                                   |          |
|                  |                                                                        |                               |             |     |             |                                   |          |
|                  |                                                                        |                               |             |     |             |                                   |          |
|                  |                                                                        |                               |             |     |             | لعرض المستند اضغط على 🔺           | •        |
|                  |                                                                        |                               |             |     |             | 6 6 9                             |          |
|                  |                                                                        |                               |             |     |             |                                   |          |
|                  |                                                                        |                               |             |     |             |                                   |          |
|                  |                                                                        |                               |             |     |             |                                   |          |
|                  |                                                                        |                               |             |     |             |                                   |          |
|                  |                                                                        |                               |             |     |             |                                   |          |
|                  |                                                                        |                               |             |     |             |                                   |          |
|                  |                                                                        |                               |             |     |             |                                   |          |
|                  |                                                                        |                               |             | 114 | صفحة 106 من | <ul> <li>دلیل المستخدم</li> </ul> | موردين _ |
|                  |                                                                        |                               |             |     |             | ,                                 |          |
|                  |                                                                        |                               |             |     |             |                                   |          |

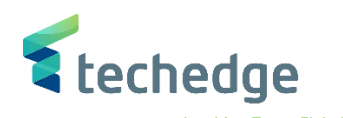

| ፶ < 🖫 🛇 🛇 🕾 🗄 🛝 🖏 ҬҬ 🖓 🐎                                             |                                                  |
|----------------------------------------------------------------------|--------------------------------------------------|
| تسوية المورّد عرض نظرة عامة                                          |                                                  |
| اعادة تعبين 🍋 الضرائب 🗍 عرض العملة 🏥 🛱                               |                                                  |
|                                                                      |                                                  |
| 0088 رمز الشركة AB نوع المستند 07.11.2021 تاريخ المستند              |                                                  |
| العملة 11 مدة الترحيل SAR العملة 11 مدة الترحيل SAR                  |                                                  |
| رقم المستند .<br>. مكل ممنت بكة                                      |                                                  |
| ייה, גם נשמענטיי<br>דרמ Part.BA                                      |                                                  |
| البنود في عملة المستند                                               |                                                  |
| مغتاع ترحيل منطقة أعمال حساب كمبلغ العملة مبلغ الضريبة               |                                                  |
| 001 27 0001000120 Jarir Company 500,00                               |                                                  |
| 002 37 0001000120 Jarir Company 500,00-                              |                                                  |
|                                                                      |                                                  |
|                                                                      |                                                  |
|                                                                      |                                                  |
|                                                                      |                                                  |
|                                                                      |                                                  |
|                                                                      |                                                  |
|                                                                      |                                                  |
| عدد البنود <u>C 500,00 0,00 * 2 ع</u> دد البنود <u>C 500,00 0,00</u> |                                                  |
|                                                                      |                                                  |
| مفردة أخرى                                                           |                                                  |
| رمزشركةجديد ،نوع م مراستاذ حساQ مرترحيل                              |                                                  |
|                                                                      |                                                  |
|                                                                      |                                                  |
|                                                                      |                                                  |
|                                                                      |                                                  |
|                                                                      | اترجال تسرية المرد اختطاعا                       |
|                                                                      | <ul> <li>لترحيل تسوية المورد اضغط على</li> </ul> |
|                                                                      | <ul> <li>لترحيل تسوية المورد اضغط على</li> </ul> |
|                                                                      | <ul> <li>لترحيل تسوية المورد اضغط على</li> </ul> |
|                                                                      | <ul> <li>لترحيل تسوية المورد اضغط على</li> </ul> |
|                                                                      | <ul> <li>لترحيل تسوية المورد اضغط على</li> </ul> |
|                                                                      | <ul> <li>لترحيل تسوية المورد اضغط على</li> </ul> |
|                                                                      | <ul> <li>لترحيل تسوية المورد اضغط على</li> </ul> |

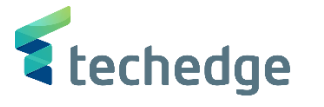

# تقرير أرصدة المورد

تتبع المسار التالي على القائمة المنسدلة داخل البرنامج للدخول على شاشة الحركة المطلوبة:

| SAP S∖4HANA         | Accounting->Financial Accounting->Accounts Payable->Account->- Display |
|---------------------|------------------------------------------------------------------------|
| menu                | Balances                                                               |
| Transaction<br>code | FK10N                                                                  |

| 🔄 SAP Easy Access                                                                                                    | _ 🗆 X |
|----------------------------------------------------------------------------------------------------|-------|
|                                                                                                    |       |
| SAP Easy Access                                                                                                    |       |
| $\square$ $\square$ $\square$ $\square$ $\square$ $\square$ $\blacksquare$ $\blacksquare$                                                                                                    |       |
| <ul> <li>فلففاً</li> <li>فمالة SAP</li> <li>Connector for Multi-Bank Connectivity</li> <li>المكتب المكتب</li> <li>مكوات كل الجليفات</li> <li>مكوات كل الجليفات</li> <li>محاسبة عليه من المحاسبة العام في في المحاسبة العام في في المحاسبة العام في في المحاسبة العام في في المحاسبة العام في في المحاسبة العام في في المحاسبة العام في في المحاسبة العام في في المحاسبة العام في في في المحاسبة العام في في المحاسبة العام في في المحاسبة المحاسبة المح</li></ul> |       |

إضغط مرتين على رمز المعاملة كما هو موضه اعلاه
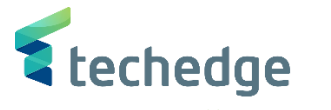

| مساعدة نظام الائتقال إلى تحرير يرنامج 🖝  | _ Ə X   |
|------------------------------------------|---------|
| 📀 🔄 🚽 🕊 🙁 😒 😒 👘 🗛 😜 🗅 🕄                  | 🛠 📀 📑 🕂 |
| عرض رصيد المورّد                         |         |
| تنشيط قائمة العمل 🚦 🕏                    |         |
| المورِّد<br>0088 مرة الشركة<br>سنة مالية |         |

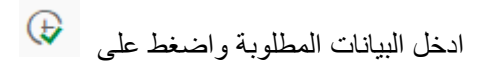

| Field Name   | البيانات | اسم الحقل     |
|--------------|----------|---------------|
| Vendor       | 1000120  | المورد        |
| Company code | 0088     | رمز الشركة    |
| Fiscal year  | 2021     | السنة المالية |

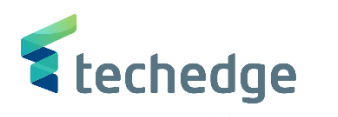

| حساب              | انتقال إلى إتحرير | نظام ييئة إلا   | <u>م</u> ساعدة |                 |                    |  |
|-------------------|-------------------|-----------------|----------------|-----------------|--------------------|--|
|                   | ~                 | 8 🗏 🔇           | 🛛 🖸 👘 h        | <u>គេ</u> ត្រូវ | )<br>              |  |
|                   | ية مبدالية        |                 |                |                 |                    |  |
| <u>כב אותי</u>    | درص رصيد المو     | -               |                |                 |                    |  |
| <b></b>           |                   |                 |                |                 |                    |  |
| المورّ            | 1000120           | Jarir Company   |                |                 |                    |  |
| رمز الشرك         | 0088              | امعة الملك سعود | >              |                 |                    |  |
| السنة المال       | 2021              |                 |                |                 |                    |  |
| ۔<br>عرض العما    | SAR               |                 |                |                 |                    |  |
| لي الم            | ماخر فرفر خاد     |                 |                |                 |                    |  |
|                   | سادی، تعریق جانی  |                 |                |                 |                    |  |
|                   | ES AT LE          | 1               |                |                 |                    |  |
|                   |                   | ]               |                |                 |                    |  |
| قترة<br>تبحلال م  | مدين              | دائن            | رصيد           | الرصيد التراكمي | المبيعات/المشتريات |  |
| ترخین الرطید<br>1 |                   |                 |                |                 |                    |  |
| 2                 |                   |                 |                |                 |                    |  |
| 3                 |                   |                 |                |                 |                    |  |
| 4                 |                   |                 |                |                 |                    |  |
| 5                 |                   | 50,00           | 50,00-         | 50,00-          | 50,00-             |  |
| 6                 | 21.000,00         | 21.000,00       |                | 50,00-          |                    |  |
| 7                 |                   |                 |                | 50,00-          |                    |  |
| 8                 |                   |                 |                | 50,00-          |                    |  |
| 9                 |                   | 50,00           | 50,00-         | 100,00-         | 50,00-             |  |
| 10                |                   |                 |                | 100,00-         |                    |  |
| 12                |                   |                 |                | 100,00-         |                    |  |
| 13                |                   |                 |                | 100,00-         |                    |  |
| 14                |                   |                 |                | 100,00-         |                    |  |
| 15                |                   |                 |                | 100,00-         |                    |  |
| 16                |                   |                 |                | 100,00-         |                    |  |
| محمل              | 21.000,00         | 21.100,00       | 100,00-        | 100,00-         | 100,00-            |  |

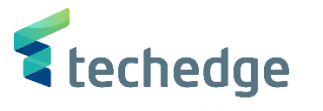

Inspiring Trust. Globally.

## تفاصيل الارصدة للمورد

تتبع المسار التالى على القائمة المنسدلة داخل البرنامج للدخول على شاشة الحركة المطلوبة:

| SAP S∖4HANA         | Accounting->Financial Accounting->Accounts Payable->Account->- |
|---------------------|----------------------------------------------------------------|
| menu                | Display/Change Line Items                                      |
| Transaction<br>code | FBL1N                                                          |

## SAP Easy Access \_ 🗇 X 🗹 🖑 🗒 📀 🖶 前林 🎝 白白白 🏹 🏹 😵 SAP Easy Access 📭 🖻 🔮 🏫 🌴 🦯 🔻 🔺 المفضلة 📙 • $\sim$ v SAP قائمة 📔 🎽 Connector for Multi-Bank Connectivity المكتب 📒 🕻 مكونات كل التطبيقات 📒 🔇 لوجيستية 📒 🔇 محاسبة 🧧 🎽 محاسبة مالية 📔 🎽 الأستاذ العام 📒 🕻 حسابات مدينة 📒 🔇 حسابات دائنة 📒 🎽 إدخال المستند 📒 🕻 المستند 📒 🔇 الحسان 🧧 🎽 مستعرض البنود - FBL1H 🔕 🔹 عرض الأرصدة - FK10N 🕼 🔹 عرض/تغيير البنود - FBL1N 🔕 • تسوية - F-44 🔕 🔹 اضغط مرتين على رمز المعاملة كما هو موضح اعلاه

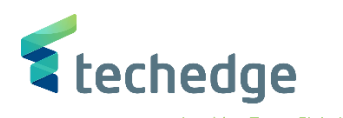

Inspiring Trust. Globally.

| مساعدة نظام الانتقال إلى تحرير يرنامج 🖿                                                                                                    | _ 급 × |
|----------------------------------------------------------------------------------------------------|-------|
| 📀 🔄 🗸 « 🗒 🔇 😂 🖶 🖬 👫 🔅 🗅 💭 💭 🤤 🐄                                                                                                    |       |
| عرض بند المورِّد                                                                                                    |       |
| مصادر البيانات 🚺 🧵 🕩                                                                                                    |       |
| تحديد المورّد                                                                                                    | Ĵ     |
| الى 1000120 حساب المورّد<br>100020 الى 2008 دمز الشركة<br>100020 دمز الشركة                                                                                                    |       |
| تحديد باستخدام مساعدة البحث                                                                                                    |       |
| معرف مساعدة البحث                                                                                                    |       |
| سلسلة البحث                                                                                                    |       |
|                                                                                                    |       |
| تحديد البند                                                                                                    | •     |
| العام العام |       |
| 06.11.2021 الفتح في التاريخ الأساسي                                                                                                    |       |
| بنود تمت تسويتها O<br>تاريخ المقاصة<br>الفتح في التاريخ الأساسي                                                                                                    |       |
| کل العنامر 🔿 کل العنامر                                                                                                    |       |

|                               |     | <b>techedge</b>                            |
|-------------------------------|-----|--------------------------------------------|
| النوع                         |     |                                            |
| بنود عادية 🔽                  |     |                                            |
| معاملات أستاذ عام لاغراض خاصة |     |                                            |
| بنود التدكير                  |     |                                            |
| بنود العميل                   |     |                                            |
|                               |     |                                            |
| اخراح القا                    |     |                                            |
| المخط                         |     |                                            |
| أقصى عدد من العنام            |     |                                            |
|                               |     |                                            |
|                               | SAP | ≫   FBL1N ♥   saps4hanadev   OVR     🛋   🔐 |

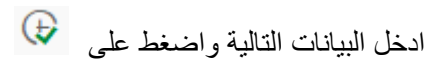

| File Name     | البيانات/الوصف                                   | اسم الحقل        |
|---------------|--------------------------------------------------|------------------|
| Vendor        | 1000120                                          | حساب المورد      |
| Company Code  | 0088                                             | رمز الشركة       |
|               | تحديد المفردات                                   |                  |
| Open Items    | عرض البنود المفتوحة للمورد – فواتير غير<br>مخصصة | بنود مفتوحة      |
| Cleared Items | لعرض البنود التي تم تسويتها للمورد               | بنود تمت تسويتها |
| All Items     | لعرض كافة العناصر                                | كافة العناصر     |

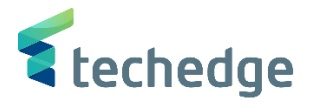

\_ 🗆 X

مِساعدة نِظام إعدادات بِيئة خِيارات إضافية الانتقال إلى تِحرير قِائمة 🖿

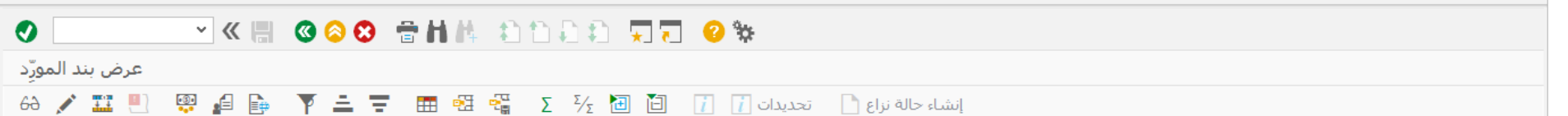

المورّد 1000120 رمز ألشركة 0088

اسم Jarir Company المدينة 445566

| B. | ،<br>تعیین ر | رقم المستند | وع المستند | 🕴 تاريخ المستند i | المبلغ بالعملة المحلية DD | لعملة Σ | مستندمقاصة | نص   |  |
|----|--------------|-------------|------------|-------------------|---------------------------|---------|------------|------|--|
|    |              | 100000107   | RT         | 09.06.2021        | 500,00                    | SAR     |            |      |  |
|    |              | 100000108   | RT         | 09.06.2021        | 1 500,00-                 | SAR     |            | MR8M |  |
|    |              | 100000109   | RT         | 09.06.2021        | 500,00                    | SAR     |            |      |  |
|    |              | 100000110   | RT         | 09.06.2021        | 1 500,00-                 | SAR     |            | MR8M |  |
|    |              | 510000024   | RE         | 17.05.2021        | 50,00-                    | SAR     |            |      |  |
|    |              | 510000040   | RE         | 09.06.2021        | 10.000,00-                | SAR     |            |      |  |
|    |              | 510000041   | RE         | 09.06.2021        | 10.000,00                 | SAR     |            | MR8M |  |
|    |              | 510000042   | RE         | 09.06.2021        | 10.000,00-                | SAR     |            |      |  |
|    |              | 510000043   | RE         | 09.06.2021        | 10.000,00                 | SAR     |            | MR8M |  |
|    |              | 510000086   | RE         | 29.07.2021        | 50,00-                    | SAR     |            |      |  |
| đ  | 3            |             |            |                   | 100,00-                   | SAR     |            |      |  |
|    | حساب 1000120 |             |            |                   |                           | SAR     |            |      |  |
| 2  | 2            |             |            |                   | 100,00-                   | ••• SAR |            |      |  |
|    |              |             |            |                   |                           |         |            |      |  |